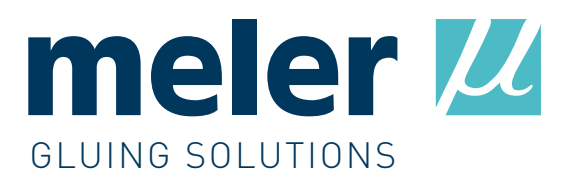

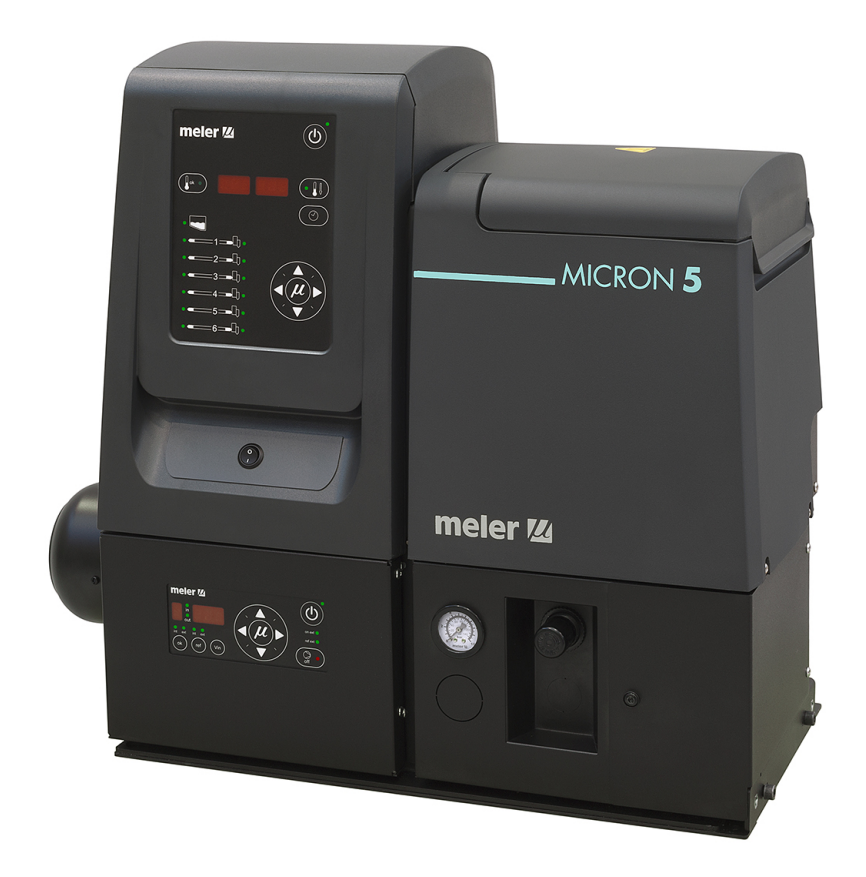

INSTRUCTIONS MANUAL

# ADHESIVE MELTER **MICRON GEAR SERIES**

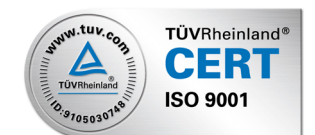

Published by:

Meler Gluing Solutions, S.A

P.I. Los Agustinos, calle G, nave D-43 E - 31160 ORCOYEN Navarra (España) Tel.: + 34 948 351 110 Fax: + 34 948 351 130 e-mail: info@meler.eu

#### www.meler.eu

Edition march 2015

© Copyright by Meler

All rights reserved. Its reproduction, diffusion or use by electronic or other means of all or any part of this document without the express authorization of its owner is strictly prohibited.

The specifications and information contained in this manual may be modified without prior notice.

# TABLE OF CONTENTS

| 1. SAFETY GUIDELINES                             | 1-1 |
|--------------------------------------------------|-----|
| General                                          | 1-1 |
| Symbols                                          | 1-1 |
| Mechanical components                            | 1-2 |
| Electrical components                            | 1-2 |
| Hydraulic components                             | 1-2 |
| Thermal components                               | 1-2 |
| Noise                                            | 1-3 |
| Materials                                        | 1-3 |
| 2. INTRODUCTION                                  | 2-1 |
| Description                                      | 2-2 |
| Intended use                                     | 2-2 |
| Limited use                                      | 2-2 |
| Modes of operation                               | 2-2 |
| Hot-melt melter identification                   | 2-3 |
| Main components                                  | 2-4 |
| Main components Micron gear with two motor-pumps | 2-5 |
| Control card components                          | 2-6 |
| Pumping control card components                  | 2-7 |
| Micron gear series range                         | 2-8 |
| Micron gear range option accessories             | 2-8 |
| Automatic feeder option                          | 2-8 |
| Gas injection option                             | 2-9 |
| Air dryer system                                 | 2-9 |
| Bypass valve pressure control system             | 2-9 |
| Level control system                             | 2-9 |
| Warning light option                             | 2-9 |

| Optional equipment                        | 2-9  |
|-------------------------------------------|------|
| 3. INSTALLATION                           | 3-1  |
| Introduction                              | 3-1  |
| Installation requirements                 | 3-1  |
| Free space                                | 3-1  |
| Electrical Consumption                    | 3-2  |
| Compressed air                            | 3-3  |
| Other factors                             | 3-3  |
| Unpacking                                 | 3-3  |
| Contents                                  | 3-3  |
| Mounting the equipment                    | 3-4  |
| Electrical power connection               | 3-4  |
| Pneumatic connection                      | 3-5  |
| Hose and applicator connection            | 3-6  |
| Parameter Programming                     | 3-6  |
| Programming working temperatures          | 3-6  |
| Selecting the overheating value           | 3-7  |
| Keeping a component on display            | 3-8  |
| External I/O connections                  | 3-8  |
| Temperature ok                            | 3-9  |
| External standby                          | 3-10 |
| Low level (optional)                      | 3-10 |
| Output disabled                           | 3-11 |
| Starting up the motor (ok ext)            | 3-12 |
| Motor speed set point reference (ref ext) | 3-12 |
| Failures output in pump control card      | 3-13 |
| 4. MELTER OPERATION                       | 4-1  |
| General information                       | 4-1  |
| Filling the tank                          | 4-2  |

| МА-5079-Е | <b>HICRON GEAR</b> | ADHESIVE M | IELTER MANUAL |
|-----------|--------------------|------------|---------------|
|-----------|--------------------|------------|---------------|

| Starting up the melter equipment                                           | 4-2  |
|----------------------------------------------------------------------------|------|
| Melter equipment displays                                                  | 4-3  |
| Displaying the temperature for each component                              | 4-4  |
| Alarm displays                                                             | 4-5  |
| Hot-melt level display (optional)                                          | 4-6  |
| Display and adjustment of the working speed                                | 4-7  |
| Temperature adjustment                                                     | 4-7  |
| Programming the applicator parameters                                      | 4-8  |
| Setting the clock                                                          | 4-9  |
| Programming the current day and hour                                       | 4-9  |
| Programming equipment activation/deactivation                              | 4-10 |
| Disabling the equipment activation/deactivation program                    | 4-11 |
| Programming the equipment's standby function activation/deactivation       | 4-11 |
| Disabling the equipment standby function programming                       | 4-13 |
| Special function buttons                                                   | 4-13 |
| Pumping control                                                            | 4-14 |
| Starting up the pump control card                                          | 4-14 |
| Pumping safety measures                                                    | 4-15 |
| Password security                                                          | 4-15 |
| LED indicators                                                             | 4-16 |
| Modes of operation                                                         | 4-17 |
| Mode of operation with internal pumping control and internal speed control | 4-17 |
| Mode of operation with internal pumping control and external speed control | 4-18 |
| Mode of operation with external pumping control and internal speed control | 4-19 |
| Mode of operation with external pumping control and external speed control | 4-20 |
| User configuration menu                                                    | 4-22 |
| Displaying alarms and reset function                                       | 4-22 |
| Maximum rpm alarm                                                          | 4-22 |
| Minimum rpm alarm                                                          | 4-23 |
| Variator alarm                                                             | 4-23 |

| Configuring speed ramp                  | 4-23 |
|-----------------------------------------|------|
| Programming speed ramp                  | 4-24 |
| Current Vin voltage display             | 4-25 |
| By-pass valve regulation                | 4-25 |
| Manual valve control                    | 4-26 |
| Pneumatic valve control                 | 4-26 |
| Using the air drying system (optional)  | 4-26 |
| Turning off the melter equipment        | 4-27 |
| 5. MAINTENANCE                          | 5-1  |
| Equipment cleaning                      | 5-1  |
| System depressurisation                 | 5-3  |
| Access to the interior of the equipment | 5-3  |
| Access to distributor                   | 5-3  |
| Access to pump gear- motor              | 5-3  |
| Filter maintenance                      | 5-4  |
| Cleaning the tank                       | 5-5  |
| Changing adhesive type                  | 5-5  |
| Cleaning burnt adhesive                 | 5-5  |
| Emptying the tank                       | 5-6  |
| Pump maintenance                        | 5-7  |
| Inspecting for leaks                    | 5-7  |
| Gear motor maintenance                  | 5-7  |
| Cleaning the motor fan                  | 5-7  |
| Checking the lubricant                  | 5-7  |
| Recommended lubricants                  | 5-8  |
| Safety Thermostat                       | 5-8  |
| Air dryer filter maintenance            | 5-8  |
| Remove the equipment from its base      | 5-9  |

| 6. TECHNICAL CHARACTERISTICS                      | 6-1  |
|---------------------------------------------------|------|
| Generals                                          | 6-1  |
| Dimensions                                        | 6-3  |
| Micron gear range option accessories              | 6-5  |
| Automatic feeder system                           | 6-5  |
| Air drying system for reactives adhesives         | 6-5  |
| Pneumatic by-pass valve pressure control system   | 6-5  |
| Level control system                              | 6-5  |
| Warning light option                              | 6-5  |
| Optional equipment                                | 6-6  |
| Wheel system                                      | 6-6  |
| 7. ELECTRICAL DRAWINGS                            | 7-1  |
| 8. PNEUMATIC DIAGRAM                              | 8-1  |
| Components list                                   | 8-1  |
| Pneumatic by-pass valve control system (optional) | 8-1  |
| Air drying system (optional)                      | 8-2  |
| 9. SPARE PARTS LIST                               | 9-1  |
| A. TANK ASSEMBLY                                  | 9-4  |
| B. DISTRIBUTOR UNIT                               | 9-5  |
| C. DISTRIBUTOR SIMPLE/ DOUBLE ASSEMBLY            | 9-6  |
| D. GEARED MOTOR-PUMP ASSEMBLY                     | 9-7  |
| E. CHASSIS ASSEMBLY                               | 9-8  |
| F. ELECTRIC ASSEMBLY                              | 9-9  |
| G. ELECTRONIC ASSEMBLY                            | 9-10 |
| H. PNEUMATIC COMPONENTS                           | 9-11 |
| I. GAS INJECTION ASSEMBLY (OPTIONAL)              | 9-11 |
| J. AIR DRYER ASSEMBLY (OPTIONAL)                  | 9-12 |

This page is intentionally left blank.

# 1. SAFETY GUIDELINES

# General

The information contained in this section applies not only to everyday machine operation, but also to any procedure carried out on it, whether for preventive maintenance or in the case of repairs and the replacement of worn out parts.

It is very important to observe the safety warnings in this manual at all times. Failure to do so may result in personal injury and/or damage to the machine or the rest of the installation.

Before beginning work on the machine, read this manual carefully, and in case of any doubt, contact our Technical Service Center. We are available for any clarification that you might need.

Keep manuals in perfect condition and within reach of personnel that use the machine and perform maintenance on it.

Also provide necessary safety material: appropriate clothing, footwear, gloves and safety glasses.

In all cases, observe local regulations regarding risk prevention and safety.

# Symbols

The symbols used on both the melter equipment and in this manual always represent the type of risk we are exposed to. Failure to abide by a warning signal may result in personal injury and/or damage to the machine or the rest of the installation.

Warning: Risk of electrical shock. Carelessness may produce injury or death.

**Warning:** Hot zone with high temperatures. Risk of burns. Use thermal protective equipment.

**Warning:** System under pressure. Risk of burns or particle projection. Use thermal protective equipment and goggles.

**Warning:** Important information for the correct use of the system. May include one or several of the previous hazards, and therefore must be kept in mind to avoid damage and injury.

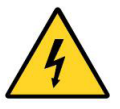

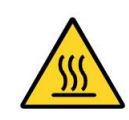

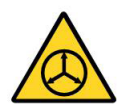

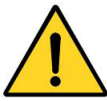

#### **Mechanical components**

The melter equipment installation uses moveable parts that may cause damage or injury. Use the equipment correctly, and do not remove the safety guards while the equipment is in operation; prevent the risk of possible entrapment due to moving mechanical parts.

<u>Do not use</u> the machine if the safety devices are not in place or appear to be inadequately installed.

For maintenance or repair operations, stop the movement of moveable parts by turning off the main switch.

### **Electrical components**

The system operates with a one-phase current, LN ~ 230V 50Hz or 3N ~ 400/230V 50Hz, at a certain rated power. Never handle the equipment with the power connected, as this may result in powerful electrical shocks.

The installation must be correctly grounded.

The installation's power cable conductors must match the required electric current and voltage.

Periodically inspect the cables to check for crushing, wear and tear.

Although the system meets EMC requirements, it is inadvisable to use devices that transmit high levels of radiation, i.e., mobile phones or soldering equipment in their vecinity.

#### Hydraulic components

As this is a pressurized system, precautions related to this type of equipment must be observed.

The melter equipment includes an <u>automatic valve depressurization system</u>. Before each operation, always make sure that the adhesive circuit is completely free of pressure. There is a high risk of hot particle projection, along with the corresponding danger of burns.

Use caution with the residual pressure that may remain in the hoses when the adhesive cools. When reheated, there is a risk of hot particle projection if the outputs are left open.

#### **Thermal components**

The entire system operates with temperatures reaching up to 200 °C (392 °F). The equipment <u>must be operated</u> using adequate protection (clothing, footwear, gloves and protective glasses) that completely cover exposed parts of the body.

Keep in mind that, due to the high temperatures reached, the heat does not dissipate immediately, even when the power (in this case, electric) source is disconnected. Therefore, use caution, even with the adhesive itself. It may remain very hot, even in a solid state.

In case of burns, immediately cool the affected area with clean, cold water.

Seek medical attention as soon as possible from the company's medical service or the nearest hospital. Do not try to remove the adhesive material from the skin.

# Noise

The noise level of the system is well below allowable levels, and therefore does not present a specific risk to be taken into consideration.

# **Materials**

Meler systems are designed for use with hot-melt adhesives. They should not be used with any other type of material, and especially not with solvents, which may cause personal injury or damage to internal system components.

Always use original Meler components and replacement parts, which guarantee the correct system operation and service.

When using adhesive, follow the corresponding guidelines found in the Technical and Safety Sheets provided by the manufacturer. Pay special attention to the advised work temperatures in order to prevent adhesive burning and degradation.

Ventilate the work area adequately in order to remove the vapors produced. Avoid the prolonged inhalation of these vapors. This page is intentionally left blank.

# 2. INTRODUCTION

In this manual you will find information about the installation, use and maintenance of the hot-melt adhesive melter in Meler's 'Micron gear' series (hereinafter also referred only as Micron).

This melters series includes the 5, 10, 20 and 35 liter range of hot-melt adhesive melters.

Most of the photographs and illustrations that appear in this manual refer to the 5-liter Micron melter. This model has been used as a reference for writing this manual as its main characteristics, with the exception of the tank capacity and the connection outputs are the same as those in the rest of the equipments of the serie.

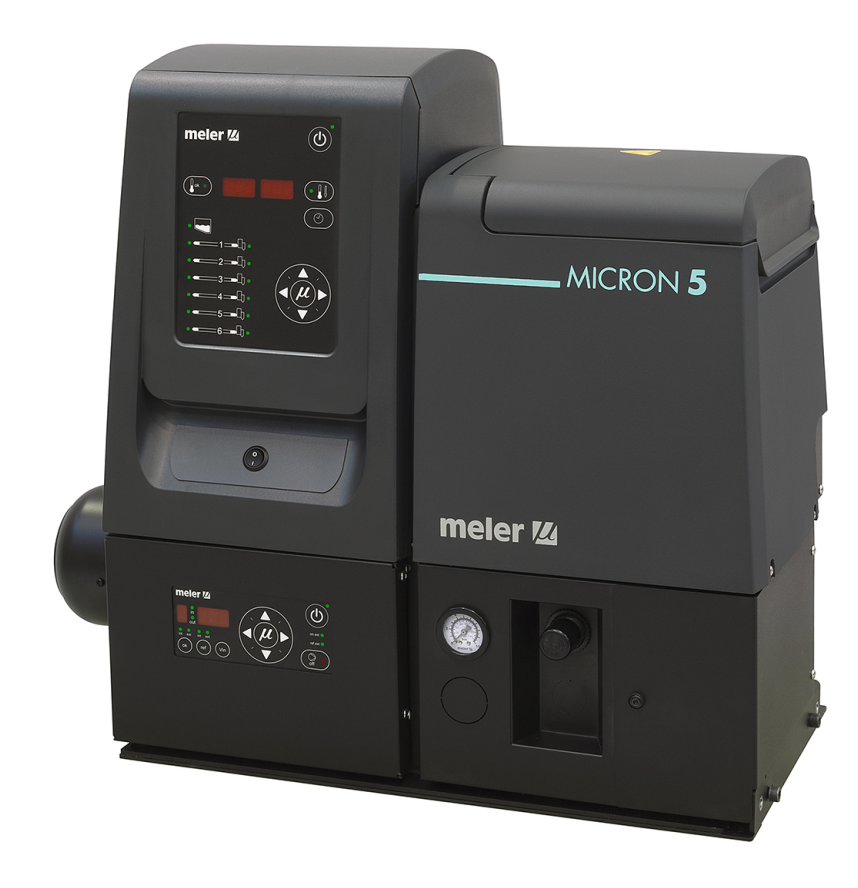

### Description

These melters are designed for use with Meler hoses and applicators in hotmelt adhesive applications. Their different variations – line, coating or swirlspray – cover a wide range of applications, being very versatile in all markets where they are used.

#### Intended use

These melters are designed to be used in the following conditions:

- Hot-melt adhesive fusion and pumping at temperatures up to 200°C (392°F) and as an option up to 230°C (446°F).
- Use of hot-melt melters with Meler accessories
- Installation of hot-melt melters according to the security regulations currently in force and the instructions provided in this manual (anchoring, electrical connection, hydraulic connection, etc)
- Use of hot-melt melters in non-explosive, non-chemically aggressive environments
- Use of hot-melt melters following the safety instructions indicated in this manual, as well as on the labels accompanying the equipment, using adequate means of protection during each mode of operation.

#### Limited use

These melters must be used for their intended uses and never in the following conditions:

- Use with reactive polyurethane or any other material that might cause safety or health risks when heated.
- Use of hot-melt melters in environments where cleaning is necessary using water jets.
- Use of hot-melt melters to heat or melt food products.
- Use or operation without adequate safety protection.

#### Modes of operation

These melters may be used in all of the following modes:

**Work mode\_**The hot-melt melter keeps materials hot at the preselected temperature indicated on the display. The pump is kept activated, waiting for the consumption command when one or more applicators are activated.

**Internal control of pumping and speed** \_Switches in the position ok 'int' and ref 'int'. In this mode of operation, the user has full control of pumping and the set speed of the pump rotation.

Control of internal pumping and external speed\_Switches in the

position ok 'int' and ref 'ext'. This mode of operation is performed through internal pumping control and speed control by means of an external 0-10 V signal sent from the main machine.

**Control of external pumping and internal speed\_**Switches in the position ok 'ext' and ref 'int'. This mode of operation is performed through external pumping control and manual speed control.

**Control of external pumping and speed\_**Switches in the position ok 'ext' and ref 'ext'. In this working mode, both pumping and speed are controlled from the main machine. Speed is controlled by means of an external 0-10 V signal sent from the main machine.

**Standby mode**\_The hot-melt melter remains in a resting state, with the materials kept at (programmable) temperature values below the pre-selected value. The pump remains deactivated.

**Alarm mode\_**The hot-melt melter detects a malfunction and warns the operator of this event. The pump remains deactivated.

**Stop mode\_**The hot-melt melter remains off, without heating the materials and with the pump deactivated. The electrical and pneumatic supply remains activated between the network and the system, however.

#### Hot-melt melter identification

When placing orders for replacement parts or requesting help from our Technical Service, you should know the model and reference number of your hot-melt melter.

This and other technical information will be found on the identification plate located on the side of the lower part of the hot-melt melter.

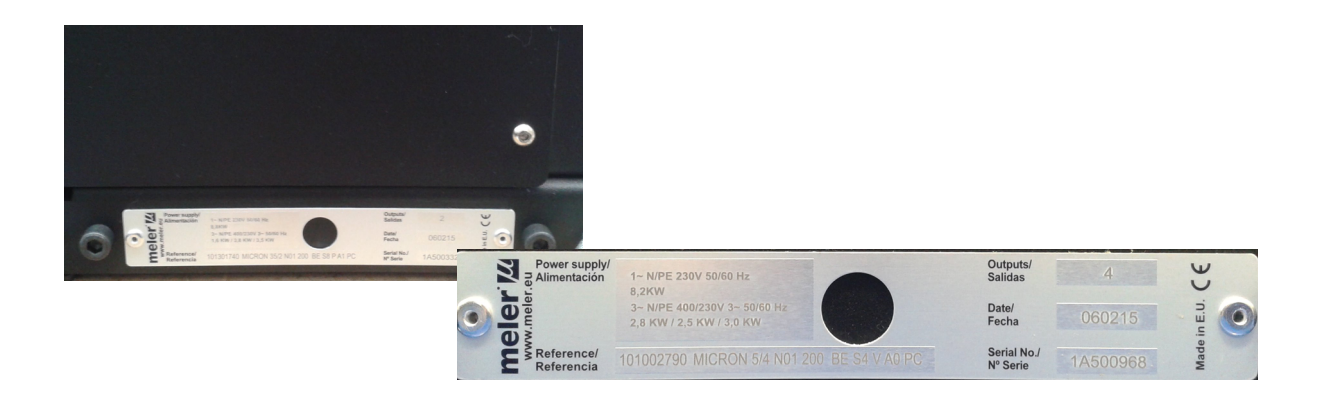

# Main components

- 1. Front control card.
- 2. Access door to the electric/pneumatic area.
- 3. Tank access lid.
- 4. Main switch ON/OFF.
- 5. Pumping control card.
- 6. Air pressure gauge for pneumatic by-pass valve.

7. Pressure regulator of by-pass valve (opcionally pneumatic or mechanical regulator).

8. Access door to filter and purge valve.

9. Hose output distributor (from 3 to 6 hydraulic connections by motor-pump assembly).

- 10. Compressed air hook-up (max. 6 bar).
- 11. Hose-applicator electrical connections.
- 12. Characteristics plate.

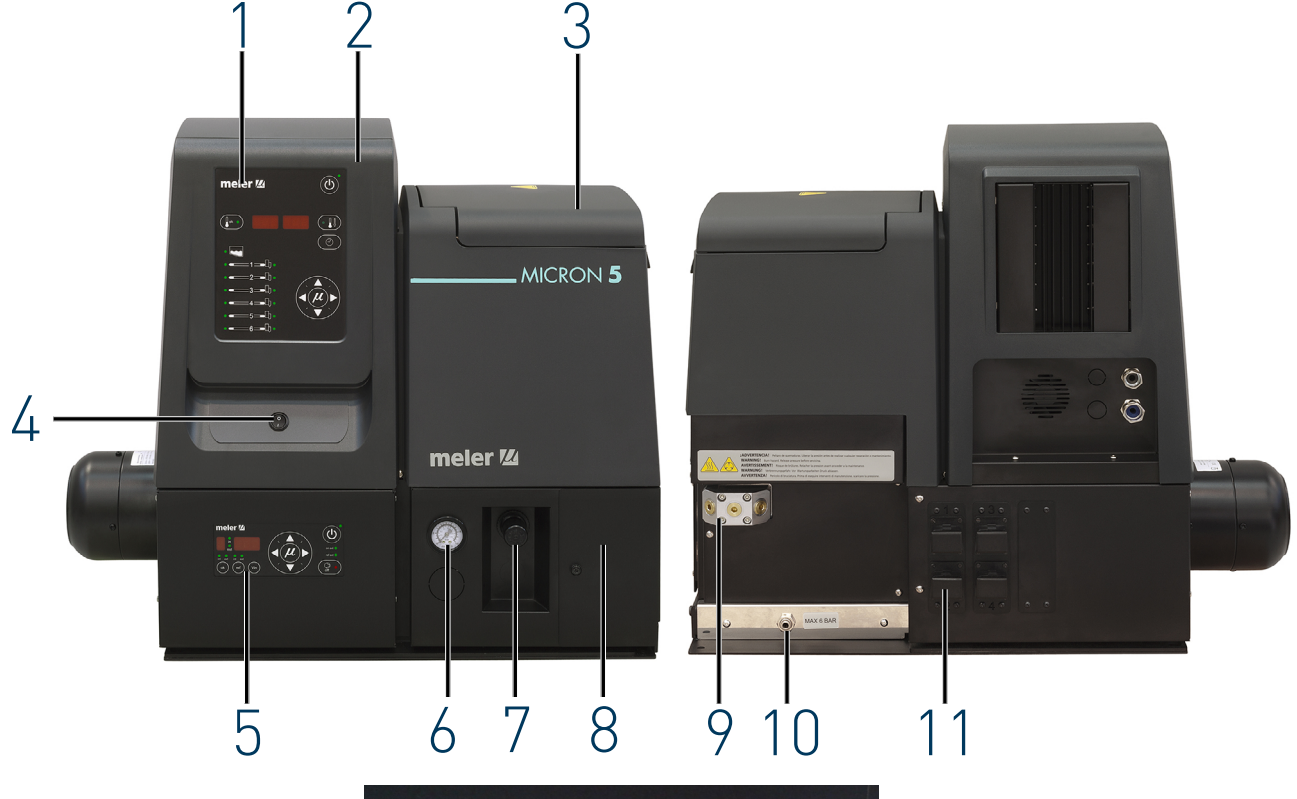

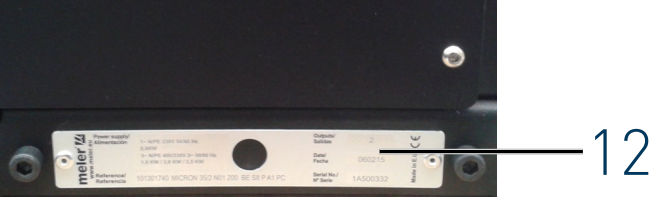

# Main components Micron gear with two motor-pumps

Marking of the Micron gear components is the same for all models with two motor-pumps. In this case the pictures refers to the 20-liter model.

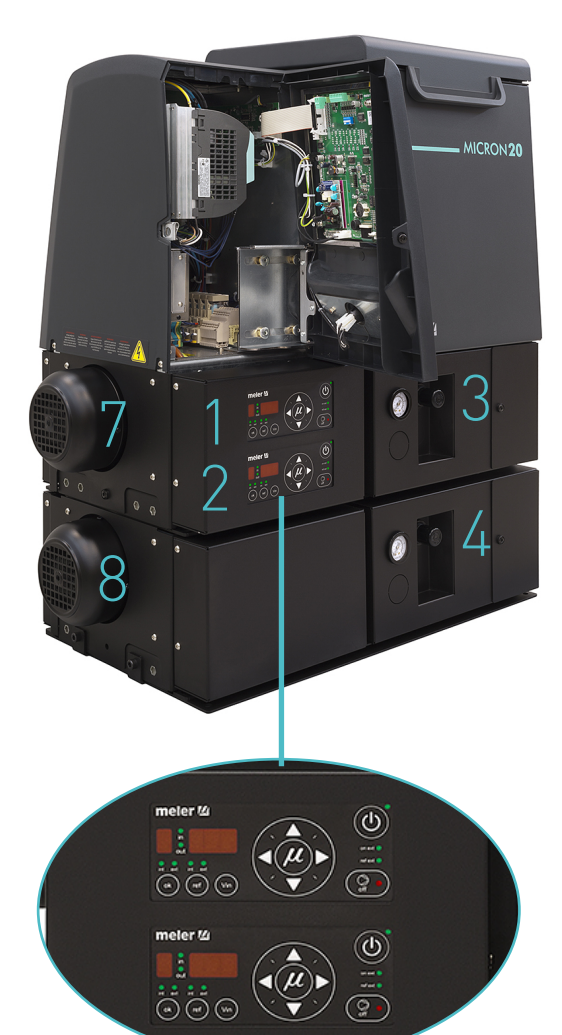

For each motor-pump assembly installed:

- 1. Pumping control card 1
- 2. Pumping control card 2
- 3. Pressure regulator 1
- 4. Pressure regulator 2
- 5. Hoses output 1
- 6. Hoses output 2
- 7. Gear motor 1
- 8. Gear motor 2

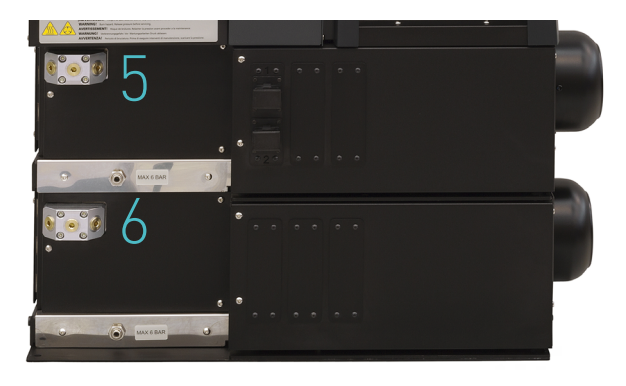

# **Control card components**

- 1. Tank indicator LED.
- 2. Applicator indicator LED.
- 3. Temperature set point.
- 4. Real temperature.
- 5. ON/OFF switch.
- 6. Standby function.
- 7. Temperature OK LED.
- 8. Time scheduling.
- 9. Left/right button channel selection.
- 10. Up/down button temperature modification.
- 11. Hose indicator LED.

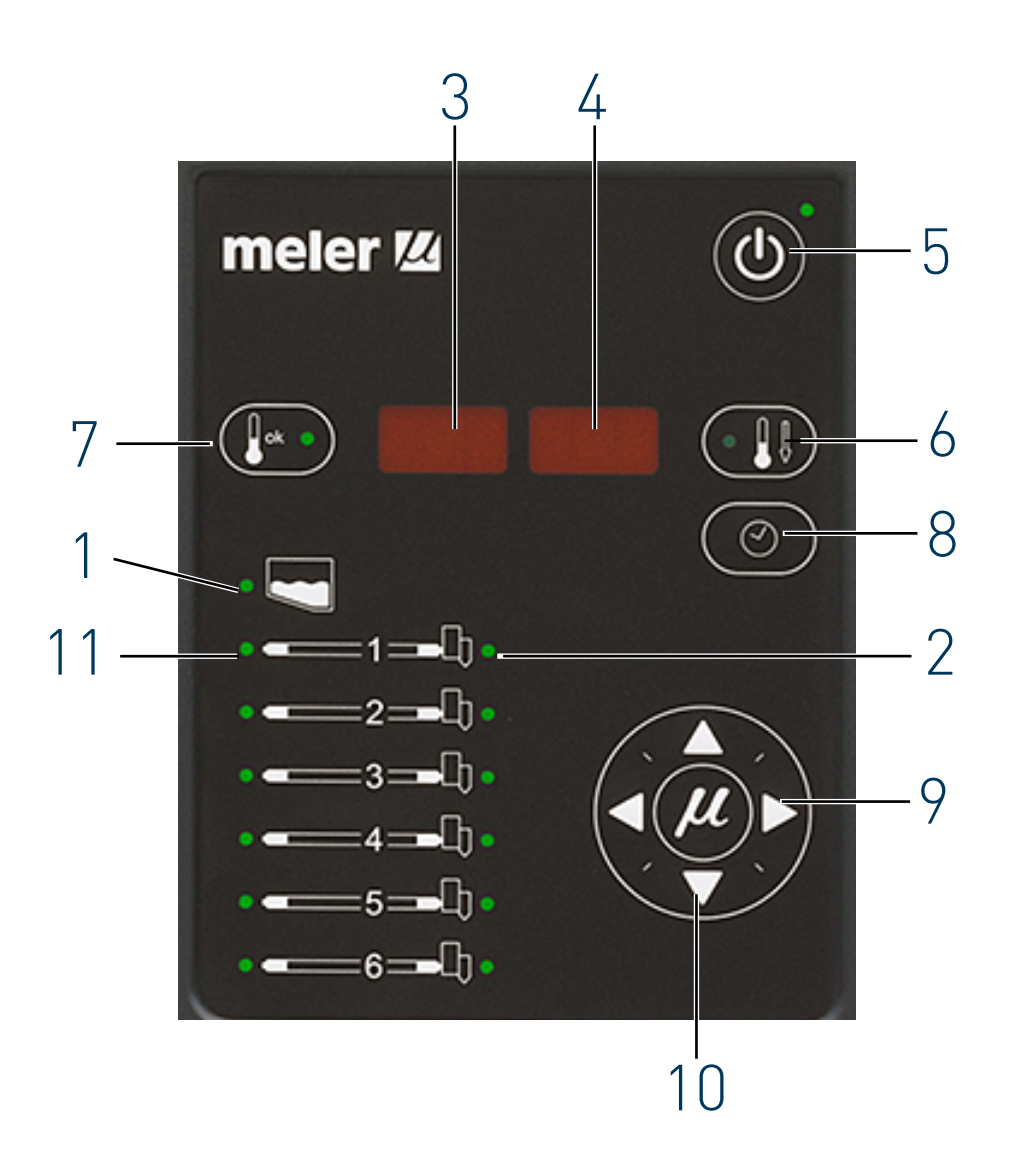

# Pumping control card components

- 1. Main switch ON/OFF.
- 2. External start-stop LED.
- 3. External speed control LED.
- 4. Pumping permission LED.
- 5. Up/down arrow keys for selecting values.
- 6. Left/right arrow keys for selecting options.
- 7. Speed ramp steps display screen.
- 8. Speed ramp value selection LEDs (voltage/speed).
- 9. Voltage/ pump speed/ errors display screen.
- 10. Pumping control (internal/external) selection.
- 11. Pumping speed (internal/external) selection.
- 12. Voltage value display of the external signal of the speed control.

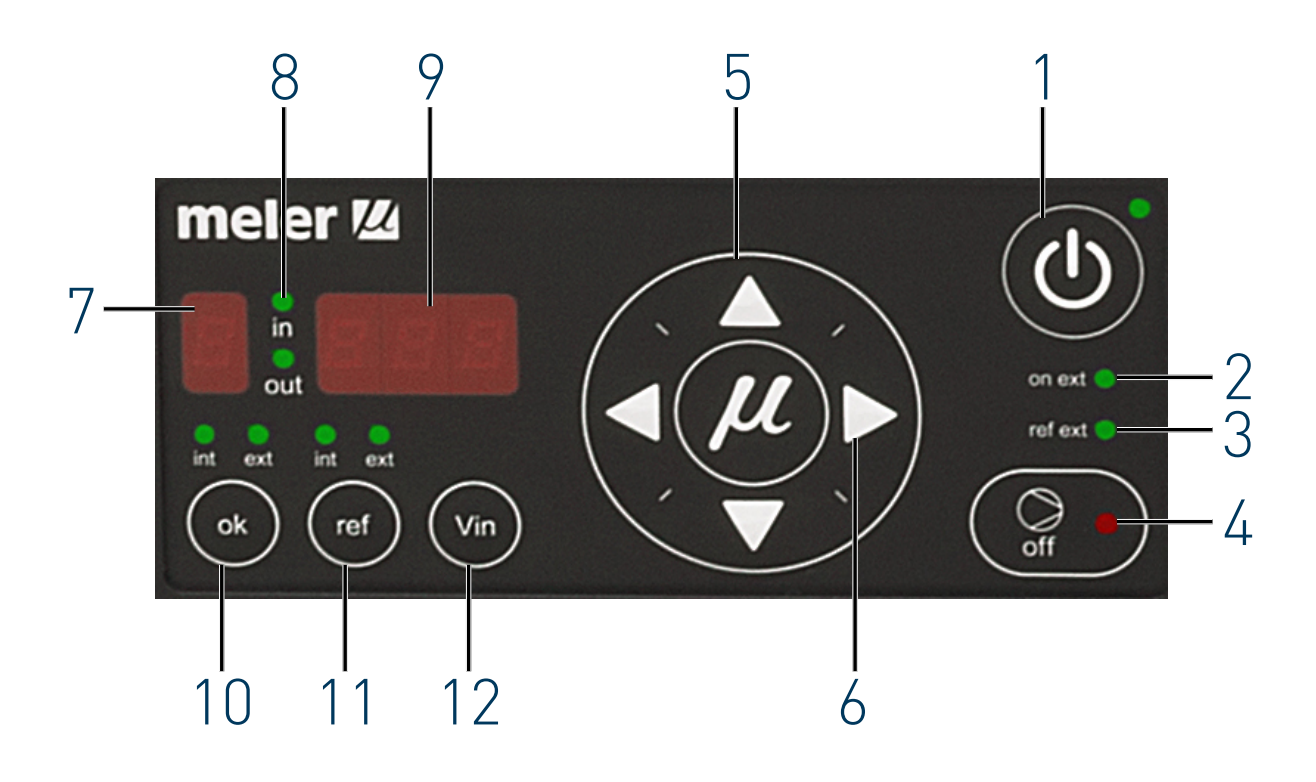

| Micron | 5 / | 2 | M01 | 200 | BE | <b>S</b> 8 | V | A0 | PC | LD2 | B0 | ]                                                                                                    |
|--------|-----|---|-----|-----|----|------------|---|----|----|-----|----|----------------------------------------------------------------------------------------------------|
|        |     |   |     |     |    |            |   |    |    |     |    | low level warning light -<br>B0: no warning light / B1: with warning light<br>low level detector - LD0: no detector<br>LD1: floating-type det. / LD2: capacitive det.<br>bypass valve pressure control system -<br>PC: pneumatic reg. / MC: mechanic reg.<br>air dryer system -<br>A0: no dryer system / A1: air dryer system<br>cover model - CG: automatic feeder /<br>V: standard / G: standard with gas inlet<br>type of pump <sup>(3)</sup> -<br>S: simple / D: double<br>type of pump -<br>BE: gear |
|        |     |   |     |     |    |            |   |    |    |     |    | maximum temperature <sup>(2)</sup> -<br>200: 200°C / 230: 230°C                                                                                                    |
|        |     |   |     |     |    |            |   |    |    |     |    | temperature sensor type -<br>M01: Pt100 / N01: Ni120                                                                                                    |
|        |     |   |     |     |    |            |   |    |    |     |    | no. electric outputs <sup>(1)</sup> -<br>2 / 4 / 6                                                                                                    |
|        |     |   |     |     |    |            |   |    |    |     |    | tank capacity -<br>5: 5kg / 10: 10kg / 20: 20 kg / 35: 35 kg                                                                                                    |
|        |     |   |     |     |    |            |   |    |    |     |    | Micron series                                                                                                    |

# Micron gear series range

(1) In case of simple pump up to 6 outputs but in case of double pump up to 4.

(2) The 230°C version and the version with the tank lid featuring gas or dry air intake do not allow the use of float detectors.

(3) In the case of <u>two</u> single pumps or <u>two</u> double pumps, place a 2 before the pump type (SX or DX). In the case of one single pump and a double pump, place the single pump (SX) first followed by the double pump (DX). The maximum number of pumps is two per equipment.

# Micron gear range option accessories

If some of the different machine configuration options have been chosen, it will be necessary to purchase the following accessories:

#### Automatic feeder option

The automatic adhesive loader must be requested separately and is the same for the 5, 10, 20 and 351 machines.

#### **Gas injection option**

There is the possibility of preparing the equipment with an air or gas input into the reservoir. This entrance is done from the top and the equipment is prepared from the factory.

#### Air dryer system

The air dryer system must be requested separately and is the same for the 5, 10, 20 and 351 machines.

#### Bypass valve pressure control system

Pressure control can be effected through pneumatic or mechanical regulation. By default, the equipment is fitted with pneumatically regulated pressure control.

#### Level control system

To detect a low level of melted adhesive, there is a choice between capacitive or float level detectors. Either can be used with any of our equipment, although if the detector is ordered after the equipment is delivered you may only use the float detector; the capacitive detector requires a housing inside the tank that must be made by machine.

#### Warning light option

The warning light must be requested separately. There is a choice of the low level and colourless (white) indicator light or the low level and temperature OK indicator light (green). They are both the same for all machines.

# **Optional equipment**

To increase the functionality of the melter machines, the following optional elements can be incorporated:

• Wheels: these can be fitted to all the machines.

This page is intentionally left blank.

#### INSTALLATION

# 3. INSTALLATION

**Warning:** The melters are equipment with current technology and with certain foreseeable risks. Therefore, only allow qualified personnel with enough training and experience to use, install or repair this equipment.

# Introduction

The melters of this serie are delivered with all the materials necessary for their installation. However, some components must be provided by the user himself, according to the location and connections in each particular installation:

- Anchoring screws for the melter equipment
- Power cord and plug for electrical power
- Pneumatic pipe and connection to the compressed air system
- Multicore cable for external electrical control
- Optionally, a gas ventilation system

# Installation requirements

Before installing Micron gear series melter equipment, we must make sure that the space assigned to it permits installing, connecting and using the entire system. Similarly, we must check to see that the electrical and pneumatic supplies meet the necessary requirements of the melter equipment being installed.

#### Free space

| ltem | Description                                                                                                | Dimensions                                          |  |  |  |  |
|------|----------------------------------------------------------------------------------------------------|-----------------------------------------------------|--|--|--|--|
| А    | EQUIPMENT LENGTH                                                                                           | 5L 730mm<br>10L 730mm<br>20L 730mm<br>35L 740mm     |  |  |  |  |
| В    | EQUIPMENT WIDTH                                                                                            | 5L 360mm<br>10L 360mm<br>20L 400mm<br>35L 450mm     |  |  |  |  |
| С    | EQUIPMENT HEIGHT                                                                                           | 5L 630mm<br>10L 630mm<br>20L 670mm<br>35L 830mm     |  |  |  |  |
| D    | EQUIPMENT HEIGHT WITH LID OPEN                                                                             | 5L 775mm<br>10L 885mm<br>20L 1025mm<br>35L 1215mm   |  |  |  |  |
| E    | EQUIPMENT LENGTH WITH ELECTRICAL CABINET OPEN                                                              | 5L 840mm<br>10L 920mm<br>20L 925mm<br>35L 990mm     |  |  |  |  |
| F    | LENGTH OF THE EQUIPMENT WITH BRACKET FOR ELECTRIC<br>CABINET VARIABLE FREQUENCY DRIVES IN LOWERED POSITION | 5L 1200mm<br>10L 1280mm<br>20L 1285mm<br>35L 1355mm |  |  |  |  |

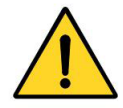

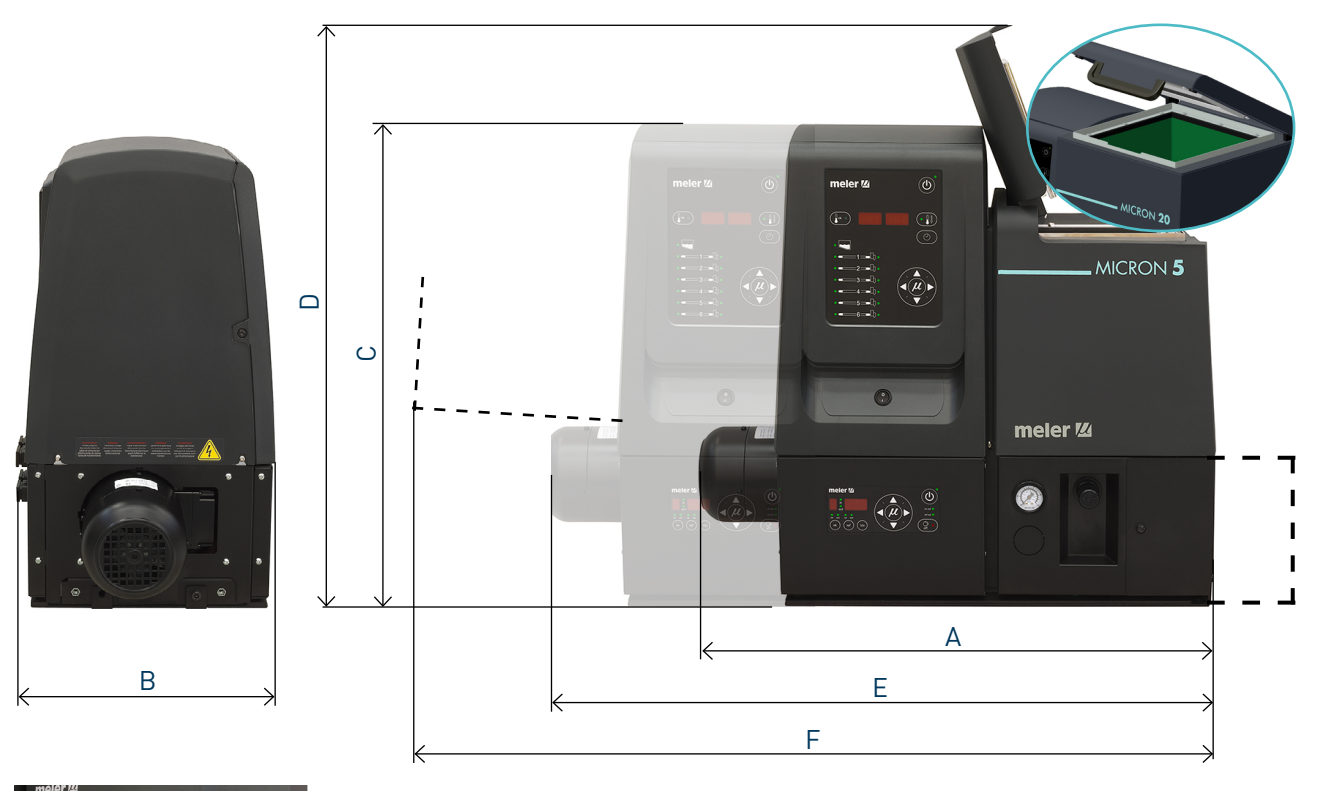

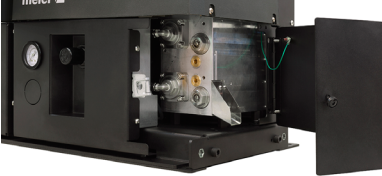

To calculate the space necessary to install the equipment in terms of its length, you must add at least 280 mm to the measurements indicated in the table in order to be able to open the distributor's filter-purger access door.

#### **Electrical Consumption**

In order to install a melter equipment os this serie, we should take into consideration the total consumption of the installation, including the consumption of the installed hoses and applicators.

Before connecting, make sure that the voltage that is being connected to the melter is the correct one appearing on the equipment's characteristics plate.

Connect the machine and check to see if it is well grounded.

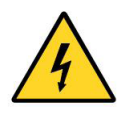

**Warning:** Risk of electrocution. Even when the equipment is turned off, voltage remains in the intake terminals, which may be dangerous during internal equipment manipulations.

Install a power switch for disconnecting the melter equipment from the electrical network. It must be protected against overload and short circuits by circuit breaker and install appropriate personal protection leads to mass by differential switch.

Consumption figures, according to melter and output configuration, are included in the table in the section 'Electrical power connection'.

#### **Compressed** air

As an option, a pneumatically activated by-pass valve or an air drying system may be installed. If these are added to the system, a dry, unlubricated compressed air network must be available, with a maximum pressure of 6 bar.

The by-pass valve consumes next to no air, given that this is a pressurized closed circuit. In the case of the air dryer, this depends on the frequency of application, and therefore consumption must be estimated for each case.

#### Other factors

While installing these melters, other practical considerations should be kept in mind:

- Keep the load opening accessible for comfortable melter filling.
- Position the melter equipment in such a way that you can easily see the front panel display where temperatures and possible alarm signals are shown.
- As much as possible, try to avoid unnecessarily long hoses that result in elevated electrical energy consumption levels and pressure drops.
- Do not install the melter equipment beside powerful heat or cooling sources that may have distortional effects upon its operation.
- Avoid melter vibrations.
- Make sure that the melter maintenance areas (filter, purging valve, tank interior, etc.) are easily accessible.

# Unpacking

Before proceeding with the installation of the melter, it should be removed from its location on a pallet and examined in order to detect any possible breakage or deterioration. Communicate any defect, even to the outer packing materials, to your Meler Representative or to the Main Office.

#### Contents

The equipment packing materials may contain accessories that form part of the same order. If this is not the case, the following are the standard components that accompany the melter:

- Instruction manual.
- Quick start guide.
- Guarantee card.
- Connector for external I/O (included on the power card).

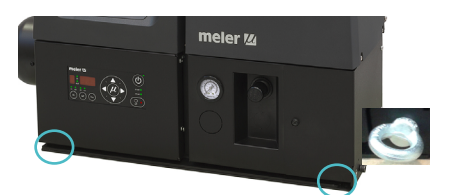

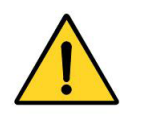

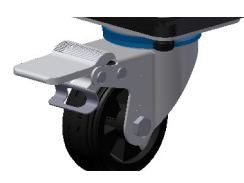

# Mounting the equipment

For mounting the equipments set the base in the desired location using the indicated holes M8 screws. To move the equipment more comfortably use the eyebolts included for this purpose.

**Warning:** Make sure that the bench where the base plate is fastened is level, free from vibrations and is able to support the weight of the equipment in addition to the full tank load.

Besides, these melters may come with wheels (optional) so they can be easily moved and located near to the main machine.

The four wheels turn 360°, and two are equipped with brakes. To move the unit, unlock the two wheels by lifting the lever.

Slide the unit to its final position. Lock the wheels once again, lowering the levers.

# **Electrical power connection**

Micron gear series melters are designed to be connected to the electrical power supply in two possible ways, depending on the power of different elements connected:

- 1 phase 230 VAC with neutral.
- 3-phases 400/230 VAC with neutral.

#### A good ground connection is required in all cases.

Consumption figures, according to melter and output configuration, are included in the table. For this calculation, only the case of a single pump has been taken into account. For consumption with a double pump, please check with us. Due to high power connected Meler recommends 3-phases 400/230 VAC with neutral connection.

| Equipment | No. Outputs | 1 Pł    | nase    | 3 Phases  |         |
|-----------|-------------|---------|---------|-----------|---------|
|           |             | 230     | VAC     | 400 VAC Y |         |
|           |             | 1 PUMP  | 2 PUMPS | 1 PUMP    | 2 PUMPS |
| Micron 5  | 2           | 25.17 A | 31.00 A | 12.87 A   | 16.70 A |
|           | 4           | 35.60 A | 41.42 A | 12.87 A   | 21.91 A |
|           | 6           | 46.04 A | -       | 12.87 A   | -       |
| Micron 10 | 2           | 29.52 A | 35.34 A | 17.23 A   | 16.70 A |
|           | 4           | 39.95 A | 45.77 A | 17.23 A   | 21.91 A |
|           | 6           | 50.39 A | -       | 17.28 A   | -       |
| Micron 20 | 2           | 27.39 A | 37.51 A | 19.41 A   | 16.70 A |
|           | 4           | 42.13 A | 47.95 A | 19.41 A   | 21.91 A |
|           | 6           | 52.56 A | -       | 19.41 A   | -       |
| Micron 35 | 2           | 38.21 A | 44.03 A | 16.30 A   | 16.70 A |
|           | 4           | 48.65 A | 54.47 A | 21.52 A   | 21.91 A |
|           | 6           | 59.08 A | -       | 26.74 A   | -       |

#### INSTALLATION

#### MA-5079-E MICRON GEAR ADHESIVE MELTER MANUAL

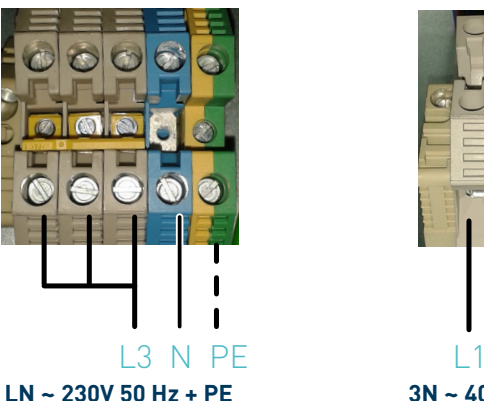

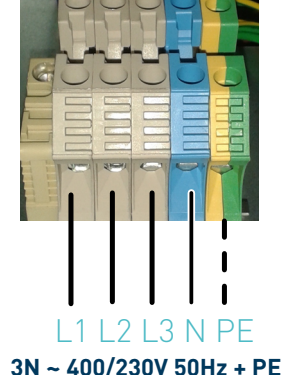

Warning: Risk of electrical shock. Carelessness may cause injury or death.

Open the electric cabinet door as far as possible. Thread the power cord (max.  $\emptyset$ 14.5mm) through the electrical wall bushing Pg 16 and fasten it to the inside anchor, making sure that the cord reaches the power card connector at the position where it will be installed.

Connect each wire in the power cord to its corresponding place on the power intake connector on the power card.

Consumption values concerning each equipment can be found in the characteristics plate.

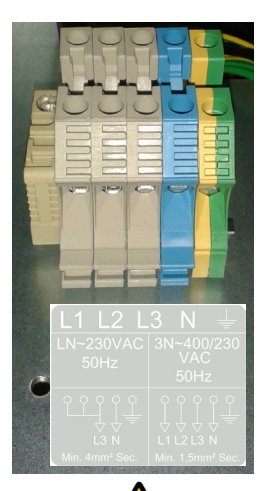

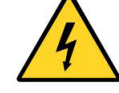

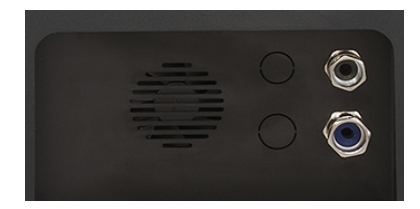

# **Pneumatic connection**

If a pneumatically controlled by-pass pressure control valve is installed, the equipment must have a compressed air supply.

Before connecting the pneumatic power to the melter, make sure the pressure regulator is completely closed. To do this, turn the regulator handle located on the equipment base next to the pressure gauge counterclockwise as far as it will go.

Connect the plant air supply (max. 6 bar) to the melter intake using flexible tubing with an outside diameter of 6 mm. The equipment is provided with a quick coupling for this purpose.

Once the pump operation has been checked, you may adjust the pressure to the operational value you wish.

In the pressure gauge can be found pneumatic and hydraulic pressure values, the relation between both are 1:15.

**Warning:** A 6 bar on the grid, the maximum pressure on the hydraulic circuit reaches 90 bar. There is a risk of burns or particle projection. Use thermal protective gear and goggles.

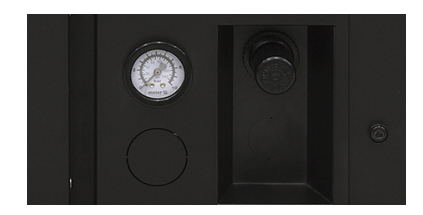

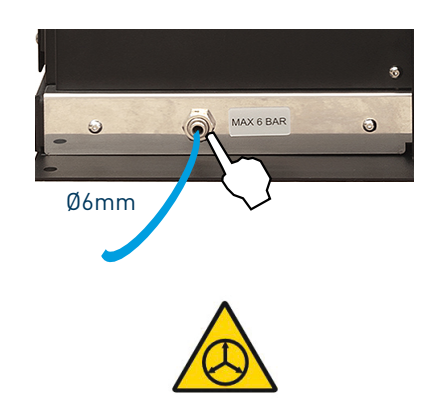

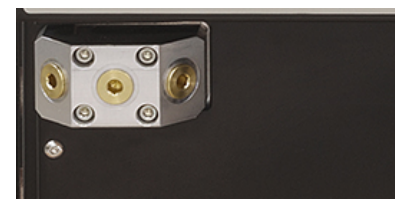

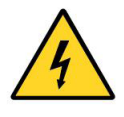

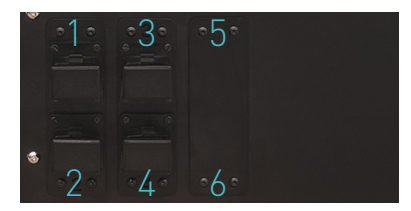

#### Hose and applicator connection

These series melters use standard Meler components. The entire range of Meler hoses and applicators may be connected to this equipment.

Up to six hose-applicator outputs may be connected to 5, 10, 20 and 35L Micron gear melters.

Micron gear series melters are equipped with a simple hydraulic distributor with three outputs and double hydraulic distributor up to six possible outputs. The outputs are not numered so the hoses can be connected to the distributor in any order.

**Warning:** When connecting hose-applicator outputs, verify that the connected power is not above the maximum allowable power for each output.

#### Caution:

- It is preferable to use couplings at 45° and 90° angle to minimize the space the hoses occupy. Using straight couplings usually results in curves with very small radii that may damage the inside of the hose.
- Save the screw-on caps that are removed from the distributor in order to connect a hose. They may be necessary in the future if a hose is removed from its location.
- Perform the electrical hose and applicator connections with the equipment turned off. Failing to do so may result in electrical defects in the connection and the appearance of alarm messages on the melter display.

### **Parameter Programming**

Once the melter and its components are installed, you will need to program the operational parameters appropriate for the specific application that will be performed.

Micron gear series simplify this task as much as possible, allowing the operator to modify only those parameters that are necessarily variable for each application.

Among the various parameters, it is necessary to program the set point temperature values for each component connected and the value for overheating warnings. There are two other parameters (weekly start-up and shut-down programming and the standby temperature value) left to program in advanced systems, although the factory default values are perfectly valid for operational purposes.

#### **Programming working temperatures**

The melters leave the factory with the following set point temperatures:

- 160 °C for the tank and the distributor.
- 160 °C for hoses and applicators.

#### MA-5079-E MICRON GEAR ADHESIVE MELTER MANUAL

#### INSTALLATION

The general process for modifying set up temperature values for any component is described below.

1. Select the component for which you wish to modify the value with the left-right arrow.

The corresponding LED will blink quickly.

- 2. Using the up-down arrow, select the desired value for the set point temperature.
- 3. After ten seconds, the LED will stop blinking and the display will change by default to the set point temperature, saving the changed data.

This simple process must be repeated for each one of the components installed on the melter.

#### Selecting the overheating value

1. Press the buttons with the clock symbol and the down arrow at the same time to enter the special menu.

The choice of display units (°C or °F) will appear on the display.

- 2. Using the right arrow, we advance to the next screen where the overheating symbol appears.
- 3. Select the desired value with the up-down arrow.

The value displayed corresponds to the increase in real temperature over the set point temperature permitted without activating the alarm message.

- 4. Use the right arrow to advance to the next screen.
- 5. Exit the special menu using the left arrow and the tank temperatures will once again be displayed.

All the special menu values will be saved.

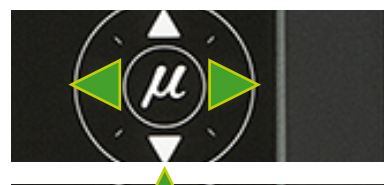

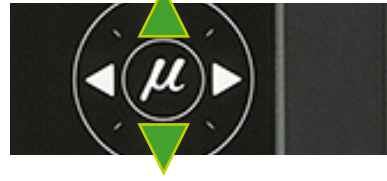

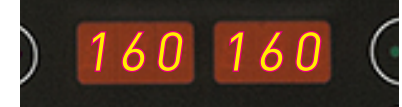

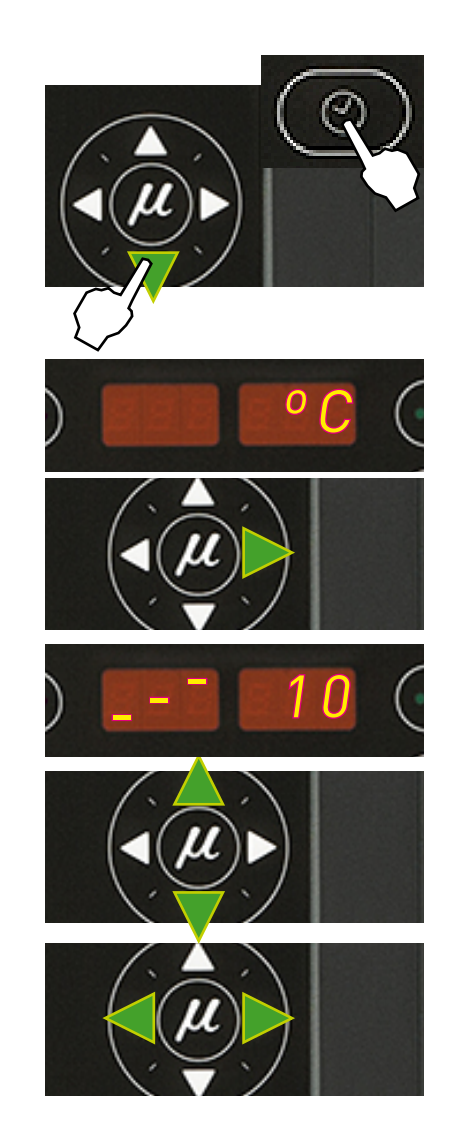

#### Keeping a component on display

By default, the main display shows the tank temperatures. However, it is possible to display indefinitely the temperatures of any component for analysis or tracking.

1. Select the component you wish to see permanently with the left-right arrow.

The corresponding LED will blink rapidly.

- 2. Hold the arrow button down for two seconds, selecting the desired component.
- 3. The display will now remain on the selected component, without changing.
- 4. Simple press any left-right arrow button again to restore the default display (tank).

# External I/O connections

The melter's input and output signals (I/O) allow it to communicate with the main machine simply and directly.

There are seven signals that may be used to communicate with the main machine:

- **Temperatures ok\_**an output from a non-voltage contact that communicated to the main machine (or to a warning light beacon) that all the system temperatures have reached 3° below their set point value (and the delay time have finished) during start-up, or that their real value is not 20°C below their set point value during operation.
- **External Standby**\_control input from the standby mode, via a non-voltage contact. The standby function is connected with a closed contact; an open contact disconnects it.
- Low level\_an output from a non-voltage contact that communicates to the main machine (or to a warning light beacon) that the adhesive fluid level in the tank has reached the minimum level established (optional)
- Output disabled\_disabled input signal for each hose-applicator output via a non-voltage contact. With a closed contact, the output remains activated (output on); with an open contact, it is deactivated (output off).
- **Motor start up\_**for each pump installed, the motor start up may be controlled by closing an external non-voltage contact.
- **Motor speed set point\_**for each pump installed, the rotational speed of the motor (and therefore, the pump) may be controlled by means of a 0 to 10V DC external signal.
- **Failures output in pump control card**\_output from a non-voltage contact that communicates normally to a warning light beacon the failure from the pump control card.

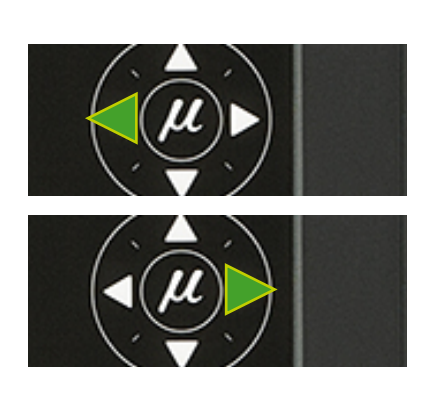

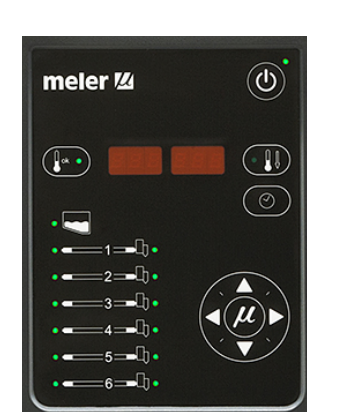

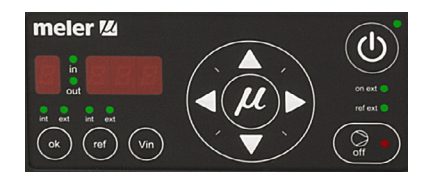

#### MA-5079-E MICRON GEAR ADHESIVE MELTER MANUAL

#### INSTALLATION

Warning: Risk of electric shock. Carelessness may cause injuries or death.

If any of these signals are to be connected, open the electrical cabinet for greater convenience while carrying out this task. To do this, follow the steps outlined below:

- 1. Remove the electrical cabinet casing following the instructions given in the maintenance section 'Removal and replacement of casing elements'.
- 2. Open the electrical cabinet side panel by loosening the screw indicated. Use Allen wrench 3.

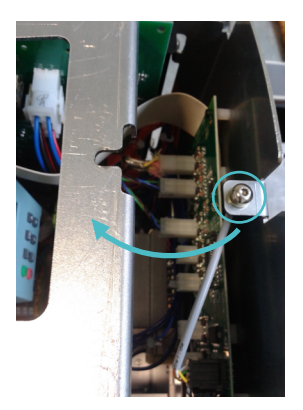

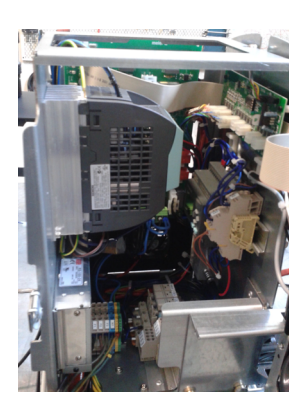

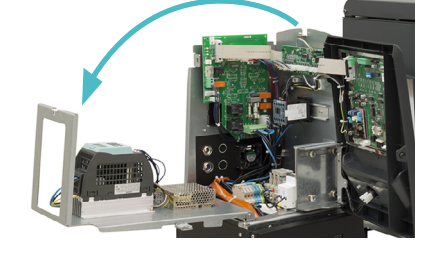

#### **Temperature ok**

1. If only this signal will be connected, use a 0.5 mm<sup>2</sup> two-wire cable.

Install an electrical wall bushing Pg13.5 next to the electrical supply input.

- 2. Thread the power cord (max. Ø12.5mm) through the electrical wall bushing Pg13.5 and fasten it to the inside anchor, making sure that the cord reaches the power card connector.
- 3. Connect the two wires from the start-up signal to the terminals Tok1 and Tok2. This is a double terminal, which makes it necessary to connect each wire in one of the two holes in the terminal. Since this contact is not under voltage, there is no connection polarity.
- 4. Make sure that the cables are firmly attached by the terminal screws.
- 5. Make sure that the cable is well connected and that its path through the electrical cabinet presents no risks of snagging, being cut or any other accidental deterioration.

**Warning:** It must be connected to 24 AC or DC voltage with a maximum current of 500mA. If you connect this signal to 230V load current cannot be less than 50mA.

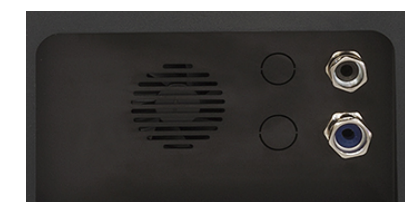

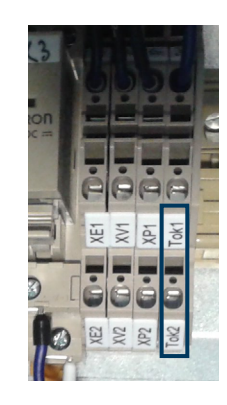

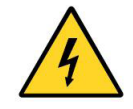

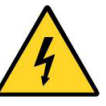

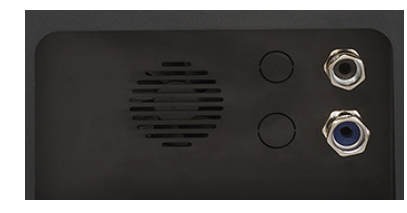

#### External standby

1. If this is the only signal being connected, use 0.5 mm<sup>2</sup> two-wire cable.

Install an electrical wall bushing Pg13.5 next to the electrical supply input.

- 2. Thread the power cord (max. Ø12.5mm) through the electrical wall bushing Pg13.5 and fasten it to the inside anchor, making sure that the cord reaches the control card connector at the position where it will be installed (CN 4).
- 3. Remove the connector from the card and connect the two cable wires to their corresponding connector terminals:

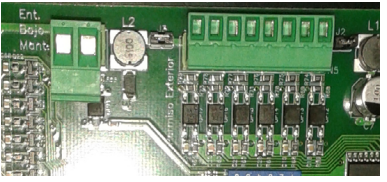

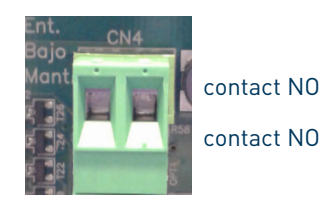

- 4. Reconnect the card connector
- 5. Make sure that the cable is well connected and that its path through the electrical cabinet presents no risks of snagging, being cut or any other accidental deterioration.

#### Low level (optional)

1. If this is the only signal being connected, use 0.5 mm<sup>2</sup> two-wire cable.

Install an electrical wall bushing Pg13.5 next to the electrical supply input.

- 2. Thread the power cord (max. Ø12.5mm) through the electrical wall bushing Pg13.5 and fasten it to the inside anchor, making sure that the cord reaches the power card connector at the position where it will be installed (CN 1).
- 3. Remove the connector from the card and connect the two cable wires to their corresponding connector terminals:

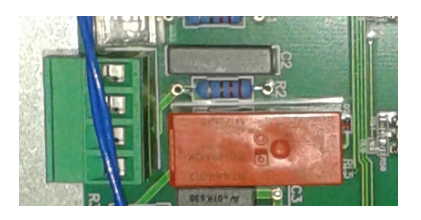

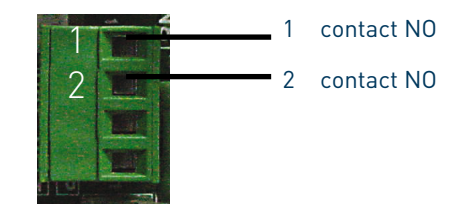

4. Reconnect the card connector.

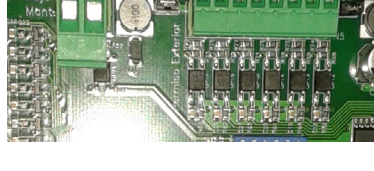

3-11

5. Make sure that the cable is well connected and that its path through the electrical cabinet presents no risks of snagging, being cut or any other accidental deterioration.

**Warning:** It must be connected to 24 AC or DC voltage with a maximum current of 500mA. If you connect this signal to 230V load current cannot be less than 50mA.

#### **Output disabled**

 If this is the only signal being connected, use a seven-wire cable no smaller than 0.22 mm<sup>2</sup>.

Install an electrical wall bushing Pg13.5 next to the electrical supply input.

- 2. Open the door to the electrical cabinet as far as possible. Thread the power cord (max. Ø12.5mm) through the electrical wall bushing Pg13.5 and fasten it to the inside anchor, making sure that the cord reaches the control card connector at the position where it will be installed (CN 5).
- 3. Remove the connector from the card and connect the two cable wires to their corresponding connector terminals:
  - 1 common (+) voltage output
  - 2 input for disabled output 1
  - 3 input for disabled output 2
  - 4 input for disabled output 3
  - 5 input for disabled output 4
  - 6 input for disabled output 5
  - 7 input for disabled output 6
  - 8 without connection
- 4. Reconnect the card connector.
- 5. Make sure that the cable is well connected and that its path through the electrical cabinet presents no risks of snagging, being cut or any other accidental deterioration.

It is possible to select the channels that you want to control from the outside using the small switches located above the connecter. Switches 1 through 6 control each of the channels, so that the switch in the 'ON' position means heating from the equipment, without any external control.

When the switch is in the 'OFF' position, the corresponding channel does not heat unless activated from the outside, through a non-voltage contact between pin 1 (the common pin) and the pin that corresponds to the channel.

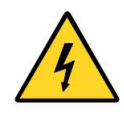

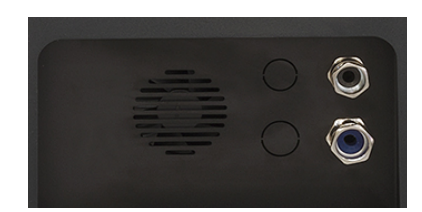

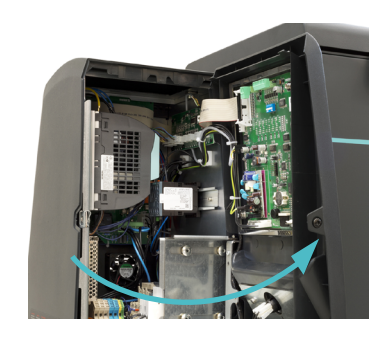

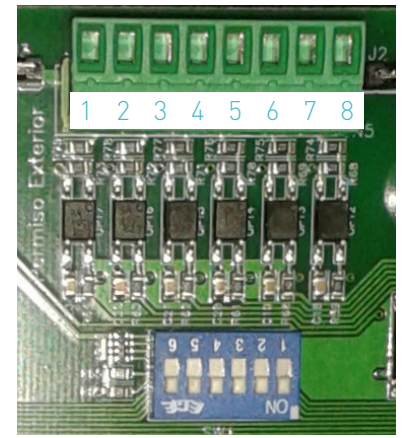

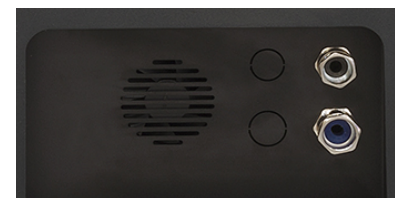

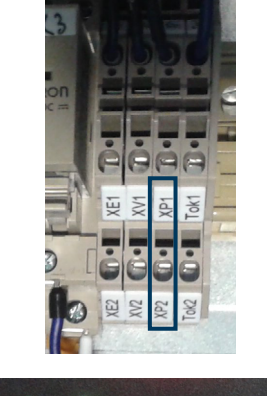

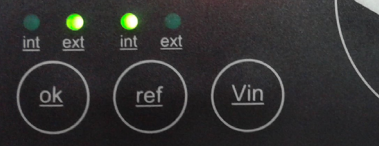

#### Starting up the motor (ok ext)

1. If this is the only signal being connected, use 0.5 mm<sup>2</sup> two-wire cable.

Install an electrical wall bushing Pg13.5 next to the electrical supply input.

- 2. Thread the power cord (max. Ø12.5mm) through the electrical wall bushing Pg13.5 and fasten it to the inside anchor, making sure that the cord reaches the power card connector.
- 3. Connect the two wires from the start-up signal to the terminals XP1 and XP2. This is a double terminal, which makes it necessary to connect each wire in one of the two holes in the terminal. Since this contact is not under voltage, there is no connection polarity.
- 4. Make sure that the cables are firmly attached by the terminal screws.
- 5. For the signal to work, the led 'ok ext' on the control panel must be on.

#### Motor speed set point reference (ref ext)

1. If this is the only signal being connected, use 0.5 mm<sup>2</sup> two-wire cable.

Install an electrical wall bushing Pg13.5 on the equipment base plate next to the electrical supply input.

- 2. Thread the power cord (max. Ø12.5mm) through the electrical wall bushing Pg13.5 and fasten it to the inside anchor, making sure that the cord reaches the power card connector.
- 3. Connect the two wires from the start-up signal to the terminals XV1 and XV2. This is a double terminal, which makes it necessary to connect each wire in one of the two holes in the terminal. The positive signal wire must be connected to point XV2 of the terminal, while the negative wire must be connected to point XV1.
- 4. Make sure that the cables are firmly attached by the terminal screws.
- 5. For the signal to work, the led 'ref ext' on the control panel must be on.

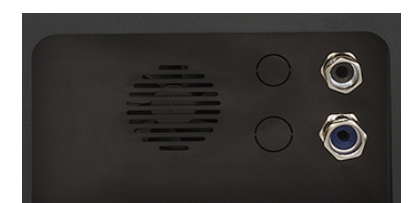

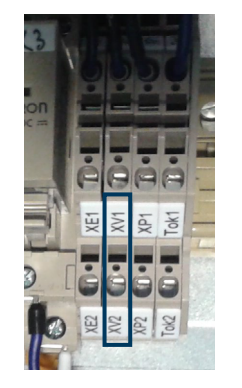

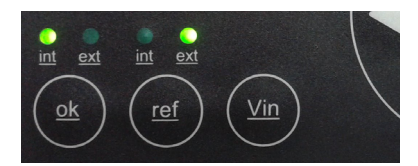

#### Failures output in pump control card

1. If this is the only signal being connected, use 0.5 mm<sup>2</sup> two-wire cable.

Install an electrical wall bushing Pg13.5 next to the electrical supply input.

- 2. Thread the power cord (max. Ø12.5mm) through the electrical wall bushing Pg13.5 and fasten it to the inside anchor, making sure that the cord reaches the power card connector.
- 3. Connect the two wires from the start-up signal to the terminals XE1 and XE2. This is a double terminal, which makes it necessary to connect each wire in one of the two holes in the terminal. Since this contact is not under voltage, there is no connection polarity.
- 4. Make sure that the cables are firmly attached by the terminal screws.

**Warning:** It must be connected to 24 AC or DC voltage with a maximum current of 1A.

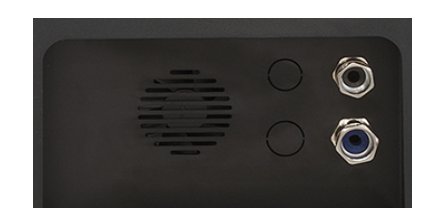

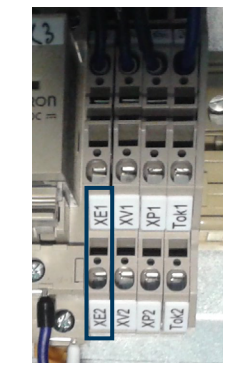

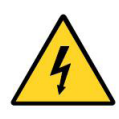

This page is intentionally left blank.
# 4. MELTER OPERATION

In this section we will introduce the method for using the melter. Although its operation is very simple, it should not be used by untrained personnel.

**Warning**: Improper use may cause damage to the machine or injury and even death to the person using it.

## **General information**

There are three large groups of components with thermal control in a hotmelt installation: the fusion unit, the transport hoses and the applicators. All of these are controlled from the front panel of the melter.

The first large group is the tank-distributor group. Combined to form a single unit, they have separate controls even though their set point values are the same. Therefore, when you program a set point value for the tank, for example 170°C, the distributor adopts this same value. If two pumps are installed, the distributors occupy channels 1 and 2 with set point values and control that are independent to the tank and to each other.

The second group is the hose group. They are identified on the front panel, depending on the equipment model, by number, from No.1 to No.6 and by the corresponding hose picture. Each one has its own set point value.

The third group is the applicator group. It is identified on the front panel, depending on the equipment model, by number from No.1 to No.6 and by the corresponding applicator picture. Each one has its own set point value.

The hose and applicator numbers are automatically assigned to the hose/ applicator channel they are connected to on the rear part of the melter.

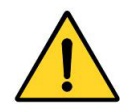

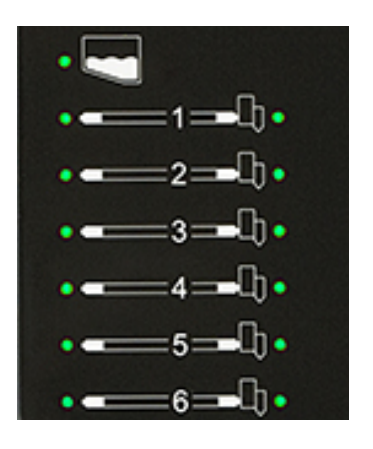

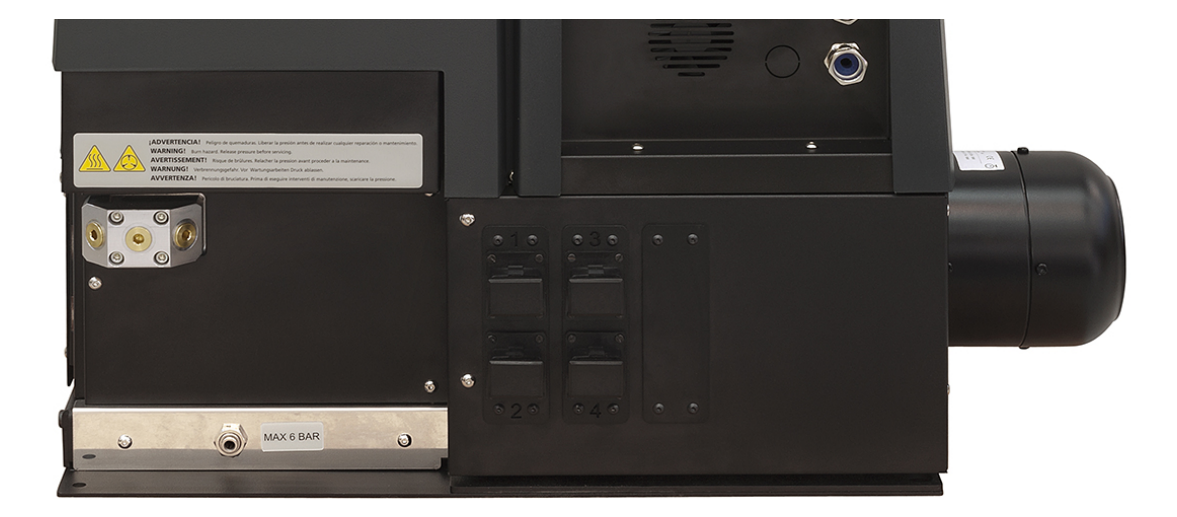

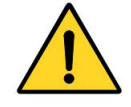

## Filling the tank

The tank may be equipped optionally with two types of detectors: capacitive or float detectors. The capacitive detector issues a warning when the adhesive reaches the programmed level, thanks to a low adhesive level signal. A float type detector issues a warning when the molten hot-melt drops to one third of its capacity.

The unit will activate the external signal and, if it is connected, the corresponding warning device.

**Warning**: Before refilling the tank, make sure that the adhesive is the same type as that already in the tank. Mixing different types of adhesives can cause damage to the melter equipment.

To fill the tank:

- 1. Open the tank lid.
- 2. Use a shovel or a ladle to fill the tank with adhesive. Do not fill the tank above the loading opening level. The lid must be able to close normally.

Warning: Risk of burns. Always refill using protective gloves and goggles.

| Model                   | Сарас  | ity     |
|-------------------------|--------|---------|
| Micron5                 | 5.15 L | 5.15 kg |
| Micron10                | 9.7 L  | 9.7 kg  |
| Micron20                | 19.7 L | 19.7 kg |
| Micron35                | 37.4 L | 37.4 kg |
| * for density of 1g/cm3 |        |         |

3. Close the lid when you have finished refilling the tank.

## Starting up the melter equipment

Before starting up the melter equipment, it is necessary to check to see if the unit has been correctly installed and all its input/output and accessory connections are correctly established.

It is also necessary to make sure that the equipment has been filled with adhesive and that the operational parameters have been programmed.

To start:

1. Connect the melter's switch.

If the control card was turned off the last time the machine was disconnected, it will remain tuned off when the machine is started up again (time display).

If the control card was on the last time that the machine was disconnected, it will turn on when the machine is started up again.

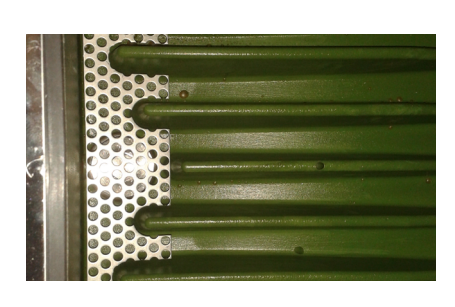

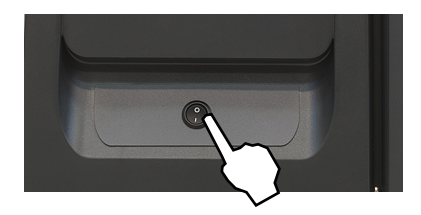

#### MA-5079-E MICRON GEAR ADHESIVE MELTER MANUAL

2. Press the ON/OFF button on the control card to turn it on, if it not already activated.

By default, the set point and real temperature values shown are those corresponding to the tank.

The tank heating control LED (green) will light up and the tank will begin to heat.

One it has reached 3° below the programmed temperature (set point) of the <u>tank</u>, a programmable delay timer starts until, guaranteeing fusion, the pump receives permission to operate and the signal will be sent to the main machine, indicated by the two corresponding (green) LEDs.

While the system is running the delay timer both LEDs remains blinking until the programmed time value has been reached. If then, any other element has not reached 3° below its temperature setting point, the LEDs turn off.

<u>If the system is shut down,</u> for any possible mode, when it is turning on the delay timer only starts again if the tank temperature is 20° below setting point.

3. Make sure that the selectors in the pumping control card for each of the motors installed is in the correct position (see Chapter '2. Introduction. Operating modes').

## Melter equipment displays

Micron series melters have two displays built into their control panel, with three sets of 7 segments each for displaying the temperature values (set point and real temperature), programmable parameters and alarms.

They are equipped with LED indicators to display the heating of each component, as well as the pump activations and the main machine connection signal:

| LED display      | Component heating                        | Component status           |
|------------------|------------------------------------------|----------------------------|
| constantly lit   | constant                                 | low temperature            |
| blinking slowly  | as need (according to PID<br>parameters) | temperature near set point |
| blinking rapidly | programming or display                   | change in set point values |
| off              | not heating                              | temperature reached        |

They are also equipped with LEDs indicating equipment connection/ disconnection and standby function connection/disconnection:

| LED display                                                                     | On/off                                                                  | Standby                                      |
|---------------------------------------------------------------------------------|-------------------------------------------------------------------------|----------------------------------------------|
| constantly lit                                                                  | turned off unit                                                         | function activated                           |
| blinking slowly                                                                 | deactivation programmed for the<br>current day                          | activation programmed for the<br>current day |
| blinking rapidly                                                                | activation/deactivation<br>programming mode                             | activation/deactivation<br>programming mode  |
| off                                                                             | unit in operation                                                       | function deactivated                         |
| simultaneous intermittence from leds of pump activation and main machine signal | timing in progress, once the tank has reached its set point temperature |                                              |

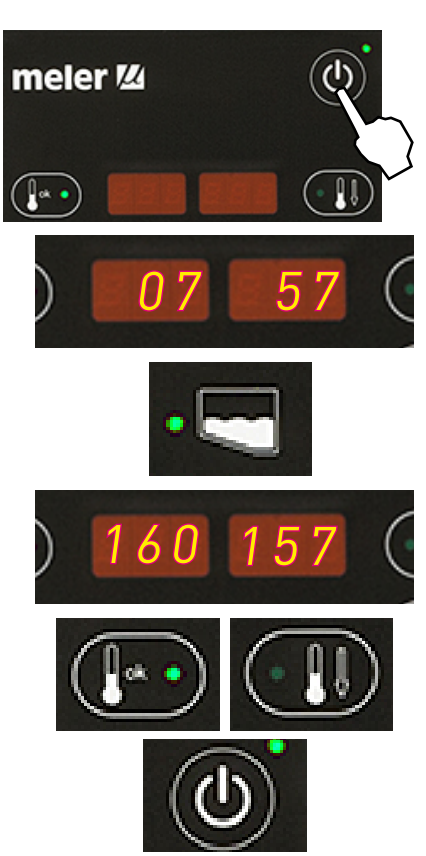

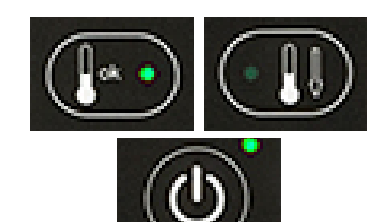

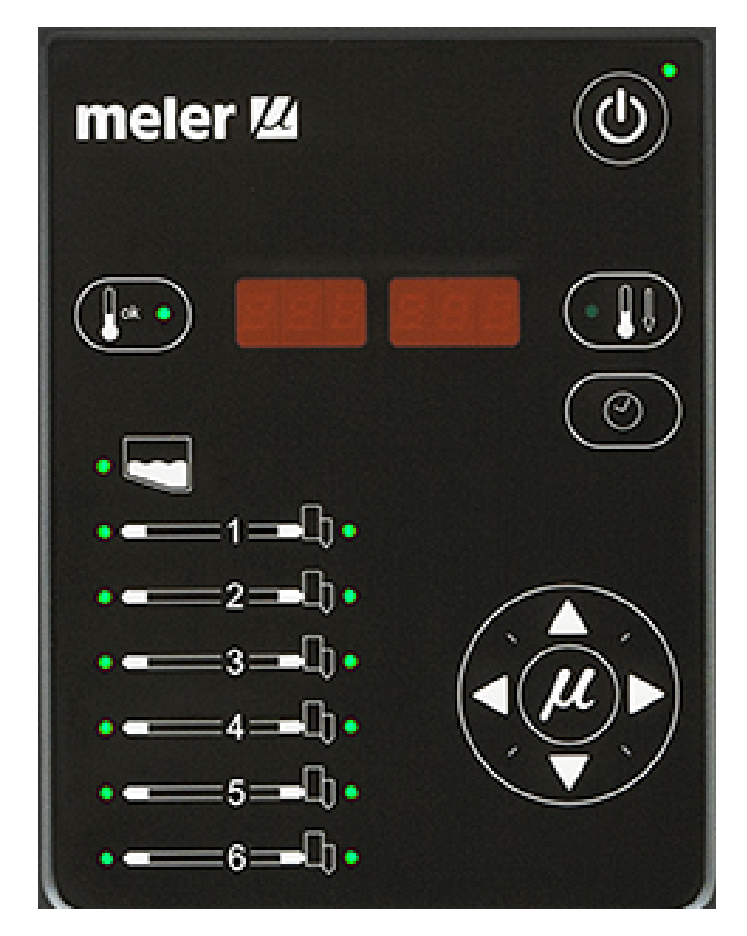

#### Displaying the temperature for each component

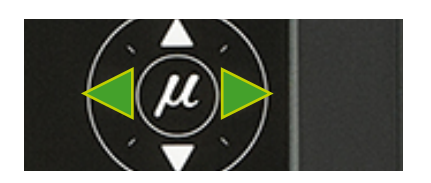

The temperature may be displayed for each component (tank, distributor and each hose and applicator) by selecting the component with the cursor.

Press the left-right arrow until the desired component is displayed.

After 10 seconds, the display will return to the default component (the tank).

If you wish to keep the component displayed permanently, press and hold the left-right arrow for 2 seconds while selecting the chosen element.

The following is the display sequence:

distributor<-tank<-hose1<-applicator1<-i...<-hose6<-applicator6

distributor->tank->hose1->applicator1->...->hose6->applicator6

For units that have two pumps installed, the display sequence is the following:

null<--tank<--distributor1<--Off<--distributor2<--Off<--hose1

<---applicator1<------hose4<---applicator4

null->tank->distributor1->Off->distributor2->Off->hose1

->applicator1->...->hose4->applicator4

To remove a component from permanent display, simply press either of the left-right arrows.

#### Alarm displays

The melter equipments tell the user when a malfunction has occurred in the unit, sending warning messages that may be seen on the control panel display.

When an alarm appears, the control unit takes a series of steps to protect the unit. Simply correct that malfunction and the control unit will reactivate the equipment functions.

Standby function does not generate any alarm.

If a temperature sensor is broken, the system heats all the elements except the one where the failure is located.

In case of overheating the system cuts off inmediately the damaged element. After three minutes if the failure continues all the system will be shut down. After repairing the failure the system starts heating normally.

| ) | Err | 4 | ( |
|---|-----|---|---|
|   |     |   |   |

| Code    | Source                    | Actions               |      |                     |     |
|---------|---------------------------|-----------------------|------|---------------------|-----|
|         |                           | Heating               | Pump | Main machine signal |     |
| Err O   | tank broken sensor        | only tank off         | off  | off                 |     |
| Err 1   | hose1 broken sensor       | only hose1 off        | off  | off                 |     |
| Err 2   | applicator1 broken sensor | only applicator1 off  | off  | off                 |     |
| Err 3   | hose2 broken sensor       | only hose2 off        | off  | off                 |     |
| Err 4   | applicator2 broken sensor | only applicator2 off  | off  | off                 |     |
| Err 5   | hose3 broken sensor       | only hose3 off        | off  | off                 |     |
| Err 6   | applicator3 broken sensor | only applicator3 off  | off  | off                 |     |
| Err 7   | hose4 broken sensor       | only hose4 off        | off  | off                 |     |
| Err 8   | applicator4 broken sensor | only applicator4 off  | off  | off                 |     |
| Err 9   | hose5 broken sensor       | only hose5 off        | off  | off                 | þ   |
| Err 10  | applicator5 broken sensor | only applicator5 off  | off  | off                 | Ĩ   |
| Err 11  | hose6 broken sensor       | only hose6 off        | off  | off                 | ta  |
| Err 12  | applicator6 broken sensor | only applicator 6 off | off  | off                 | ns  |
| Err 13  | distributor broken sensor | only distributor off  | off  | off                 | .=  |
| Err 100 | tank overheating          | all components off    | off  | off                 | ŭ   |
| Err 101 | hose1 overheating         | all components off    | off  | off                 | L L |
| Err 102 | applicator1 overheating   | all components off    | off  | off                 | Q   |
| Err 103 | hose2 overheating         | all components off    | off  | off                 | De  |
| Err 104 | applicator2 overheating   | all components off    | off  | off                 | ō   |
| Err 105 | hose3 overheating         | all components off    | off  | off                 |     |
| Err 106 | applicator3 overheating   | all components off    | off  | off                 |     |
| Err 107 | hose4 overheating         | all components off    | off  | off                 |     |
| Err 108 | applicator4 overheating   | all components off    | off  | off                 |     |
| Err 109 | hose5 overheating         | all components off    | off  | off                 |     |
| Err 110 | applicator5 overheating   | all components off    | off  | off                 |     |
| Err 111 | hose6 overheating         | all components off    | off  | off                 |     |
| Err 112 | applicator6 overheating   | all components off    | off  | off                 |     |
| Err 113 | distributor overheating   | all components off    | off  | off                 |     |

#### **MELER GLUING SOLUTIONS**

| Code    | Source                     | Actions               |      |                     |      |
|---------|----------------------------|-----------------------|------|---------------------|------|
|         |                            | Heating               | Pump | Main machine signal |      |
| Err O   | tank broken sensor         | only tank off         | off  | off                 |      |
| Err 1   | distributor1 broken sensor | only distributor1 off | off  | off                 |      |
| Err 2   | null                       | -                     |      |                     |      |
| Err 3   | distributor2 broken sensor | only distributor2 off | off  | off                 |      |
| Err 4   | null                       | -                     |      |                     |      |
| Err 5   | hose1 broken sensor        | only hose1 off        | off  | off                 |      |
| Err 6   | applicator1 broken sensor  | only applicator1 off  | off  | off                 |      |
| Err 7   | hose2 broken sensor        | only hose2 off        | off  | off                 |      |
| Err 8   | applicator2 broken sensor  | only applicator2 off  | off  | off                 |      |
| Err 9   | hose3 broken sensor        | only hose3 off        | off  | off                 | e    |
| Err 10  | applicator3 broken sensor  | only applicator3 off  | off  | off                 | II   |
| Err 11  | hose4 broken sensor        | only hose4 off        | off  | off                 | St 1 |
| Err 12  | applicator4 broken sensor  | only applicator4 off  | off  | off                 | Ë    |
| Err 13  | null                       | -                     |      |                     | S    |
| Err 100 | tank overheating           | all components off    | off  | off                 | d    |
| Err 101 | distributor1 overheating   | all components off    | off  | off                 |      |
| Err 102 | null                       | -                     |      |                     | p    |
| Err 103 | distributor2 overheating   | all components off    | off  | off                 | 2    |
| Err 104 | null                       | -                     |      |                     | 2    |
| Err 105 | hose1 overheating          | all components off    | off  | off                 |      |
| Err 106 | applicator1 overheating    | all components off    | off  | off                 |      |
| Err 107 | hose2 overheating          | all components off    | off  | off                 |      |
| Err 108 | applicator2 overheating    | all components off    | off  | off                 |      |
| Err 109 | hose3 overheating          | all components off    | off  | off                 |      |
| Err 110 | applicator3 overheating    | all components off    | off  | off                 |      |
| Err 111 | hose4 overheating          | all components off    | off  | off                 |      |
| Err 112 | applicator4 overheating    | all components off    | off  | off                 |      |
| Err 113 | tank2 overheating          |                       |      |                     |      |

#### Hot-melt level display (optional)

If the equipment is fitted with a level detector, and the hot-melt level drops below the programmed level (capacitive detector) or 1/3 of the tank capacity (float type detector), a signal is sent to the melter control which launches the following actions:

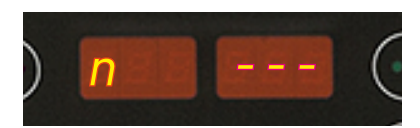

- 1. On-screen display (if this function is activated).
- 2. Closure of one voltage-free output contact. The user will install the required device (acoustic warning device, lamp or PLC input).

Simply refill the tank and wait until the adhesive is sufficiently melted for the detector to provide a reading of the correct level.

#### MELTER OPERATION

#### Display and adjustment of the working speed

The pump rotation speed (in revolutions per minute) is shown on the display for each pump control card on the equipment. These revolutions may be adjusted by using the up/down arrow keys (pumping speed, internal reference), through a voltage signal from the main machine or by modifying the full scale (pumping speed, external reference). The pump rotation speed must be adjusted to the requirements of the application.

**Warning**: Although rotation speeds can be selected between 0 and 100 rpm it is not advisable to operate at speeds of less than 10 rpm (the flow may become inconstant depending on the motor load) or greater than 80 rpm (pump operating at maximum revolutions).

**Note:** for further information on adjusting working speeds, see the section 'Modes of operation'.

## **Temperature adjustment**

The melters leave the factory with the following set point temperature values:

- 160 °C for the tank and distributor
- 160 °C for the hoses and applicators
- °C displayed
- Overheating value: 20°C
- Standby value: 40%
- Delay time: 10 min
- On/off and stanby programming: ON
- Low level detector: ON

The general process for adjusting the temperatures of each components is described below.

1. Select the component whose value you wish to modify using the leftright arrow. The tank and the distributor have the same set point value.

The corresponding LED will blink rapidly.

- 2. Select the desired set point temperature value with the up-down arrow. <u>Below 40°C the set point value displays 'OFF' canceling the heating of</u> <u>that element.</u>
- 3. After ten seconds, the LED will stop blinking and the display will show the tank's set point temperature value by default, saving the modified data.

This simple procedure should be repeated for each of the components whose set point temperature value you wish to modify.

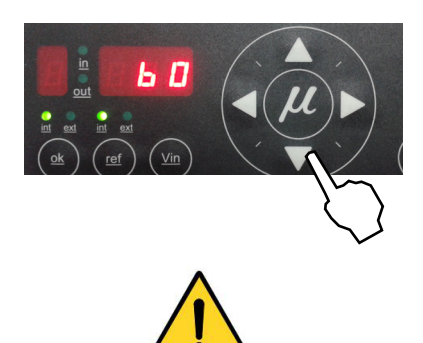

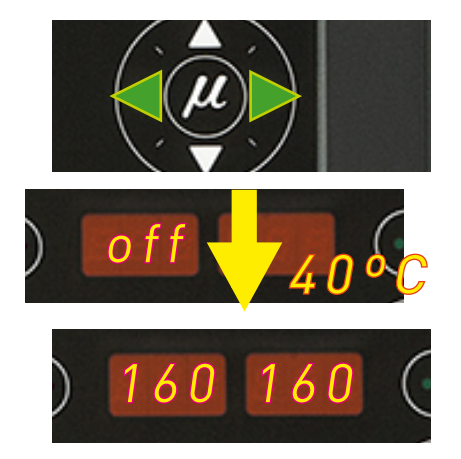

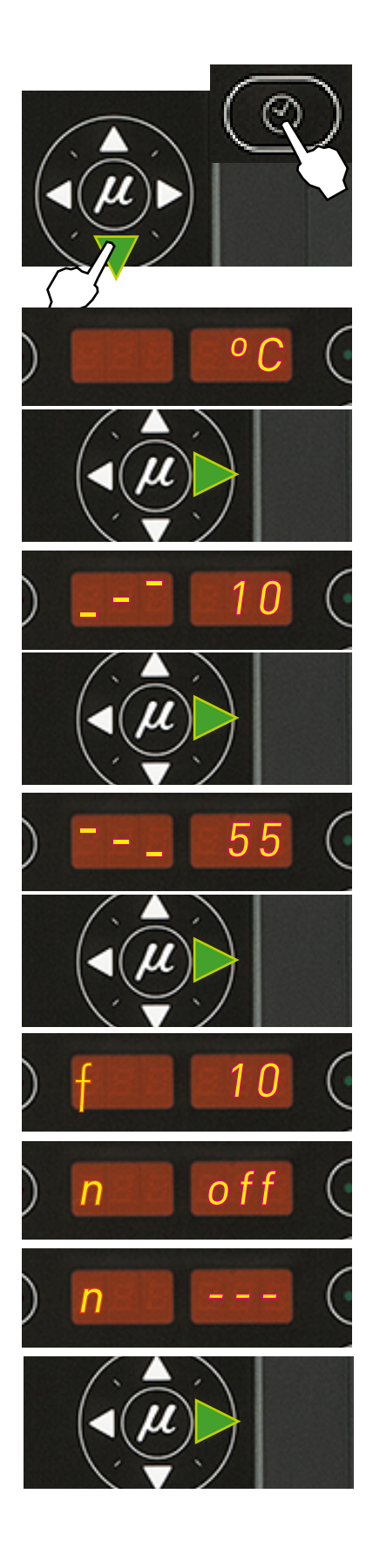

## Programming the applicator parameters

1. Simultaneously press the buttons with the clock symbol and the down arrow to enter the special menu.

The choice of temperature display units (°C or °F) will appear on the display.

- 2. Select the desired value using the up-down arrow.
- 3. Use the right arrow to move to the next display where the overheating symbol appears.
- 4. Select the desired value (between 10 and 25) using the up-down arrow.

The value shown corresponds to the increase in real temperature allowed over the set point temperature without activating the alarm message.

- 5. Use the right arrow to go to the next display where the standby function symbol appears.
- 6. Use the up-down arrow to select the desired value (between 25 and 55).

The value shown corresponds to the percent decrease in the real temperature compared to the set point temperature that will occur when this function is activated.

- 7. Use the right arrow to go to the next display where delay time value appears.
- 8. Use the up-down arrow to select the desired value (between 0 and 60 min).
- 9. Use the right arrow to advance to the next screen, where the level detector activation/deactivation is found.
- 10. Use the up-down arrow to select the desired value (ON/OFF). When OFF is selected, neither the on-screen display nor the external signal activation will be operational. If ON is selected, when the level of hotmelt is low the alarm (n - - -) will be displayed on the screen and the external signal contact will be activated.

- 11. Use the right arrow to return to the initial parameter.
- 12. For any parameter, the left arrow may be used to exit the special menu and display the tank temperatures once again.

To record any parameter, you must always move to the next parameter, using the right arrow.

## Setting the clock

These melters are equipped with a weekly programmable system controlling equipment connection and disconnection and activating and deactivating the standby function.

Before programming these functions, it is necessary to introduce into the control unit data corresponding to the day and hour used to execute these programs.

#### Programming the current day and hour

1. Press the button with the clock symbol.

A '0' will appear on the display, indicating the program for current day and hour information.

2. Press the button with the clock symbol once again.

On the left display, you will see the time with a dot, indicating that this is the value that may be modified, while the minutes appear on the second display.

- 3. Use the up-down arrow to select the desired value.
- 4. Press the button with the clock symbol once again.

Now the dot will appear on the right display.

- 5. Use the up-down arrow to select the desired value.
- 6. Press the button with the clock symbol once again.

A number appears, indicating the day of the week (1- Monday / 7- Sunday).

7. Use the up-down arrow to select the desired value.

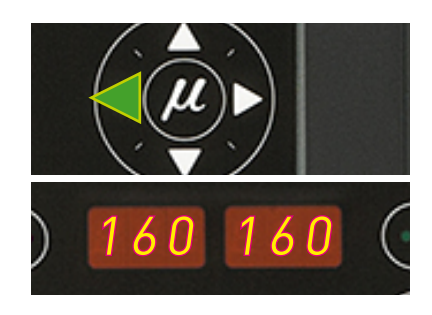

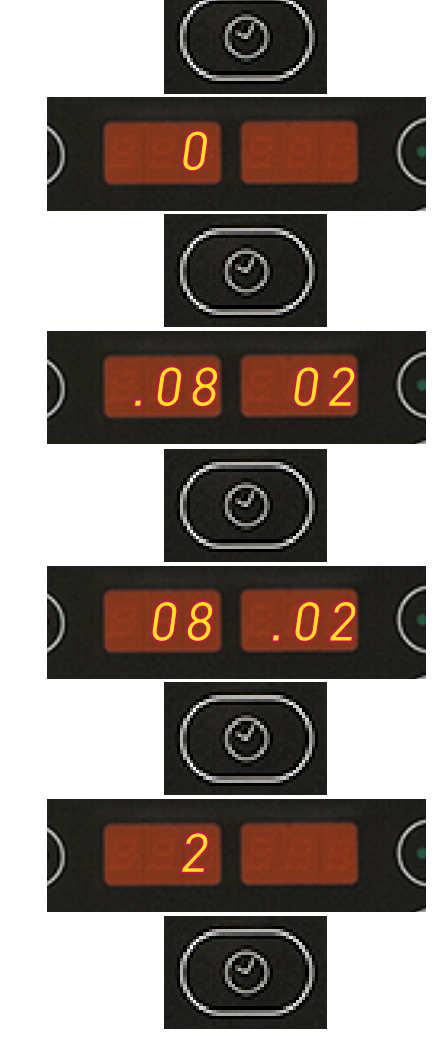

#### **MELER GLUING SOLUTIONS**

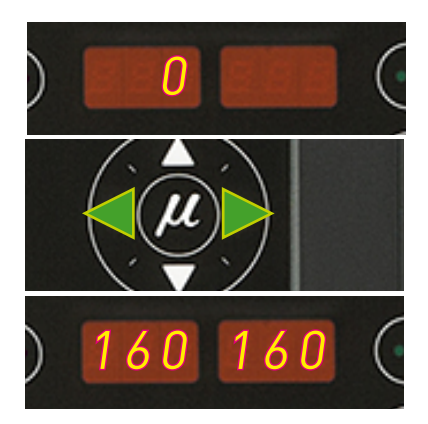

8. Press the button with the clock symbol once again.

The '0' program appears once again.

9. Pressing either the left or the right arrow button will exit this program and return to the tank temperature display.

#### Programming equipment activation/deactivation

You may program an activation and a deactivation time for every day of the week, from Monday (1) to Sunday (7).

Time is expressed in 15 minute increments, so we cycle from 10.0 (10 hours and 0 minutes) to 10.1 (10 hours and 15 minutes) to 10.2 (10 hours and 30 minutes) to 10.3 (10 hours and 45 minutes).

1. Press the button with the clock symbol

A '0' will appear on the display, indicating the program for current day and hour information.

- 2. Use the up-down arrow to select the value for the desired day of the week, from Monday (1) to Sunday (7).
- 3. Press the button with the clock symbol once again.

Two times will appear, one in each display. The display on the left shows the start time, while the display on the right shows the finish time.

- 4. The blinking dot next to the start time indicates that this is the value that may be modified. Use the up-down arrow to select the desired value.
- 5. Press the button with the clock symbol once again.

The dot changes to the finish time.

- 6. Use the up-down arrow to select the desired value.
- 7. Press the button with the clock symbol once again.

The selected program will appear once again. Use the up-down arrow to select other programs.

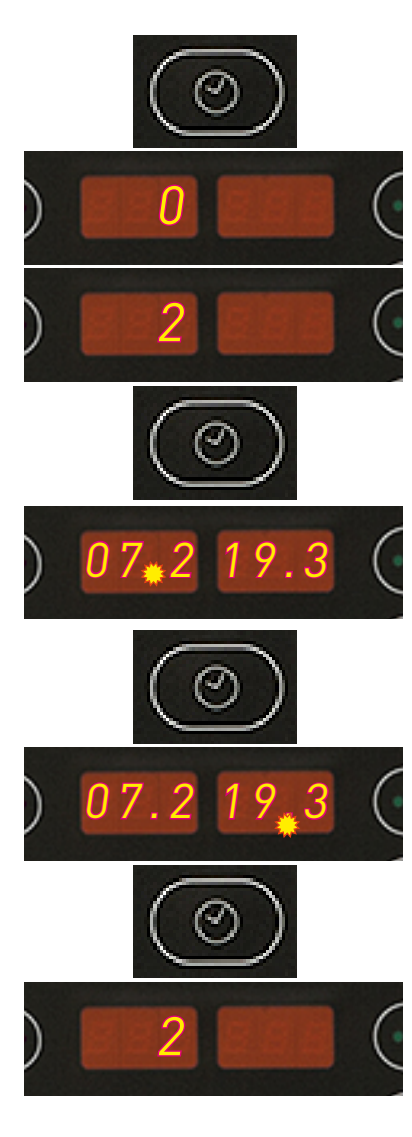

8. Pressing either the left or the right arrow button will exit this program and return to the tank temperature display.

The green LED next to the 'ON/OFF' button will remain blinking as long as there is an equipment disconnection time programmed for the current day.

#### Disabling the equipment activation/deactivation program

It is possible to disable the equipment activation/deactivation programming without canceling the daily programming. This way the programmed data is saved, but the programming will have no effect on the equipment.

1. Press the button with the clock symbol.

A  $\rm `0'$  will appear on the display, indicating the program for current day and hour information.

2. Use the up-down arrow to go past the selection for the last day of the week (7).

The message 'ON/OFF' will appear on the display, depending on the current status.

3. Press the button with the clock symbol once again.

The status will alternate each time you press the button.

4. Pressing either the left or the right arrow button will exit this program and return to the tank temperature display.

#### Programming the equipment's standby function activation/deactivation

You may program an activation and a deactivation time for every day of the week, from Monday (1) to Sunday (7).

Time is expressed in 15 minute increments, so we cycle from 10.0 (10 hours and 0 minutes) to 10.1 (10 hours and 15 minutes) to 10.2 (10 hours and 30 minutes) to 10.3 (10 hours and 45 minutes).

1. Press the button with the clock symbol.

A '0' will appear on the display, indicating the program for current day and hour information.

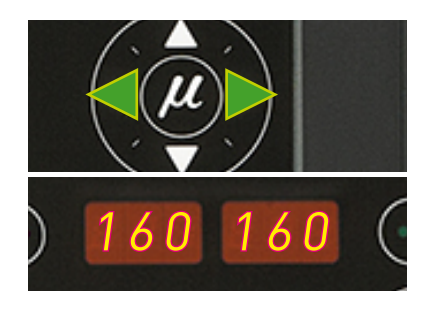

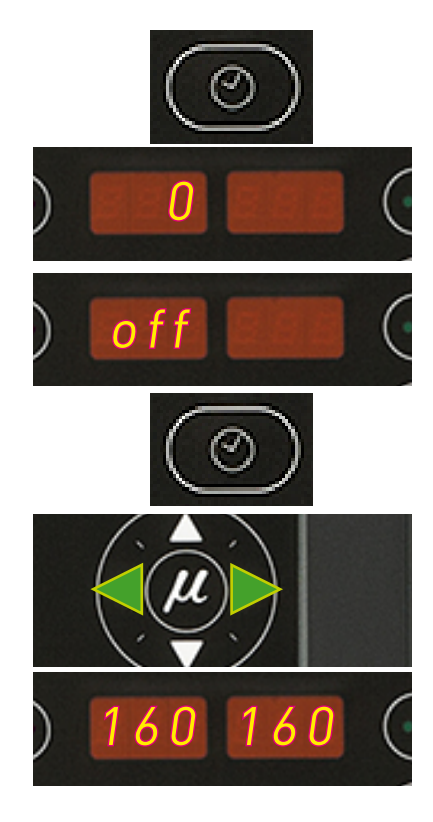

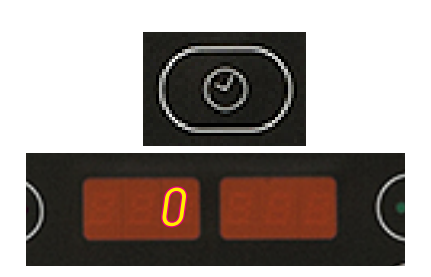

#### **MELER GLUING SOLUTIONS**

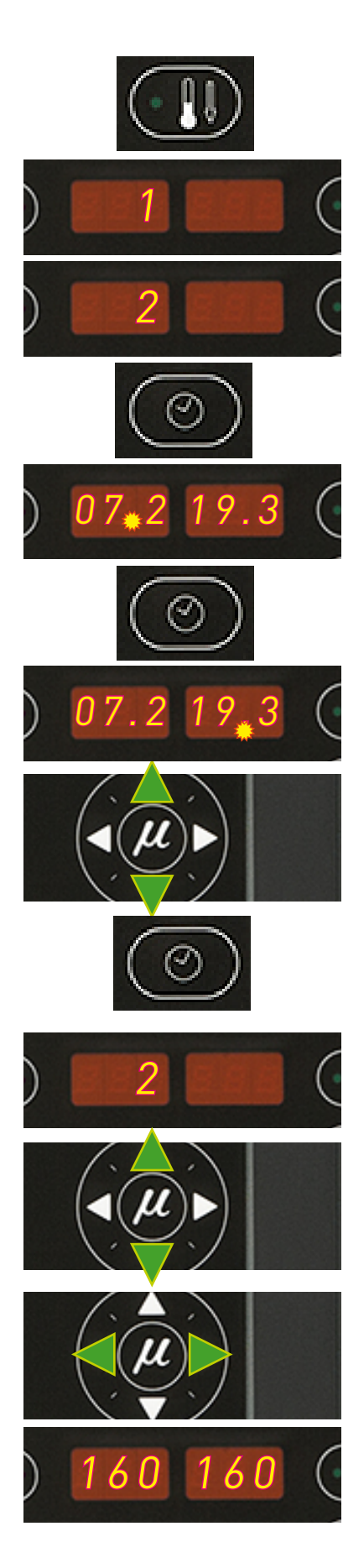

2. Press the standby function button.

A '1' will appear, indicating the first day in the standby function programming.

[Since the current time and date are values common to both programs, the value '0' does not appear in this menu].

- 3. Use the up-down arrow to select the desired value for the day of the week, Monday (1) to Sunday (7).
- 4. Press the button with the clock symbol once again.

Two times will appear, one in each display. The left display shows the start time, while the right display shows the finish time.

5. The blinking dot next to the start time indicates that this is the time that may be modified.

Use the up-down arrow to select the desired value.

6. Press the button with the clock symbol once again.

The dot changes to the finish time.

- 7. Use the up-down arrow to select the desired value.
- 8. Press the button with the clock symbol once again.

The selected program appears once again. You may use the up-down arrow to select other programs.

9. Pressing either the left or the right arrow button will exit this program and return to the tank temperature display.

The green LED next to the 'maintenance' button will remain blinking as long as there is an equipment standby function activation time programmed for the current day.

#### MELTER OPERATION

#### MA-5079-E MICRON GEAR ADHESIVE MELTER MANUAL

#### Disabling the equipment standby function programming

It is possible to disable the equipment standby function programming without canceling the daily programming. This way the programmed data is saved, but the programming will have no effect on the equipment.

1. Press the button with the clock symbol.

A  $\rm `0'$  will appear on the display, indicating the program for current day and hour information.

2. Press the standby function button.

A '1' will appear, indicating the first day in the standby function programming.

 Use the up-down arrow to go past the selection for the last day of the week (7).

The message 'ON/OFF' will appear on the display, depending on the current status.

4. Press the button with the clock symbol once again.

The status will alternate each time you press the button.

5. Pressing either the left or the right arrow button will exit this program and return to the tank temperature display.

## **Special function buttons**

The simplicity of programming Micron gear series melters reduces the use of the special function buttons to only the standby function.

This manual function allows you to alternate between the operational mode and the standby mode. Using the standby function during periods of melter inactivity helps save energy and allows the heated elements to return quickly to their set point temperatures once you return to the operational mode.

When the standby function is activated, the set point temperature for all the heated components is lowered to a certain value, according to the programmed parameter (see 'Programming melter equipment parameters'). For example, if the tank set point temperature is 160 °C and the standby temperature is programmed as 30 (30%), when you press the standby function button, the tank set point temperature will drop to 112 °C (70% of 160 °C).

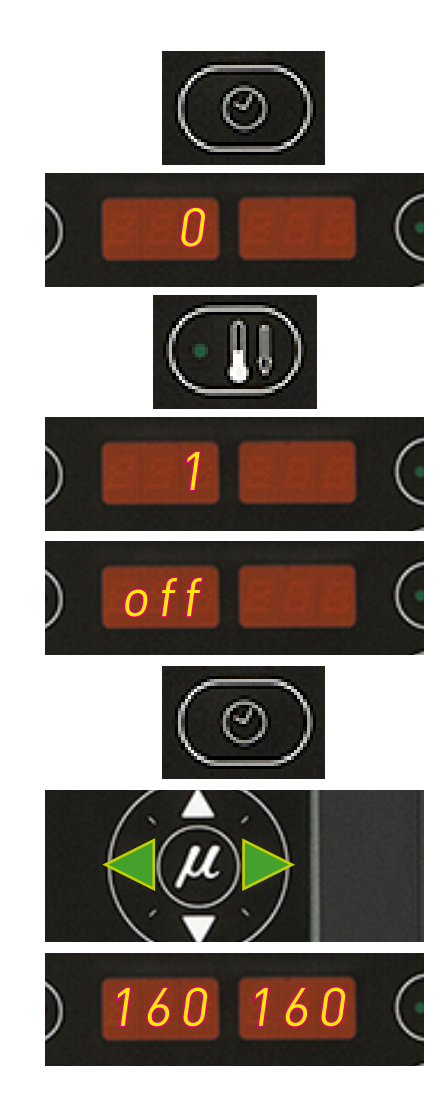

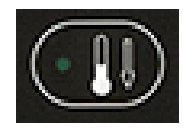

The three means for activating the standby function available with Micron gear melters have the following priority protocols:

- 1° manual standby function button
- 2° standby function external signal
- 3° standby function activation/deactivation programming

Therefore, if the function is activated by any of the three means, it may always be deactivated using the manual button. On the other hand, if it was activated using the manual button, it may not be deactivated by either of the other two means. The weekly programming may not deactivate a standby function that has been activated by either of other two means.

The following criteria are suggested for standby function use:

- If the period of inactivity is less than 2 hours, allow the melter equipment to heat as normal.
- If the period of inactivity is more than 2 hours and less than 4 hours, use the standby function.
- If the period of inactivity is over 4 hours, use one of the following two options: turn off the equipment if you do not plan on using it for the rest of the day or keep the standby function on if you plan on using the equipment during that same day.

## **Pumping control**

## Starting up the pump control card

The pump control card (hereingafter also control card), features an ON-OFF button that allows us to turn off the displays and LEDs (leaving on only the 24 Vdc power supply LED)

The control card will turn off automatically depending on the status of pumping permission input:

- Whenever the pumping permission input is deactivated, the interface will be turned off and the control will be inoperative, unless turned on with the control card ON-OFF button.
- Should the 24 Vdc power supply to the control card be lost, on recovering the power supply the control card will remain turned off until pumping permission input is activated. If on recovering the power supply the pumping permission input is activated, it will turn on directly.
- If the power supply is available and pumping permission has not been received and the control card be turned off it must be turned on with the control card ON-OFF button.

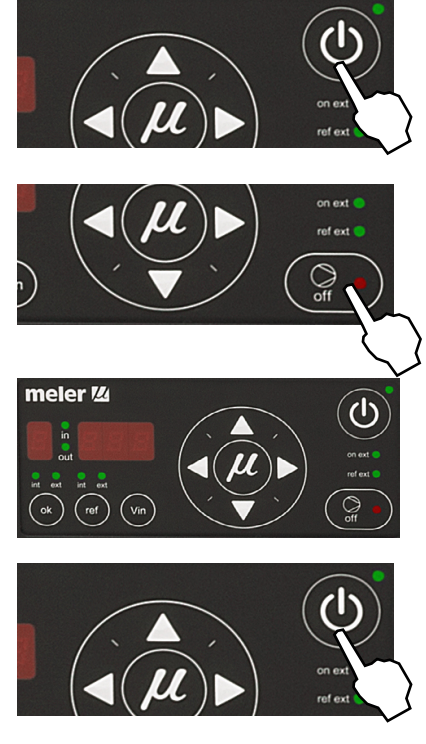

#### **Pumping safety measures**

To prevent the equipment from starting up unexpectedly, the control panel features by default a safety option that prevents pumping from commencing until enabled by pressing the ON-OFF button on the control card. This function may be disabled in the 'User configuration menu'.

For the pumping control to allow the pump to operate, the pumping ON-OFF button must be pressed, leaving it enabled (the red LED on the pumping ON-OFF button will turn off). When enabled, the control card will allow pumping as soon as all the required conditions are recovered, including pumping permission.

When pumping safety is enabled:

- In the event of loss of 24 Vdc power supply or the control panel is turned off with the control card ON-OFF button, the control will start up with pumping disabled (red ON-OFF button LED is illuminated) on recovering the power supply or turning the control card on, and prevent pump operation even if the pumping permission input is closed again, until the pumping ON-OFF button is pressed and the red LED turns off.
- Whenever the pumping permission input is deactivated, the control disables pumping (red ON-OFF button LED is illuminated) and prevents the operation of the pump even if the pumping permission input is closed again, until the pumping ON-OFF button is pressed and the red LED turns off.
- Whenever an error occurs, the control disables pumping (red ON-OFF button LED is illuminated) and prevents the operation of the pump until the error is reset, the pumping ON-OFF button is pressed again and the red LED turns off.

When pumping safety is disabled:

- In the event of loss of 24 Vdc power supply or the control is turned off with the control card ON-OFF button, on recovering the power supply or turning on the control card the control maintains the enabled status of the pumping ON-OFF button (if this was at the position ON, the unit will start up in ON and if it was at the position OFF it will start up in OFF).
- Whenever pumping permission input is deactivated, the pumping control stops the pumping operation, but does not disable it (red ON-OFF button LED turned off) and will allow pumping operation as soon as the pumping permission input is closed again.
- Whenever an error occurs, the pumping control stops the pumping operation, but does not disable it (red ON-OFF button LED turned off) and will allow pumping operation.

To deactivate pump safety see the section 'User configuration menu', paragraph 5.

#### **Password security**

If the option selected in the password security configuration is '1', security enabled, only the control card ON/OFF and pumping ON/OFF buttons will be operational. While this security option is programmed, in order to avoid the need to turn off and restart the machine to return to the 'User configuration

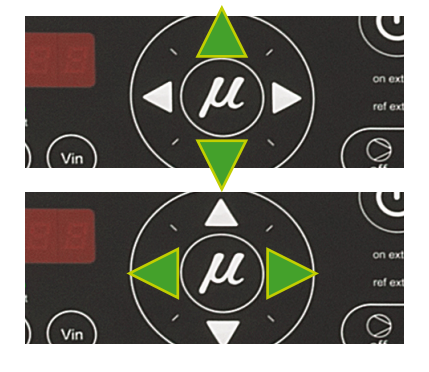

menu', on pressing any key (except the control card ON/OFF and pumping ON/OFF buttons) a password will be required. When the password is entered correctly, the control card can be left operational by setting it to '0'. When using this method to access the control card security configuration options, i.e., when the password has been entered, the buttons on the control card are temporarily unprotected until one minute has elapsed during which no buttons are pressed or until any key is pressed and the control panel resumes its protected status.

Whenever you are requested to enter a security password, the message P00 will appear on the displays. With the up/down arrow keys, select the 3-digit number that is your security password; as soon as the correct value for the programmed password is selected, press the right arrow key, if the password is correct, it will allow access to the selected field. The right arrow key will validate the password, provided it is the correct one; if it not the correct one, the message P00 will reappear on the screen and the process will recommence.

By default, the password is set to '000'.

#### **LED** indicators

Described below are the LED indicators on the pump control card to identify the status of the equipment:

**1. Control card ON/OFF LED:** when the external 24 Vdc power supply is present, this LED will always be illuminated; with no power supply, it will be turned off. This LED is green in colour.

**2. Pumping ON/OFF LED:** when pumping is enabled, this LED will be turned off, and will be illuminated when pumping is disabled. This LED is in colour.

**3. Int and ext (ok) LEDs:** when the equipment is operating in Internal start-stop (ok) mode, the 'int' LED will be illuminated and the 'ext' LED will be turned off. When the equipment is operating in external start-stop (ok) mode, the 'ext' LED will be illuminated. And the 'int' LED will be turned off. These can never be both on or both off at the same time. These LEDs are green in colour.

**4. Int and ext (ref) LEDs:** when the equipment is operating in internal reference mode, the 'int' LED will be illuminated and the 'ext' LED turned off. When the equipment is operating in external reference mode, the 'ext' LED will be illuminated and the 'int' LED will be turned off. These can never be both on or both off at the same time. These LEDs are green in colour.

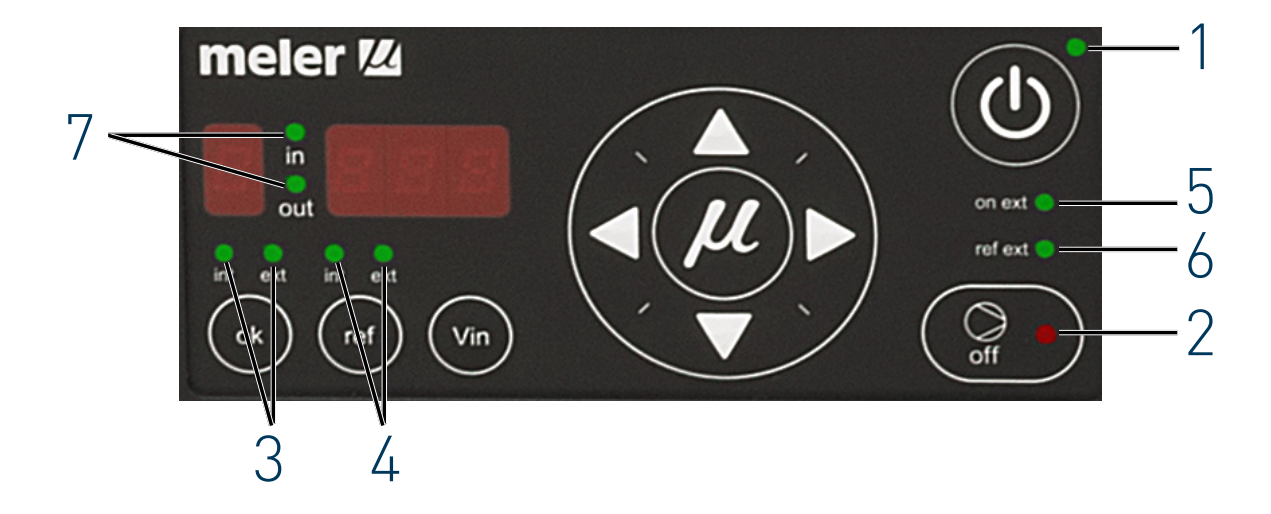

**5. Ext on LED:** when the equipment is operating in external start-stop (OK) mode, and the external permission contact is closed, this LED will be illuminated; if the external contact is open, this LED is turned off. This LED is green in colour.

**6. Ext ref LED:** when operating in external reference mode and the external reference voltage is other than zero, this LED will be illuminated. When the external reference voltage is zero, this LED will be turned off. This LED is green in colour.

**7. In/Out LED:** when operating in external set point reference mode, these LEDs will be activated and deactivated as the speed ramp options are programmed. These LEDs are green in colour.

## **Modes of operation**

First of all, we must bear in mind that when password security is enabled and the control card is not manipulated during one minute, it is blocked and you need to enter the password. To prevent this from happening, password security may be disabled following the steps in the section 'Password security'.

#### Mode of operation with internal pumping control and internal speed control

In this working mode the user has full control of the start/stop function and speed pump set.

Follow the steps below to use this operating mode:

- 1. Press the ON/OFF button to light up the control card.
- 2. Select 'ok' in the position 'int' and 'ref' in the position 'int'.

To activate the start-up status, all of the following conditions must be met:

- That the input for pumping permission (E4) at central control is activated, as pumping is not possible unless the equipment temperature is OK.
- That pumping is enabled with the pumping ON-OFF button (red LED is turned off).
- That the failure input is not activated (E5), in which case starting the pump would be impossible. In case of the pump be operating and this input is activated, pumping will cease immediately.

If a speed has been previously set, this value will be shown on the display and the pump will start to rotate at the speed indicated provided that all prior conditions are met. Otherwise:

3. Using the up/down arrows, select the rotation speed and/or wait for pumping permission to be enabled (red LED is turned off).

At this moment, the pump will start to rotate at the speed indicated on the display.

4. Adjust the rotation speed to the value required for the application. The selected value is set pressing the right arrow key after blinking three times.

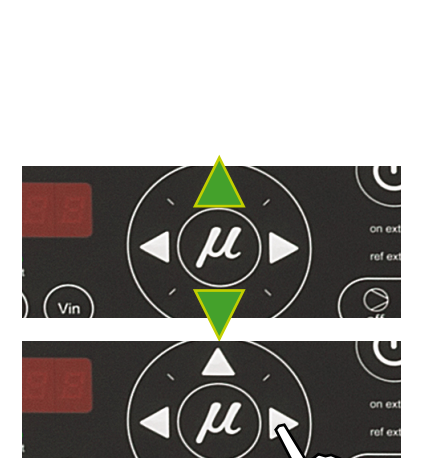

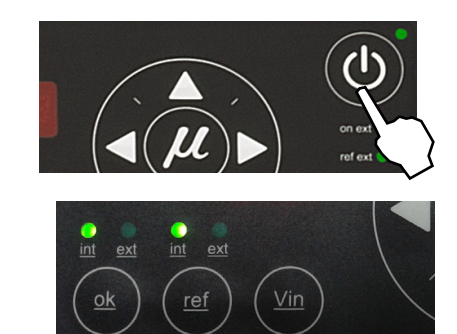

The pump will stop whenever:

- The control card is disabled with its ON/OFF button.
- The pumping ON-OFF button is pressed (red LED is illuminated).
- When a variator error signal is activated (E5).
- When the MAXIMUM RPM ALARM TIME appears.
- When the MINIMUM RPM ALARM TIME appears.

The maximum full scale for admissible revolutions is 100 (we recommend working at speeds of not less than 10 rpm and not greater than 80 rpm).

This full scale can be adjusted by reducing this value in percentage terms. To make adjustments consult the 'User configuration menu', '1. MAXIMUM RPM'.

Mode of operation with internal pumping control and external speed control

In this operating mode, pumping is controlled from the equipment and speed is controlled by a 0-10 V external signal from the main machine.

Follow the steps below to use this operating mode:

- 1. Press the ON/OFF button to light up the control card.
- 2. Select 'ok' in the position 'int' and 'ref' in the position 'ext'. The 'ref ext' LED will illuminate when voltage is received.

To activate the start-up status, all of the following conditions must be met:

- That the signal from the main machine reaches input E2 and its value is not 0.
- That the input for pumping permission (E4) at central control is activated, as pumping is not possible unless the equipment temperature is OK.
- That pumping is enabled with the pumping ON-OFF button (red LED is turned off).
- That the failure input is not activated (E5), in which case starting the pump would be impossible. In case of the pump be operating and this input is activated, pumping will cease immediately.

The system will wait for the speed signal from the main machine. When the signal has been received, if a speed has been previously set it will appear on the display and the pump will begin to rotate at the indicated speed.

If not, the rotation speed must be adjusted to the value required for the application. There are three ways to do this:

- 1. Change the voltage applied from the main machine.
- 2. Change the full scale (see section '1. MAXIMUM RPM' in the 'User configuration menu').

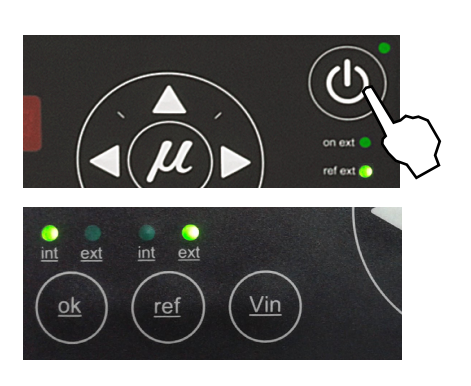

3. Modify the speed ramp (see section 'Configuring speed ramp').

Keeping the 'Vin' key pressed will show the voltage sent by the main machine.

The pump will stop whenever:

- The control card is disabled with its ON/OFF button.
- The pumping ON-OFF button is pressed (red LED is illuminated).
- When the MAXIMUM RPM ALARM TIME appears.
- When the MINIMUM RPM ALARM TIME appears.
- When the voltage signal from the main machine is zero.

The maximum full scale for admissible revolutions is 100 (we recommend working at speeds of not less than 10 rpm and not greater than 80 rpm).

The full scale can be adjusted by reducing this value in percentage terms. To make adjustments consult the 'User configuration menu', '1. MAXIMUM RPM'.

#### Mode of operation with external pumping control and internal speed control

In this operating mode, pumping is controlled from the main machine while speed is controlled from the equipment.

Follow the steps below to use this operating mode:

- 1. Press the ON/OFF button to light up the control card.
- Select 'ok' in the position 'ext' and 'ref' in the position 'int'. The 'on ext' LED will be illuminated when temperature is ok.

To activate the start-up status, all of the following conditions must be met:

- That the input for pumping permission (E4) at central control is activated, as pumping is not possible unless the equipment temperature is OK.
- That pumping is enabled with the pumping ON-OFF button (red LED is turned off).
- If the external 'ok' mode (start-stop) is selected, the external 'ok' input (E3) must be activated.
- That the failure input is not activated (E5), in which case starting the pump would be impossible. In case of the pump be operating and this input is activated, pumping will cease immediately.

The system will wait for the pumping control signal from the main machine. If a speed has been previously set, this value will be shown on the display and the pump will start to rotate at the speed indicated provided that all prior conditions are met. Otherwise:

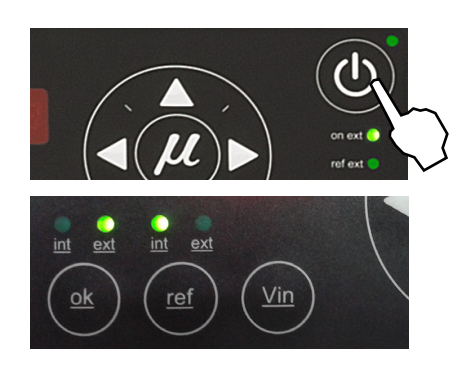

#### **MELER GLUING SOLUTIONS**

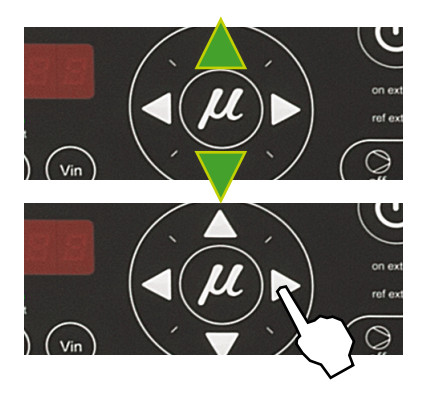

3. Using the up/down arrows, select the rotation speed and/or wait for pumping permission to be enabled (red LED is turned off).

At this moment, the pump will start to rotate at the speed indicated on the display.

4. Adjust the rotation speed to the value required for the application. The selected value is set pressing the right arrow key after blinking three times.

The pump will stop whenever:

- The control card is disabled with its ON/OFF button.
- The pumping ON-OFF button is pressed (red LED is illuminated).
- When the pumping permission input is deactivated (E3).
- When a variator error signal is activated (E5).
- When the MAXIMUM RPM ALARM TIME appears.
- When the MINIMUM RPM ALARM TIME appears.

The maximum full scale for admissible revolutions is 100 (we recommend working at speeds of not less than 10 rpm and not greater than 80 rpm).

The full scale can be adjusted by reducing this value in percentage terms. To make adjustments consult the 'User configuration menu', '1. MAXIMUM RPM'.

## Mode of operation with external pumping control and external speed control

In this working mode, both pumping and speed are controlled from the main machine.

Follow the steps below to use this operating mode:

- 1. Press the ON/OFF button to light up the control card.
- 2. Select 'ok' in the position 'ext' and 'ref' in the position 'ext'. The 'on ext' and 'ref ext' LEDs will be illuminated when temperature is ok and voltage is received.

To activate the start-up status, all of the following conditions must be met:

- That the signal from the main machine reaches input E2 and its value is not 0.
- That the input for pumping permission (E4) at central control is activated, as pumping is not possible unless the equipment temperature is OK.
- That pumping is enabled with the pumping ON-OFF button (red LED is turned off).

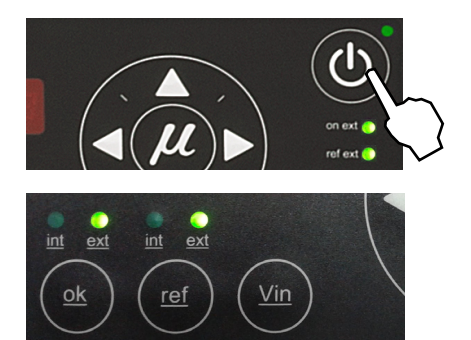

- If the external 'ok' mode (start-stop) is selected, the external 'ok' input (E3) must be activated.
- That the field MAXIMUM RPM is not set to zero (this field is available on the control card 'User configuration menu').
- That the failure input is not activated (E5), in which case starting the pump would be impossible. In case of the pump be operating and this input is activated, pumping will cease immediately.

The system will wait for the main machine to send the pumping activation and rotation speed signals. When this signal has been received, if a speed has been previously set, this value will appear on the display and the pump will start to rotate at the indicated speed.

If not, the rotation speed must be adjusted to the value required for the application. There are three ways to do this:

- 1. Change the voltage applied from the main machine.
- 2. Change the full scale (see section '1. MAXIMUM RPM' in the 'User configuration menu').
- 3. Modify the speed ramp (see section 'Configuring speed ramp').

Keeping the 'Vin' key pressed will show the voltage sent by the main machine.

The pump will stop whenever:

- The control card is disabled with its ON/OFF button.
- The pumping ON-OFF button is pressed (red LED is illuminated).
- When the pumping permission input is deactivated (E3).
- When a variator error signal is activated (E5).
- When the MAXIMUM RPM ALARM TIME appears.
- When the MINIMUM RPM ALARM TIME appears.
- When the voltage signal from the main machine is zero.

The maximum full scale for admissible revolutions is 100 (we recommend working at speeds of not less than 10 rpm and not greater than 80 rpm).

The full scale can be adjusted by reducing this value in percentage terms. To make adjustments consult the 'User configuration menu', '1. MAXIMUM RPM'.

The pump control card is designed with certain parameters programmed at Meler that can be modified if necessary to meet your requirements. Modifications may be made through the user configuration and programming speed ramp menus.

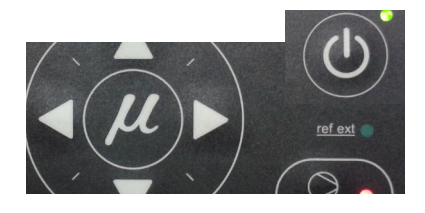

#### User configuration menu

To open this menu, press simultaneously the left arrow key, the right arrow key, and ON/OFF button of the pump control card.

If the security password is enabled, the security password must be entered to access this menu. By default, all the equipments is set to 000 that the user may change at any time. If the security password is not enabled, direct access will be given to the following menu:

**1. MAXIMUM RPM ALARM:** this will be a value set between 0 and the value programmed in the MAXIMUM RPM field. If we do not wish this alarm to be operational it must be programmed to the MAXIMUM RPM value. The default value is 100 (consequently, alarm not operational).

**2. MAXIMUM RPM ALARM TIME:** this will be a period programmed between 0 and 999 (in seconds). In the event that the output RPM exceed the value programmed for MAXIMUM RPM ALARM during the period established in this field, MAXIMUM RPM error will be activated (the pump will stop, and an error message will be displayed). By default, this value is 30 seconds.

**3. MINIMUM RPM ALARM:** this will be a value set between 0 and the value programmed in the MAXIMUM RPM field. This value may never be greater than the value programmed in the MAXIMUM RPM ALARM field. If the value programmed is '0' the error function will be disabled. By default, this value is 0 (disabled).

**4. MINIMUM RPM ALARM TIME**: this will be a period programmed between 0 and 999 (in seconds). In the event that the output RPM are less than the programmed value for MINIMUM RPM ALARM during the period established in this field, MINIMUM RPM error will be activated (the pump will stop, and an error message will be displayed). By default, this value is 30 seconds,

**5. PUMPING SAFETY FUNCTION:** this consists of an editable field (0 enabled – 1 disabled). By default, this is set to '0' (enabled).

**6. SECURITY PASSWORD:** The security password may be changed in an editable field. The current password must be entered to access and edit the field. (See the section 'Password security' in this chapter).

**7. ENABLING THE SECURITY PASSWORD:** this consists of an editable field (0 disabled, 1 enabled). The current password must be entered to access and edit the field. By default, this is set to '0'. (See the section 'Password security' in this chapter).

## **Displaying alarms and reset function**

#### Maximum rpm alarm

This alarm will be triggered when the motor rotates at a speed exceeding the MAXIMUM RPM ALARM value for the period established in the MAXIMUM RPM ALARM TIME field.

- When this alarm is triggered, an 'E.H.' error is shown on the control card.
- To reset this error, you must turn off and start up the control card with its ON/OFF button.

#### Minimum rpm alarm

This alarm will be triggered when the motor rotates at a speed that is below the MINIMUM RPM ALARM for the period established in the MINIMUM RPM ALARM TIME field.

- When this alarm is triggered, an 'E.L.' error is shown on the control card.
- To reset this error, you must turn off and start up the control card with its ON/OFF button.

#### Variator alarm

This alarm is triggered when the control card input is activated by a variator error signal.

- When this alarm is triggered, an 'E.U.' error is shown on the control card.
- The error message will be maintained while the variator error input (E5) remains active. As soon as this input is deactivated the alarm will be reset.

**Note:** In the event that a RPM alarm and a variator ERROR alarm should coincide, alternating messages will appear on the display .

## Configuring speed ramp

For equipment operating in external reference, the display will show the current pump rotation set point (input reference conversion as per the full scale and the conversion table).

The conversion table may be programmed with up to 5 points (input voltage (V) and output speed (RPM)).

By default the table is programmed (0 V = 0 rpm and 10 V = 100 rpm):

Notes on the editable values in the conversion table:

|         | Vin  | RPMs Out |
|---------|------|----------|
| punto 1 | 0,0  | 0        |
| punto 2 | 10,0 | 100      |
| punto 3 | 10,0 | 100      |
| punto 4 | 10,0 | 100      |
| punto 5 | 10,0 | 100      |

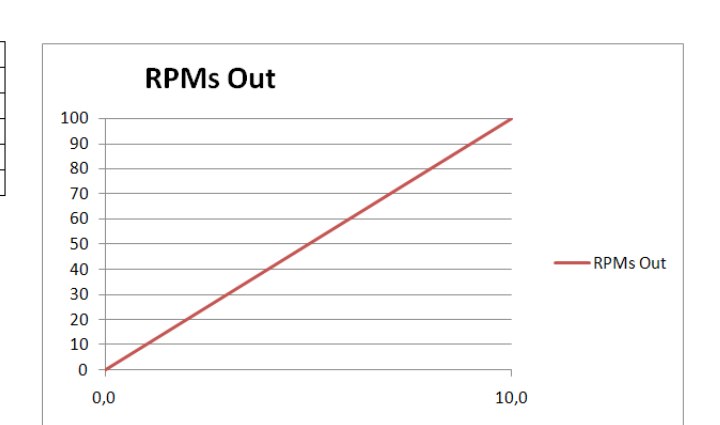

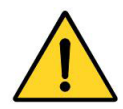

- The value for voltage must always be shown to one decimal place.
- Point 1 is the starting point for the speed ramp, and therefore the voltage will always be 0, while the value for output RPM is editable.
- The possible values for each point must be equal to or greater than the value corresponding to the previous point.
- Point 5 is the final point for the speed ramp, and therefore the voltage will always be 10, while the value for output RPM is editable.
- It is not necessary to program the value for MAXIMUM RPM in this table.
- If, at any point, the maximum value for Vin = 10 V is entered, the corresponding values for Vin and RPM at higher points will be automatically updated according to the value for this point.

|         | Vin  | RPMs Out |    |
|---------|------|----------|----|
| punto 1 | 0.0  | 0        |    |
| punto 2 | 2.5  | 25       | 90 |
| punto 3 | 10.0 | 80       |    |
| punto 4 | 10.0 | 80       | 80 |
| punto 5 | 10.0 | 80       | 70 |
|         |      |          | 60 |
|         |      |          |    |

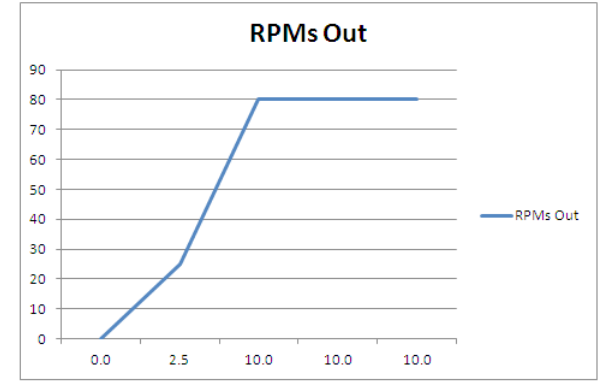

 If, at any point, the maximum value is entered, that is, RPM = MAXIMUM RPM, the corresponding values for RPM at higher points will be automatically updated to MAXIMUM RPM.

#### **Programming speed ramp**

To access this menu and program the different points corresponding to the voltage-speed ratio, you must select external reference ('ref ext' LED is illuminated) and press the right arrow key. Then the following message is displayed:

The IN LED to the position **ON** and the OUT LED to the position **OFF**, **1 000**, **NOT EDITABLE;** press the right arrow to go to the next point:

The IN LED to the position **OFF** and the OUT LED to the position **ON**, **1 XXX**, which means that the output speed is being programmed for point 1 (when the input voltage is 0 V); with the up/down arrow keys the value may be modified, within a range from 000 to MAXIMUM RPM; press the right arrow key to go to the next point:

The IN LED to the position **ON** and the OUT LED to the position **OFF**, **2 XXX**, which means that the input voltage value is being programmed for point 2; with the up/down arrow keys the value may be modified, within a range from 00.0 to 10.0 (to one decimal place); press the right arrow key to go to the next point:

The IN LED to the position **OFF** and the OUT LED to the position **ON**, **2 XXX**, which means that the output speed value is being programmed for point 2; with the up/down arrow keys the value may be modified, within a range from

000 to MAXIMUM RPM; press the right arrow key to go to the next point:

The IN LED to the position **ON** and the OUT LED to the position **OFF**, **3 XXX**, which means that the input voltage value is being programmed for point 3; with the up/down arrow keys the value may be modified, within a range from 00.0 to 10.0 (to one decimal place); press the right arrow key to go to the next point:

The IN LED to the position **OFF** and the OUT LED to the position **ON**, **3 XXX**, which means that the output speed value is being programmed for point 3; with the up/down arrow keys the value may be modified, within a range from 000 to MAXIMUM RPM; press the right arrow key to go to the next point:

The IN LED to the position **ON** and the OUT LED to the position **OFF**, **4 XXX**, which means that the input voltage value is being programmed for point 4; with the up/down arrow keys the value may be modified, within a range from 00.0 to 10.0 (to one decimal place); press the right arrow key to go to the next point:

The IN LED to the position **OFF** and the OUT LED to the position **ON**, **4 XXX**, which means that the output speed value is being programmed for point 4; with the up/down arrow keys the value may be modified, within a range from 000 to MAXIMUM RPM; press the right arrow key to go to the next point:

The IN LED to the position **ON** and the OUT LED to the position **OFF, 5 100,** NOT EDITABLE; press the right arrow key to go to the following message:

The IN LED to the position **OFF** and the OUT LED to the position **ON**, **5 XXX**, which means that the speed value is being programmed for point 5; with the up/down arrow keys the value may be modified, within a range from 000 to MAXIMUM RPM; press the right arrow key to exit the menu.

Press the right arrow key to return to the menu, and the initial message is displayed: The IN LED to the position **ON** and the OUT LED to the position **ON**, **1 000.** 

To exit this menu, the equipment must be turned off and started up using the control card ON/OFF button.

To save the newly entered data, use the right and left arrow keys to go forward or backward in the menu: if any field has been modified using the up/down arrow keys, and the ON/ OFF button is pressed to turn the equipment off, the data will not be saved.

#### **Current Vin voltage display**

Whenever the Vin key is held pressed, the three digits on the right will show the input voltage reading to one decimal point.

If the values for any point in the speed ramp table is being edited, and the Vin key is held pressed for 3 seconds, the voltage value which is operating at this time it will be copied to that value on the table.

## **By-pass valve regulation**

The pumping system using a geared pump provides a constant flow of adhesive, according to the pump's rotational speed.

In this type of system, the pressure generated by the pump is the result of the retentions found on the circuit (the length and diameter of the hose, elbows

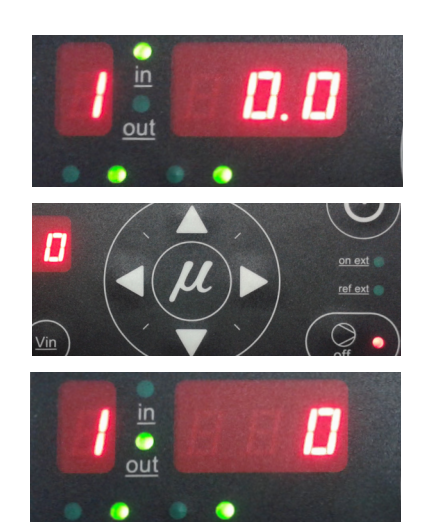

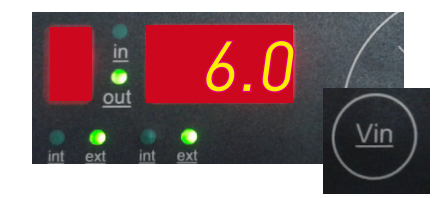

in the connectors, the diameters of the nozzle outputs, etc.) and the adhesive itself (its viscosity).

For safety reasons, this pressure must be discharged when the circuit exceeds the operating value (normally with a closed circuit and the pump activated), which makes the use of a discharge valve or a by-pass valve necessary.

This valve may be a manual adjustment valve, using a threaded screw, or with pneumatic control, using a pressure regulator and a pressure gauge. In the latter case, the adhesive circuit pressure has a 1:15 ratio to the pressure displayed on the pressure gauge.

#### Manual valve control

To adjust the pressure with this valve model (in an approximate manner), follow these steps:

- 1. Screw the spindle in clockwise, as far as possible. In this position, the maximum pressure is 90 kg/cm<sup>2</sup>.
- 2. Gradually loosen by turning counterclockwise until reaching the desired pressure. Each millimeter that the spindle sticks out represents a reduction of approximately 9 kg/cm<sup>2</sup>.

#### Pneumatic valve control

To adjust the pressure with this valve model, follow these steps:

- 1. Unlock the pressure regulator control by pulling on it gently.
- 2. Turn it clockwise to increase the pressure. This will be seen reflected on the pressure gauge located next to it.

 $\mbox{Warning}$ : Do not exceed 6 bar of pressure. This corresponds to 90 kg/cm^2 on the hydraulic circuit.

## Using the air drying system (optional)

Polyurethane-based reactive adhesives require a completely dry environment before they can be applied, since when they come in contact with atmospheric humidity, they reticulate, hardening quickly.

As an option, these melting equipments ensure a dry environment thanks to the addition of an air-drying system to these models. This guarantees that the adhesive is preserved without premature reticulations inside the applicator unit.

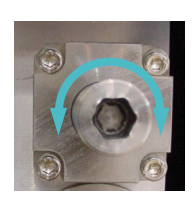

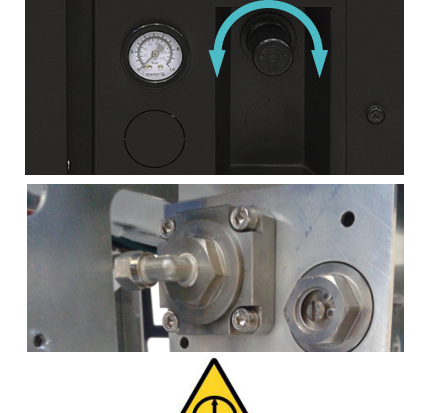

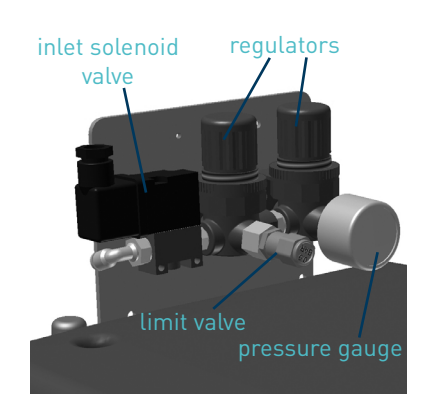

To maintain the air drying system in perfect condition, we recommend periodically observing the green indicator for filter saturation control. If this indicator turns red, it is necessary to replace the filter cartridges. See the corresponding chapter for replacement parts.

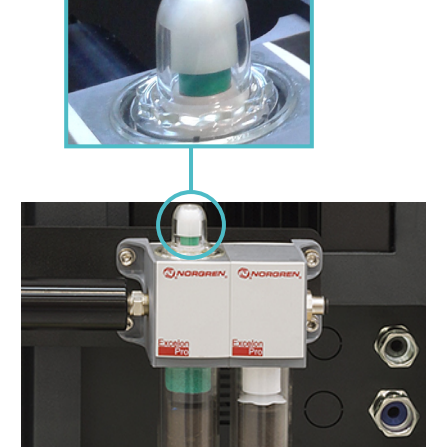

## Turning off the melter equipment

If you need to disconnect the melter equipment:

1. Turn off the machine switch on the door of the electrical cabinet.

Reduce the pressure to 0 using by-pass valve in the case of pneumatic control.

2. Disconnect the pneumatic power to the applicators and the electrical power to the control unit programmer, if there is one.

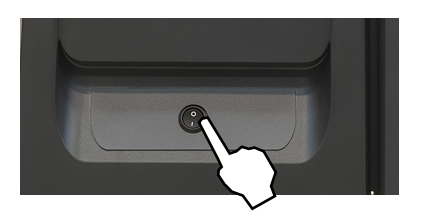

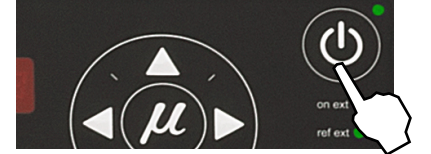

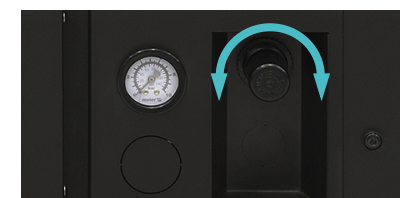

This page is intentionally left blank.

## 5. MAINTENANCE

**Warning:** The melter equipment is equipped with current technology, but has certain foreseeable risks. Therefore, only allow qualified personnel with enough training and experience to operate install or repair this equipment.

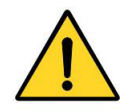

The following table briefly summarizes the indications for adequate melter/ equipment maintenance. Always read the corresponding section carefully.

| Operation                              | Frequency                                                                                                | Refer to                           |
|----------------------------------------|----------------------------------------------------------------------------------------------------|------------------------------------|
| External cleaning                      | Daily                                                                                                    | Equipment cleaning                 |
| System depressurization                | Before performing maintenance tasks and repairing the hydraulic system                                   | System depressurisation            |
| Remove electrical cabinet              | Before performing maintenance of distributor, pump or gear motor                                         | Access inside the unit             |
| Filter cleaning or changing            | - As needed (once a year minimum)<br>- With each adhesive change                                         | Filter maintenance                 |
| Emptying and cleaning the tank         | - When burnt adhesive is present<br>- With each adhesive change                                          | Cleaning the tank                  |
| Check for pump leaks                   | Depending on the hours of operation and<br>the temperature and speed parameters<br>(min. once per month) | Pump maintenance                   |
| Check the lubrication (motor and gear) | Depending on the temperature and con-<br>ditions of use (max. 8000 hours)                                | Gear motor maintenance             |
| Check thermostat operating             | - Checking while working                                                                                 | Safety thermostat                  |
| Air dryer filters (option)             | - Purge water condensation (weekly)<br>- Clean the filter (at least twice a year)                        | Air filter maintenance             |
| Equipment change                       | - Equipment change or repair                                                                             | Remove the equipment from its base |
|                                        |                                                                                                    |                                    |

If the equipment does not work or works incorrectly, you can requested help from our Technical Service.

## **Equipment cleaning**

To continue to take advantage of the melter's benefits and to ensure the perfect mobility of its components, it is necessary to keep all its parts clean.

Warning: Risk of electric shock. Carelessness may result in injury or death.

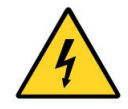

Clean the exterior using a cloth moistened with water. Do not use flammable liquids or solvents.

To carry out external cleaning:

- Use cleaning products compatible with polyamide materials.
- Apply the cleaning product with a soft cloth.
- Do not use sharp tools or scrapers with sharp edges.

Removing and changing exterior panels:

- 1. Turn off the melter.
- 2. Disconnect the compressed air from the machine intake.
- 3. To remove the casing from the machine, first you have to separate the electrical cabinet from the tank. To do this, slacken the 1/4 turn screw as indicated (A) and slide it along the guides.
- To remove the electrical cabinet door, open it by turning the 1/4 turn screw as indicated (B), slide it leftwards, turn it and remove the screws (C).
- 5. To remove the electrical cabinet casing, slacken the screws (D) that hold it to the base of the machine and the screws (E) that hold it to the structure of the electrical cabinet.
- 6. To remove the tank casing, remove screws (F) and (G) that hold this casing to the base of the equipment. The lid and the casing are removed from the tank at the same time.
- 7. The tank lid of Micron 5 and 10 is removed once the tank casing has been dismantled. It is simply a matter of sliding the shafts at the ends along the grooves in the casing. (See diagram 1).

The tank lid of Micron 20 and 35 is removed loosening the side lid screws (See diagram 2).

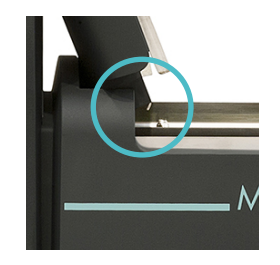

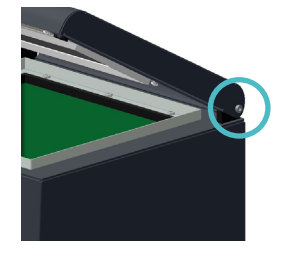

8. To assemble the casing, follow the instructions in reverse order.

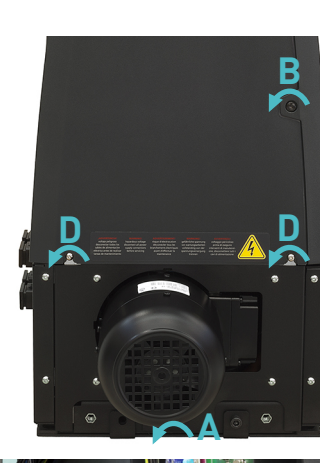

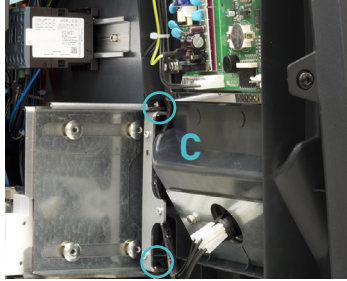

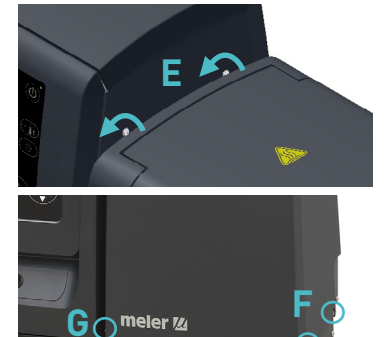

## System depressurisation

Even with the motor turned off, residual pressure may exist in the circuit. This must be kept in mind when performing any operation on the hydraulic circuit.

Before disconnecting any hydraulic element or opening any distributor outlet, it is necessary to perform the following steps:

- 1. Turn off the machine switch on the door of the electrical cabinet.
- 2. Operate the purge valve housed in each distributor to free any residual pressure from the circuit. Adhesive residues fall down by the laterally positioned chute for this purpose.
- 3. Purge all applicators that have been used either manually or with the corresponding program command.

## Access to the interior of the equipment

#### Access to distributor

To access the distributor where both the bypass valve pressure regulator and the purge-filter assembly are located it is necessary to open the casing as indicated. To do this, loosen the quarter turn screw that keeps the access door in the closed position (A).

#### Access to pump gear- motor

To access the pump- gear motor assembly, it is necessary to remove the electrical cabinet from its location together with the portion of the chassis that lies underneath. To do this, loosen the quarter turn screw that keeps the equipment in the closed position (B) and slide it on the guides.

Next, open the access door to the distributor (A) and remove the front casing by releasing the screws as shown (C).

To access the interior of the equipment it is not necessary to open the electrical cabinet door.

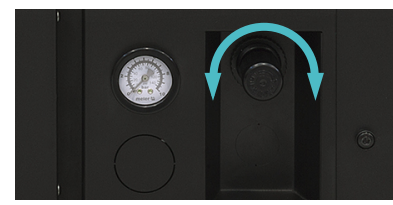

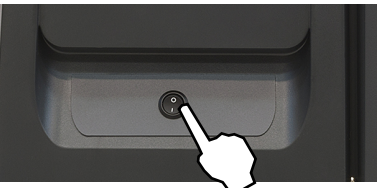

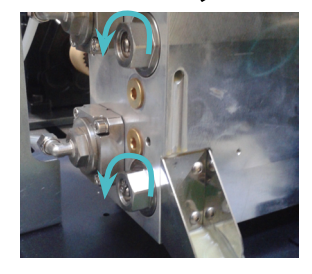

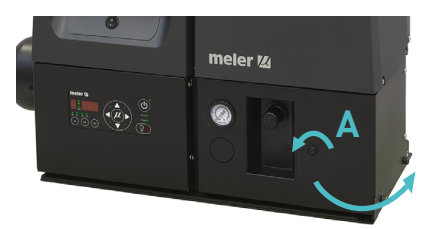

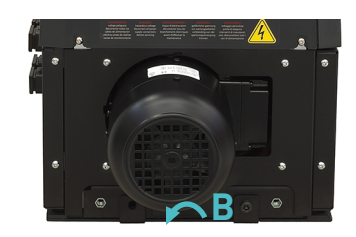

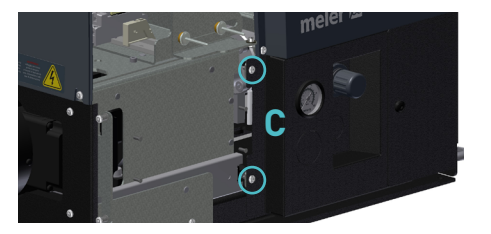

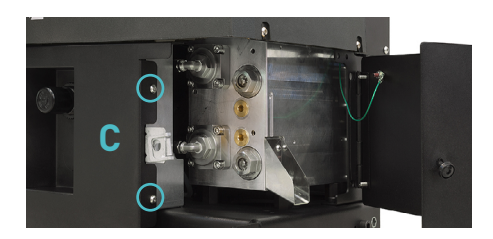

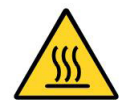

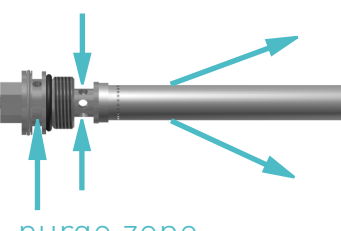

purge zone

## **Filter maintenance**

Micron gear series melter equipment is equipped with a 50 mesh pump filter. The filter prevents impurities and burnt adhesive remains from being pushed out from the tank by the pump.

**Warning:** It is a good idea to also use a grill in the tank. This grill performs a first-step filtration, preventing great impurities.

The adhesive flows from the inside to the outside of the filter, with impurities being trapped inside it.

The drain valve is included in the filter cap.

When the filter is removed from its housing, all the impurities remain trapped inside, and the inside of the distributor stays perfectly clean. The filter may be cleaned or replaced directly with a new one.

No rule exists for determining when to change the filter. Several factors influence this decision:

- The type and purity of the adhesives used.
- The adhesive work temperatures.
- Adhesive consumption in relation to the time it spends in the tank.
- Changes in the type of adhesive used.

In any case, we recommend checking and cleaning the filter at least every 1000 hours of operation (melter equipment turned on).

Warning: Always use protective gloves and goggles. Risk of burns.

To change the filter, it should be borne in mind that the filter and purge valve are the same assembly:

- 1. Depressurise the system and open the casing shown.
- 2. Using a flat blade screwdriver, open the drain valve contained in the filter head anticlockwise (1) and wait until any remaining adhesive has fallen down the ramp.
- 3. To remove the whole filter, unscrew the assembly's hexagonal plug using a 22 mm socket driver and remove it.
- 4. Depending on the amount of dirt inside the cartridge, clean it or throw it away, following the applicable waste regulations.
- 5. Replace the joints if they are damaged.
- 6. Screw the assembly up again, clockwise.

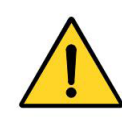

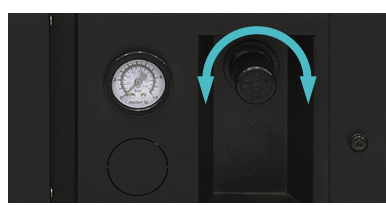

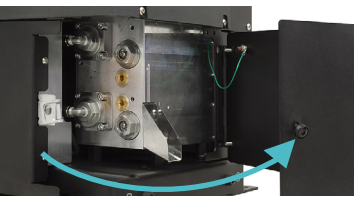

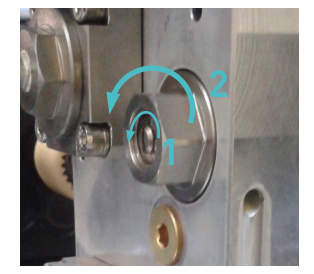

- 7. Replace the assembly inside the distributor and fasten it clockwise. Tighten the purge screw clockwise with a flat blade screwdriver.
- 8. Continue working as usual.

## **Cleaning the tank**

The hot-melt tank must be cleaned on occasion to maintain its fusion and anti-adherence properties. The tank is covered on the inside with PTFE and inclined enough to aid unloading the hot-melt and to avoid it from being retained inside when consequential burning occurs.

Furthermore, when adhesives are mixed, reactions may occur between them, causing a degeneration and thus problems in unloading in the direction of the pump.

Therefore, it is recommended to clean the deposit every time that:

- A change is made to a different type of hot-melt.
- Too much burnt material is generated in its interior.

## Changing adhesive type

1. Use up as much of the adhesive as possible.

If it is necessary to unload the adhesive without having used it up as much as possible, follow the instructions in the section 'Emptying the tank'.

2. Clean the remains of hot-melt adhesive on the inside of the tank.

Warning: Use appropriate protective equipment for high temperatures.

3. Add the appropriate type and quantity of the new adhesive, wait for it to melt and pump at least one full tank through the system (hoses and applicators).

### **Cleaning burnt adhesive**

- 1. Empty the tank directly (see the section 'Emptying the tank') to prevent the burnt material from passing through the pump circuit.
- 2. Clean the adhesive remains and burnt material inside the tank. Do not use sharp objects that might damage the inside coating.

Warning: Use appropriate protective equipment for high temperatures.

3. Add the appropriate type and quantity of adhesive and wait for it to melt.

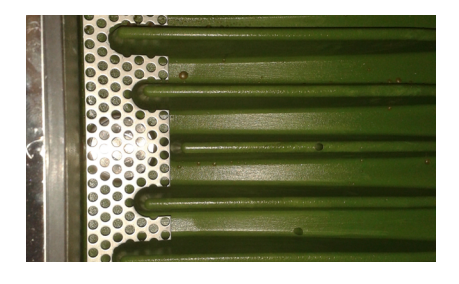

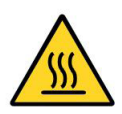

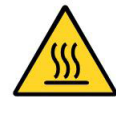

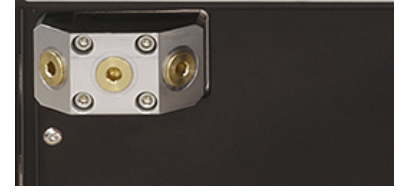

MAINTENANCE

- 4. Remove the filter cartridge and clean it, if necessary (see the section 'Filter maintenance').
- 5. Reassemble the filter without the cartridge.
- 6. Pump a minimum of one tank through any distributor output.
- 7. Remove the filter and attach it to the corresponding cartridge. Reinstall it in the distributor.
- 8. Refill the tank with adhesive, wait for it to melt and continue working as usual.

**Warning:** Whenever you handle the filter or any other element subject to pressure, you must always perform a system depressurization first (see the corresponding section)

#### Emptying the tank

During normal maintenance activities, it is recommended, and sometimes necessary to empty the tank directly, without passing the adhesive through the pump system.

In the case of the Micron 5, the tank does not have a pouring chute so, to empty out the adhesive you need to wait until it has cooled and separate it from the walls of the tank, making it easier to remove.

For the other models, empty the tank following these indications:

- 1. Keep the tank at working temperature.
- 2. Remove the tank cover and then its casing.
- 3. Lower the emptying chute attached to the tank and put a suitable container in position.
- 4. Unscrew the plug and allow the adhesive to flow freely into the container.
- 5. Once it is completely empty, clean the exit hole and chute of remains of adhesive.
- 6. Put the plug back in position.
- 7. Raise the emptying chute and put the cover of the casing back in position.

**Warning**: Use appropriate protective equipment for high temperatures.

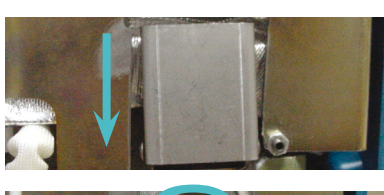

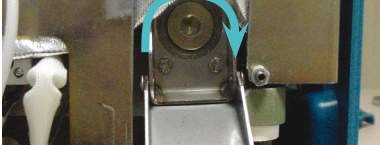

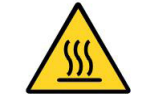
### **Pump maintenance**

### Inspecting for leaks

The pump is equipped with a gasket system on the shaft to prevent adhesive from leaking through it. On occasion, some adhesive may leak out, which makes it necessary to retighten the screws or change the gasket.

Warning: Changing the gasket with a hot pump.

In the event of a leak through the seat gaskets between the pump and the distributor, re-tighten the pump-distributor binding screws; if the leak continues, replace the gaskets. To do this:

- 1. Release the shaft coupling from the pump.
- 2. Retighten or remove the screws that hold the gasket in place.
- 3. Replace the gaskets and reassemble the parts.

Occasionally, as a result of the system's heating-cooling cycles, it may be necessary to retighten the screws.

Before making any changes, establish the location of the leak. However, before replacing any parts and in case of any doubt, we recommend that you consult the Meler Technical Service Centre.

Warning: Always wear protective gloves and goggles. Risk of burns.

### **Gear motor maintenance**

### Cleaning the motor fan

Periodically inspect the condition of the motor fan and its vent screen.

If dust has accumulated, blow gently with air to clean it (remove the protective cover, if necessary).

### **Checking the lubricant**

The gear reducers are delivered filled with synthetic grease for lubrication -free of outside contamination- 'for life'. Ambient temperature  $0 \div 40$  °C, with peaks of as low as -20 °C and up to +50 °C.

Use only those lubricants recommended by the manufacturer. The use of other types may cause premature wear or damage to the gear reducer.

Approximately 0.1 kg of lubricating grease fits in the gear reducer model used.

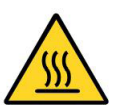

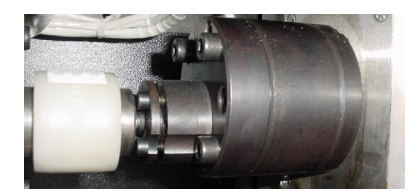

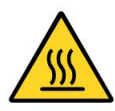

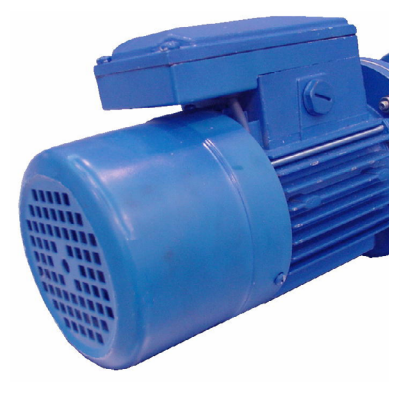

#### **Recommended lubricants**

| BRAND | TYPE OF OIL        |
|-------|--------------------|
| IP    | Telesia Compound A |
| SHELL | Tivela Compound A  |
| MOBIL | Glygoyle Grease 00 |

### **Safety Thermostat**

If there is a deactivation of the thermostat, dismantle the tank casing with the cover and slide the electrical cabinet along. When you can see the thermostat, press the button indicated to reset it.

### Air dryer filter maintenance

The filtering elements prior to the air dryer device on the melting equipment are equipped with a filter saturation indicator, which indicates the best time to change the filter cartrtidge:

- Green colour: Low level of cartridge contamination.
- **Red colour:** The cartridge is contaminated. Replace immediately, otherwise equipment performance cannot be guaranteed.

We recommend installing new cartridges once a year, regardless of the indicator reading (differential pressure).

Follow these steps to change the cartridge:

- Close the air valve.
- Release the drainage hose from the reservoir, if connected.
- Slowly turn the knurled screw clockwise. This will purge the air from the filter.
- Push the reservoir towards the head of the filter.
- Slowly turn the reservoir clockwise as far as possible (1/8 of a turn) and remove it, pulling down.
- Remove the cartridge and replace it with a new one (do not touch the filter screen with your hands).
- Mount the reservoir, following these instructions in reverse order.
- Pressurize the filter, opening the by-pass valve slowly.

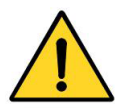

**Warning**: It is necessary to keep the power connected to the unit in order to keep the air dryer system operational. The system may operate even with cold adhesive, in order to keep the internal environment moisture-free.

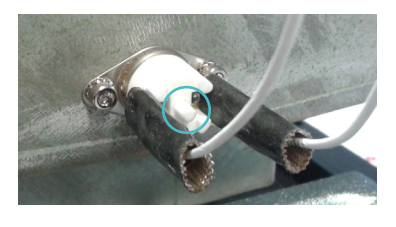

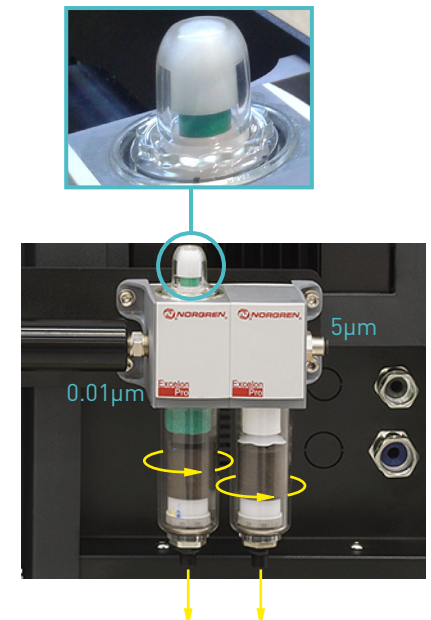

automatic purge

## Remove the equipment from its base

For more thorough equipment maintenance, it is necessary to remove it from its present location to be able to perform operations more comfortably and with greater accessibility.

To do this, the equipment should be removed from its base following these indications:

- 1. Turn off the machine switch on the door of the electrical cabinet.
- 2. Depressurise the system (1).
- 3. Disconnect the hoses connected to the distributor outputs both electrically and hydraulically.
- 4. Disconnect the input power supply and ground connection.
- 5. Raise the machine to extract it from the base.

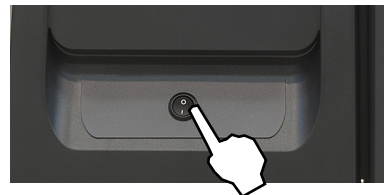

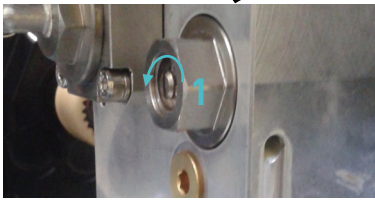

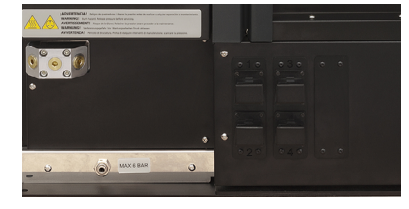

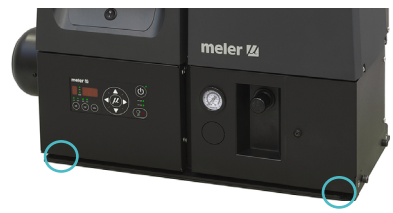

This page is intentionally left blank.

# 6. TECHNICAL CHARACTERISTICS

MICRON 5

### Generals

| Tank capacity                     | 5,15 liters                              |
|-----------------------------------|------------------------------------------|
| Pumping rate                      |                                          |
| simple pump                       | 1, 2.5, 4, 8 cc/rev <b>(*)</b>           |
| double pump (per output           | 2x0.93, 2x1.86, 2x3.71, 2x4.8 cc/rev [*] |
| Melting rate                      | 9,0 kg/h <b>(*)</b>                      |
| Number of outputs                 | 2, 4 or 6 with one pump                  |
|                                   | 2 or 4 with two pumps                    |
| Temperature range                 | 40 to 200°C (104 to 392°F)               |
| (optional)                        | 40 to 230°C (104 to 450°F)               |
| Temperature control               | RTD ±0.5°C (±1°F)                        |
|                                   | Pt-100 or Ni-120                         |
| Max. working pressure (at 6 bar)  | 90 bar (1305 psi)                        |
| Max. installation power (at 230V) |                                          |
| with a simple pump/2 outputs      | 1 x 5,8KW/ 3 x 3,0KW                     |
| with a simple pump/4 outputs      | 1 x 8,2KW/ 3 x 3,0KW                     |
| with a simple pump/6 outputs      | 1 x 10,6KW/ 3 x 4,0KW                    |
| with two simple pumps/2 outputs   | 1 x 7,2KW/ 3 x 3,9KW                     |
| with two simple pumps/4 outputs   | 1 x 9,6KW/ 3 x 5,1KW                     |
| External requirements             | Temperature ok output                    |
|                                   | Low level output (optional)              |
|                                   | External stand-by activation             |
|                                   | Outputs disabled external control        |
|                                   | Motor start up input                     |
|                                   | Motor speed control input                |
|                                   | Failures in pumping card output          |
| Electrical requirements           | LN ~ 230V 50Hz + PE                      |
|                                   | 3N ~ 400V 50Hz + PE                      |
| Workplace temperature             | 0 a 40°C                                 |
| Dimensions                        | 730 x 360 x 630 mm                       |
|                                   | 730 x 360 x 774 (lid open)               |
| Weight                            |                                          |

with one pump

66 kg (empty)

# . MICRON 10

### 9,7 liters

1, 2.5, 4, 8 cc/rev (\*) 2x0.93, 2x1.86, 2x3.71, 2x4.8 cc/rev (\*) 13,5 kg/h (\*) 2, 4 or 6 with one pump 2 or 4 with two pumps 40 to 200°C (104 to 392°F) 40 to 230°C (104 to 450°F) RTD  $\pm 0.5^{\circ}C$  ( $\pm 1^{\circ}F$ ) Pt-100 or Ni-120 90 bar (1305 psi)

1 x 6,8KW/ 3 x 4,0KW 1 x 9,2KW/ 3 x 4,0KW 1 x 11,6KW/ 3 x 4,0KW 1 x 8,2KW/ 3 x 3,9KW 1 x 10,6KW/ 3 x 5,1KW Temperature ok output Low level output (optional) External stand-by activation Outputs disabled external control Motor start up input Motor speed control input Failures in pumping card output LN ~ 230V 50Hz + PE 3N ~ 400/230V 50Hz + PE 0 a 40°C 730 x 360 x 630 mm 730 x 360 x 882 (lid open)

76 kg (empty)

Tank capacity

Pumping rate

simple pump double pump (per output Melting rate Number of outputs

(optional)

Temperature range

Temperature control

Max. working pressure (at 6 bar) Max. installation power (at 230V) with a simple pump/2 outputs with a simple pump/4 outputs with a simple pump/6 outputs with two simple pumps/2 outputs with two simple pumps/4 outputs External requirements

Electrical requirements

Workplace temperature Dimensions

Weight

with one pump

p 90 kg (empty)

0 a 40°C

145 kg (empty)

\_ MICRON 35

37,4 liters

MICRON20

2x0.93, 2x1.86, 2x3.71, 2x4.8 cc/rev (\*)

19,7 liters

19,0 kg/h (\*)

1, 2.5, 4, 8 cc/rev (\*)

2, 4 or 6 with one pump

2 or 4 with two pumps

RTD ±0.5°C (±1°F)

Pt-100 or Ni-120

90 bar (1305 psi)

1 x 7.3KW/ 3 x 4.5KW

1 x 9,7KW/ 3 x 4,5KW

1 x 12.1KW/ 3 x 4.5KW

1 x 8,7KW/ 3 x 3,9KW

1 x 11,1KW/ 3 x 5,1KW

Temperature ok output

Motor start up input

LN ~ 230V 50Hz + PE

730 x 400 x 670 mm

Motor speed control input

3N ~ 400/230V 50Hz + PE

730 x 400 x 1022 (lid open)

Low level output (optional)

External stand-by activation

Outputs disabled external control

Failures in pumping card output

40 to 200°C (104 to 392°F)

40 to 230°C (104 to 450°F)

1, 2.5, 4, 8 cc/rev **(\*)** 2x0.93, 2x1.86, 2x3.71, 2x4.8 cc/rev **(\*)** 30,0 kg/h **(\*)** 2, 4 or 6 with one pump 2 or 4 with two pumps 40 to 200°C (104 to 392°F) 40 to 230°C (104 to 450°F) RTD ±0.5°C (±1°F) Pt-100 or Ni-120 90 bar (1305 psi)

1 x 7.8KW/ 3 x 3.8KW 1 x 11,2KW/ 3 x 5,0KW 1 x 13.6KW/ 3 x 4.0KW 1 x 10,2KW/ 3 x 3,9KW 1 x 12.6KW/ 3 x 5.1KW Temperature ok output Low level output (optional) External stand-by activation Outputs disabled external control Motor start up input Motor speed control input Failures in pumping card output LN ~ 230V 50Hz + PE 3N ~ 400/230V 50Hz + PE 0 a 40°C 740 x 450 x 830 mm 740 x 450 x 1215 (lid open)

(\*) Under standard conditions

### **Dimensions**

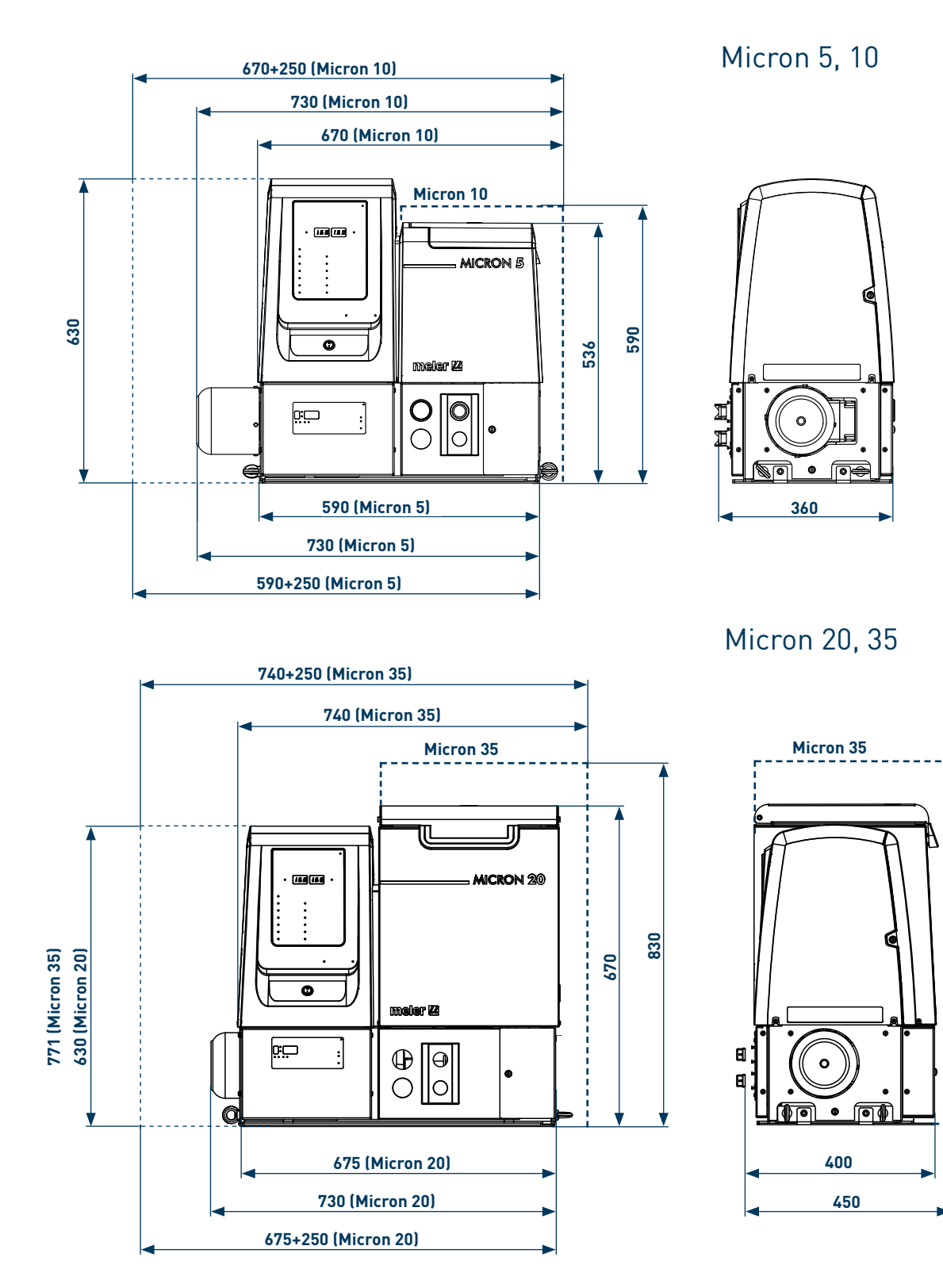

**Note:** if using equipment with a double motor-pump assembly, you must increase the height by 210 mm.

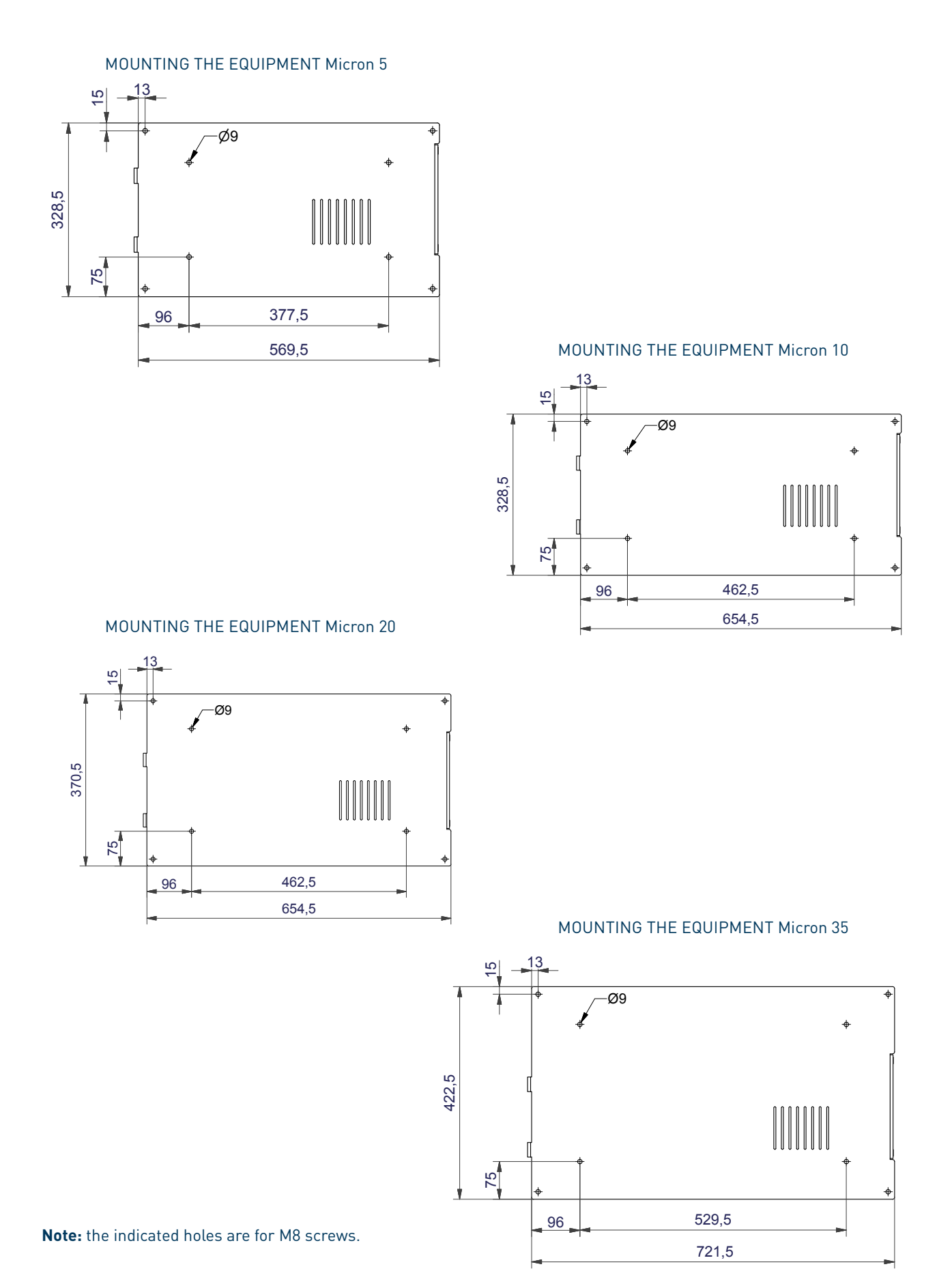

### Micron gear range option accessories

#### Automatic feeder system

Meler adhesive loaders ensure a continuous level of adhesive inside the tanks of the melting units, eliminating the need for manual loading by the user.

Each time the tank sensor detects a low level of adhesive, it sends a signal to the suction system, which transfers a load of pellets to the melting tank from the adhesive container (or directly from the bag it comes in).

#### Air drying system for reactives adhesives

Polyurethane-based reactive adhesives, require a completely dry environment before they can be applied, since when they come in contact with atmospheric humidity, they reticulate, hardening quickly.

The Micron gear melting equipment ensures a dry environment thanks to the addition of an air-drying system to these models, which provides a high level of dehumidification. This guarantees that the adhesive is preserved without premature reticulations inside the applicator unit.

### Pneumatic by-pass valve pressure control system

The equipment's by-pass valve provides an important safety feature, as it limits the maximum pressure in the system, especially during continuous pumping periods with closed applicators.

This valve may be a manual adjustment valve, using a threaded screw, or with pneumatic control, using a pressure regulator and a pressure gauge. In the latter case, the adhesive circuit pressure has a 1:15 ratio to the hydraulic pressure.

### Level control system

There are three methods for controlling the hot-melt level in the interior of the tank: by means of a capacitive sensor that issues a warning when the adhesive reaches the programmed level thanks to a low level signal, by means of a float sensor with a low level display on the control board, or from the main machine by means of a NO (normally open) voltage-free contact.

### Warning light option

The warning light must be requested separately. There is a choice of the low level and colourless (white) indicator light or the low level and temperature OK indicator light (green). They are both the same for all machines.

# **Optional equipment**

### Wheel system

For all the Micron gear machines there is the option to add 4 wheels to the base of the machine to make it easier to move.

# 7. ELECTRICAL DRAWINGS

To view the the electrical drawing of the purchased equipment, see the CD of electrical drawings included.

This page is intentionally left blank.

# 8. PNEUMATIC DIAGRAM

## **Components list**

### Pneumatic by-pass valve control system (optional)

- 1 Pressure regulator 1-10 bar
- 2 Pressure gauge 0-10 bar
- 3 Pneumatic limit control valve

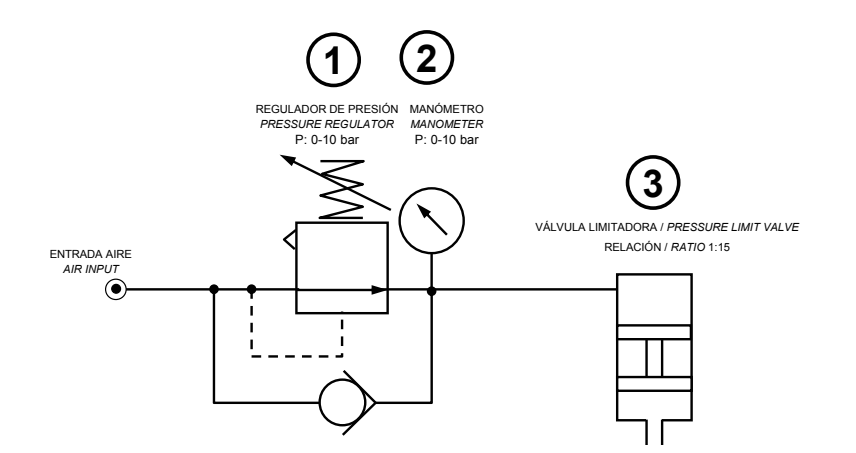

### Air drying system (optional)

- 1 Filter- 1st stage, grade 7
- 2 Filter 2nd stage, grade 5
- 3 Air dryer
- 4 3/2 solenoid valve with manual control
- 5 Pressure regulator 1-10 bar
- 6 Pneumatic relief valve 0.5 bar
- 7 Pressure regulator 0.1-0.7 bar
- 8 Pressure gauge 0-1.6 bar
- 9 Output nozzle

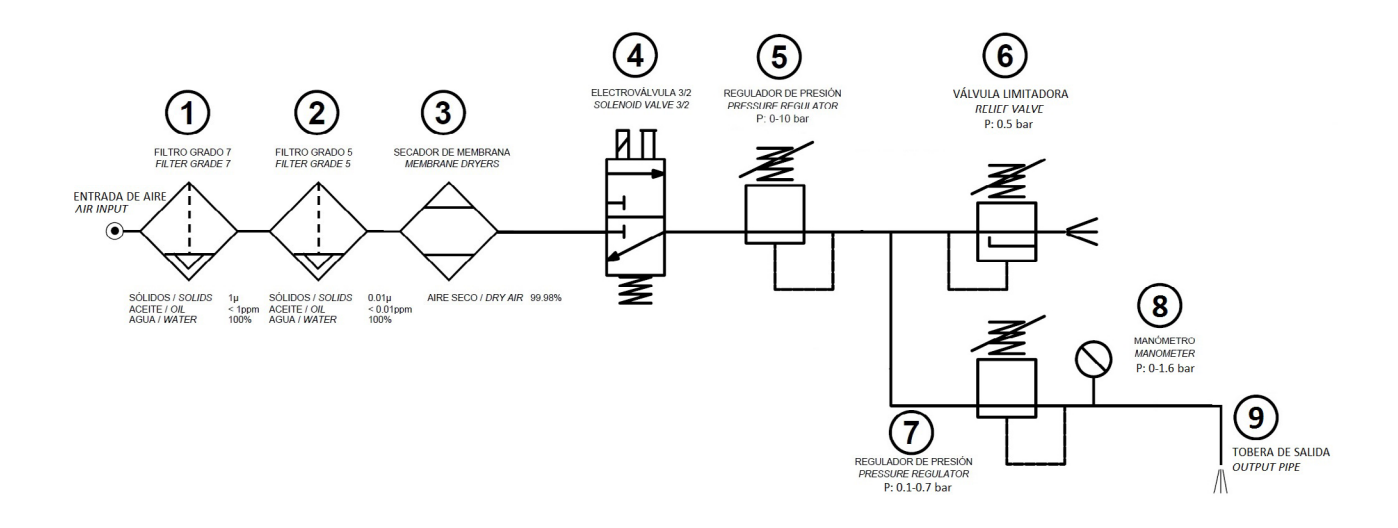

# 9. SPARE PARTS LIST

The list of the most common spare parts for Micron gear series machines appears in this section, providing a quick and reliable guide to choosing them.

The spare parts are grouped together naturally, in the same way as they are located in the melters.

As a visual aid, drawings of the parts are included and are numbered to help identify them in the list. For further information about the content of the spare parts, click on the number of the spare part.

The lists provide the reference and name of the spare part, indicating, when necessary, whether the reference corresponds to the 5-, 10-, 20- or 35-litre model.

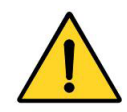

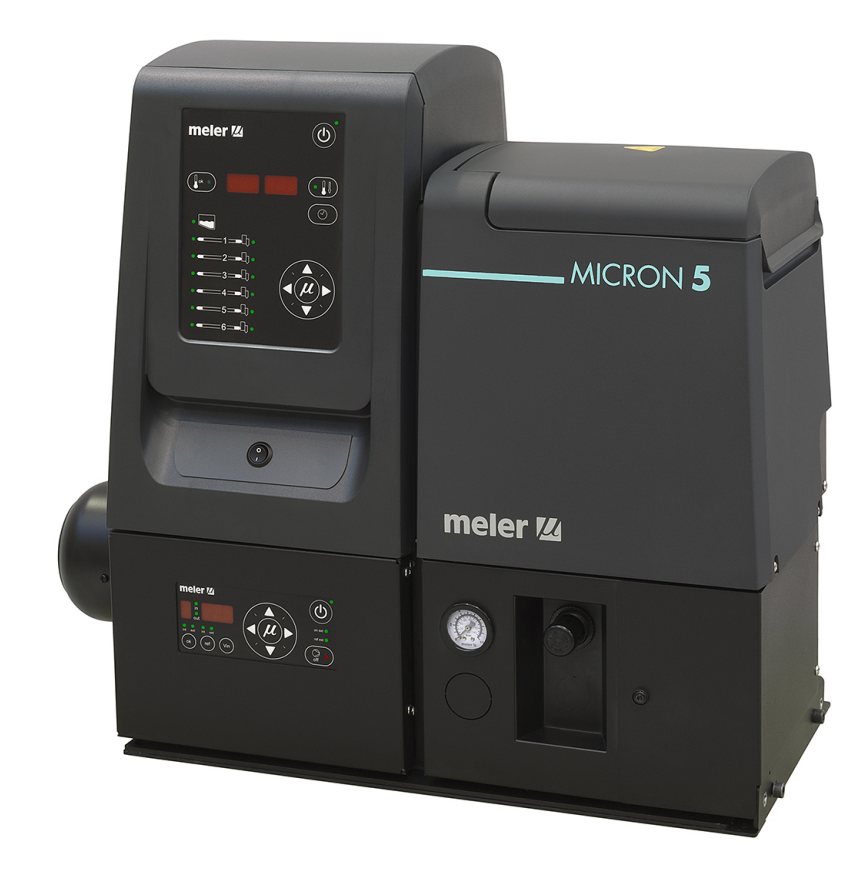

This page is intentionally left blank.

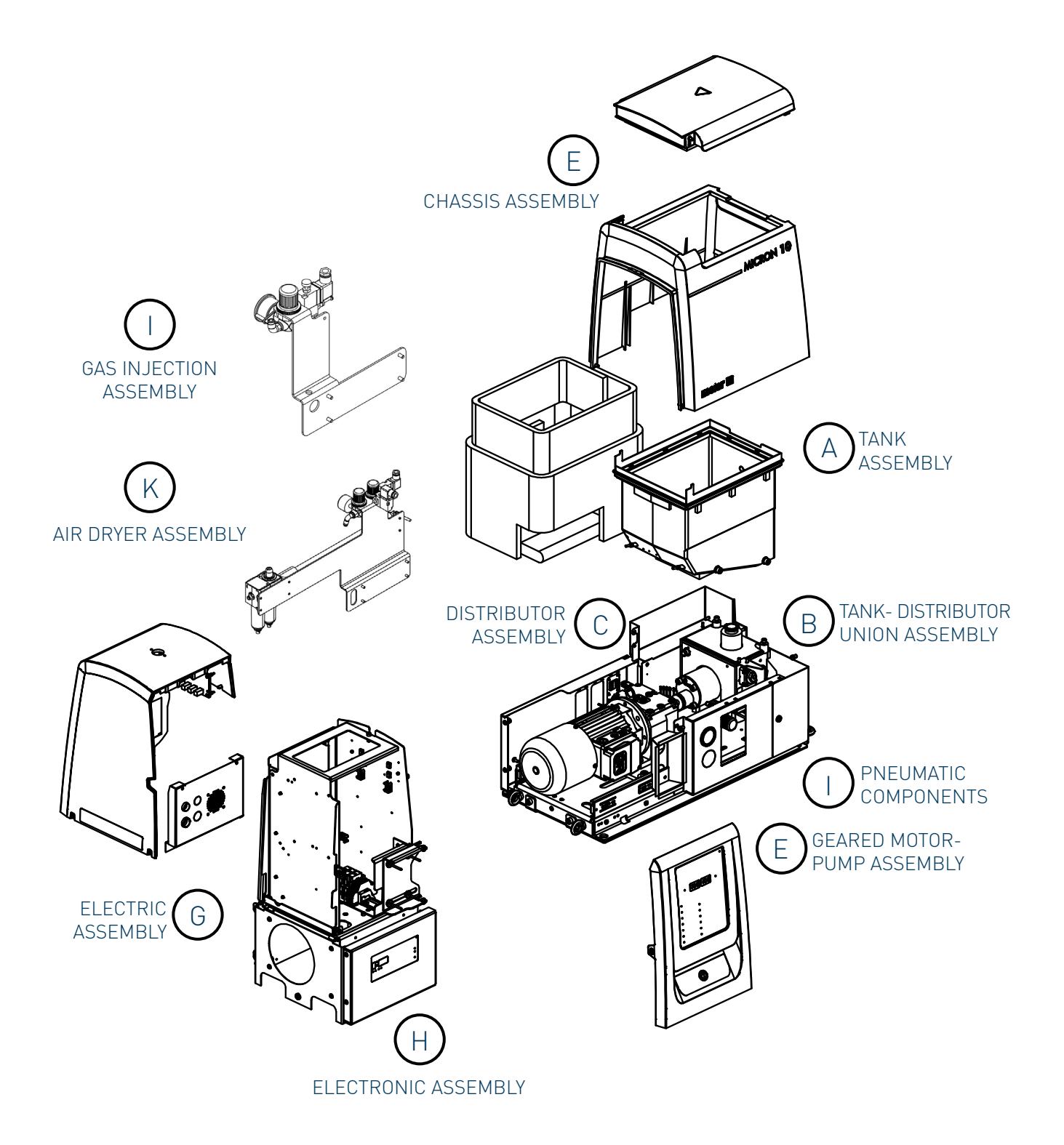

đ

| N°   | Ref.      | Description                            |
|------|-----------|----------------------------------------|
| 1    | 150113470 | Complete tank assembly micron 5 230V   |
| 1    | 150113480 | Complete tank assembly micron 10 230V  |
| 1    | 150113490 | Complete tank assembly micron 20 230V  |
| 1    | 150114890 | Complete tank assembly micron 35 230V  |
| 2    | 150113500 | PTFE coated tank micron 5 230V         |
| 2    | 150113510 | PTFE coated tank micron 10 230V        |
| 2    | 150113520 | PTFE coated tank micron 20 230V        |
| 2    | 150114900 | PTFE coated tank micron 35 230V        |
| 3    | 150113370 | Tank grid micron 5-10L                 |
| 3    | 150114880 | Tank grid micron 20L                   |
| 3    | 150028830 | Tank grid micron 35L                   |
| 4    | 150113380 | Inlet tank micron 5                    |
| 4    | 150113390 | Inlet tank micron 10                   |
| 4    | 150113400 | Inlet tank micron 20                   |
| 4    | 150114910 | Inlet tank micron 35                   |
| 5    | 150113410 | Tank insulation mantle micron 5        |
| 5    | 150113420 | Tank insulation mantle micron 10       |
| 5    | 150113430 | Tank insulation mantle micron 20       |
| 5    | 150114920 | Tank insulation mantle micron 35       |
| 6    | 150113440 | Insulation mantle inlet tank micron 5  |
| 6    | 150113450 | Insulation mantle inlet tank micron 10 |
| 6    | 150113460 | Insulation mantle inlet tank micron 20 |
| 6    | 150114930 | Insulation mantle inlet tank micron 35 |
| 7    | 150113270 | Drain plug with o-ring                 |
| 8    | 10030007  | Current connection strip               |
| 9    | 150114500 | Safety thermostat, up to 200°C         |
| 9    | 150114510 | Safety thermostat, up to 230°C         |
| 10   | 150114530 | Sensor Pt100                           |
| 10   | 150114540 | Sensor Ni120                           |
| 11   | 150114490 | Low level detector assembly (*)        |
| 11.1 | 150021920 | Low level detector (*)                 |
| 12   | 150110140 | Capacitive detector Rechner KXS-M12/25 |
|      |           |                                        |

# A. TANK ASSEMBLY

(\*) optional

| 43 |   |
|----|---|
|    | • |

# **B. DISTRIBUTOR UNIT**

| N٥ | Ref.      | Description                                         |
|----|-----------|-----------------------------------------------------|
| 1  | 150113570 | Tank-distributor union o-rings. Micron 5, 10, 20    |
| 2  | 150026380 | Coupling tank-distributor o-rings. Micron 5, 10, 20 |
| 3  | 150090360 | Tank-distributor union o-rings. Micron 35           |
| 4  | 150023950 | Coupling tank-distributor o-rings. Micron 35        |

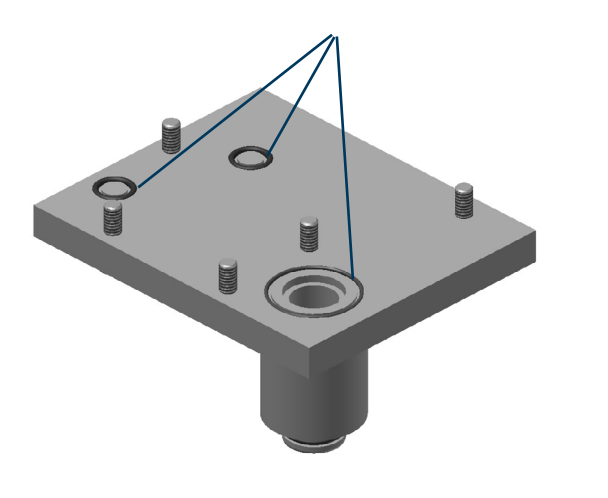

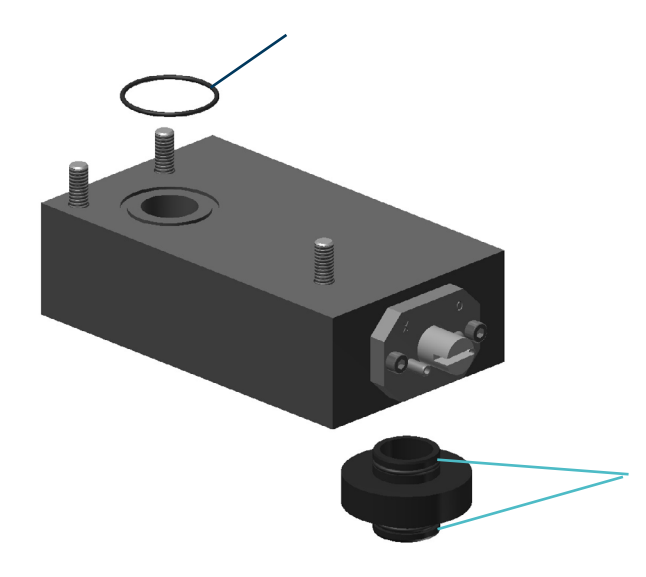

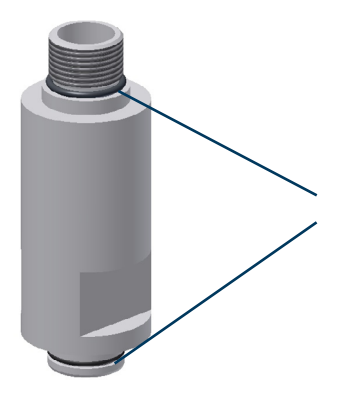

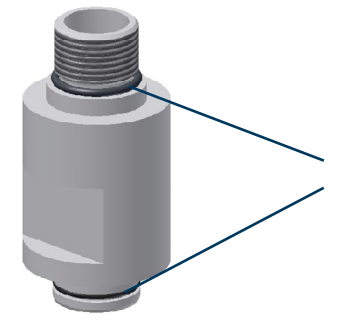

| N٥   | Ref.      | Description                                    |
|------|-----------|------------------------------------------------|
| 1    | 150026270 | Pneumatic pressure regulator                   |
| 2    | 150026300 | Pneumatic pressure regulator o-rings           |
| 3    | 150113210 | Filter assembly                                |
| 3.1  | 150114390 | Filter head with purger                        |
| 3.2  | 150029250 | Filter mesh                                    |
| 3.3  | 150029260 | 0-ring Ø23X3                                   |
| 3.4  | 150116050 | O-ring Ø29.87 X 1.78                           |
| 3.5  | 150113260 | 0-rings filter assembly kit                    |
| 4    | 10100082  | Pump plug with o-ring                          |
| 5    | 10100083  | Pump o-ring                                    |
| 6    | 150026260 | Mechanical pressure regulator                  |
| 6.1  | 150026280 | Mechanical pressure regulator o-rings          |
| 6.2  | 150026290 | Mechanical pressure regulator spring           |
| 6.3  | 150026060 | Closure needle of pneumatic pressure regulator |
| 7    | 150117180 | Coupling hydraulic outlets                     |
| 8    | 10030007  | Current connection strip                       |
| 9    | 150117190 | Heating element 315W Ø9.46.152mm 230V          |
| 10   | 150114530 | Sensor Pt100                                   |
| 10   | 150114540 | Sensor Ni120                                   |
| 11   | 150117330 | Simple distributor insulation                  |
| 11.1 | 150117340 | Double distributor insulation                  |
| 12   | 150026410 | Plug M27x2 with o-ring                         |
| 13   | 150026420 | O-ring of M27x2 plug                           |

## C. DISTRIBUTOR SIMPLE/ DOUBLE ASSEMBLY

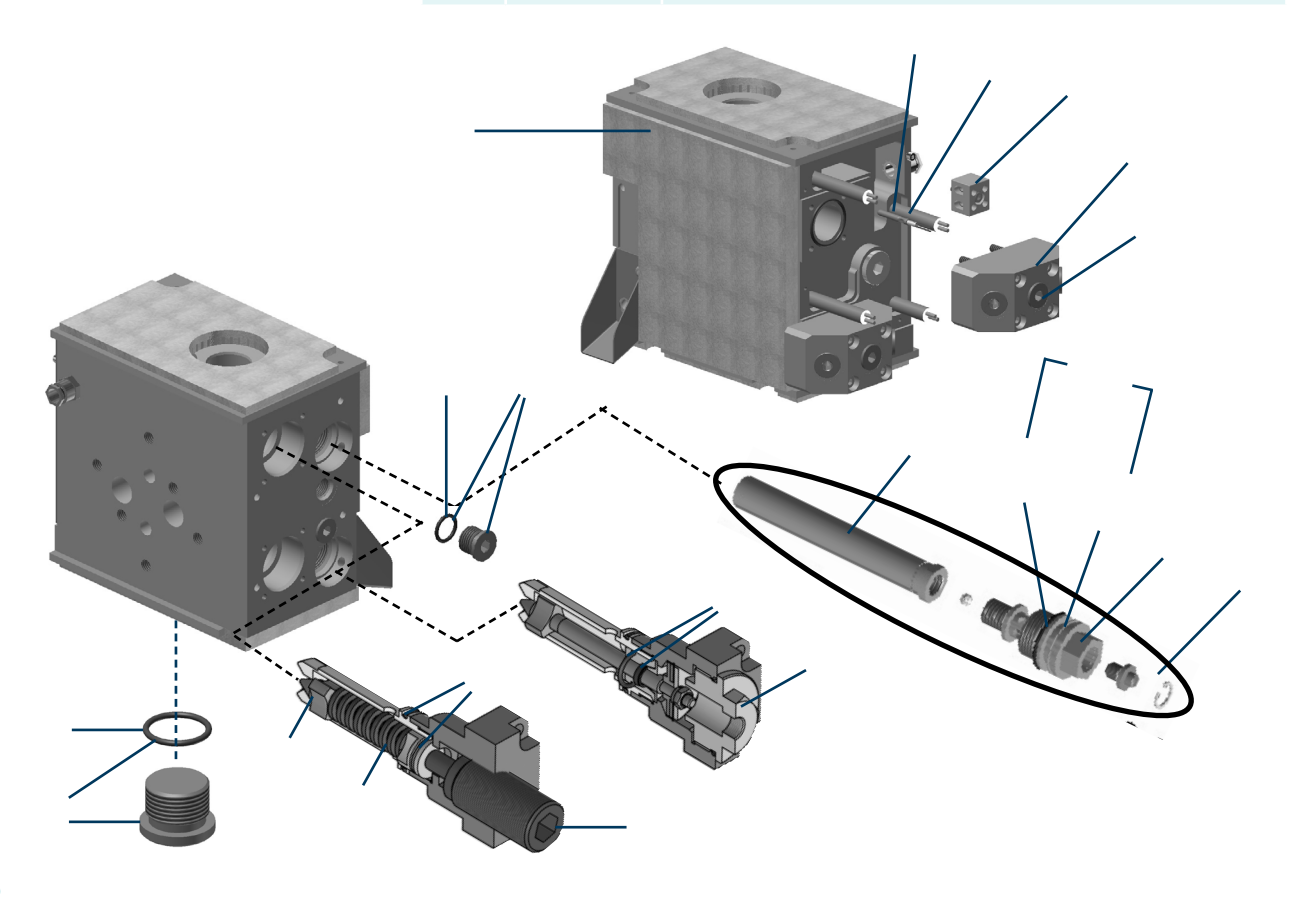

# D. GEARED MOTOR-PUMP ASSEMBLY

| N٥ | Ref.      | Description                            |
|----|-----------|----------------------------------------|
| 1  | 150117170 | Geared motor 0.375 KW with booster fun |
| 2  | 150117150 | Simple pump motor coumpling            |
| 3  | 150117160 | Double pump motor coumpling            |
| 4  | 150026430 | Simple pump o-rings                    |
| 5  | 150111890 | Double pump o-rings                    |
| 6  | 150025960 | Simple gear pump 1 cc/rev              |
| 6  | 150114020 | Simple gear pump 2.5 cc/rev            |
| 6  | 150025930 | Simple gear pump 4 cc/rev              |
| 6  | 150025970 | Simple gear pump 8 cc/rev              |
| 7  | 150111860 | Double gear pump 0.93x2 cc/rev         |
| 7  | 150111870 | Double gear pump 1.86x2 cc/rev         |
| 7  | 150111880 | Double gear pump 3.71x2 cc/rev         |
| 7  | 150030050 | Double gear pump 4.8x2 cc/rev          |

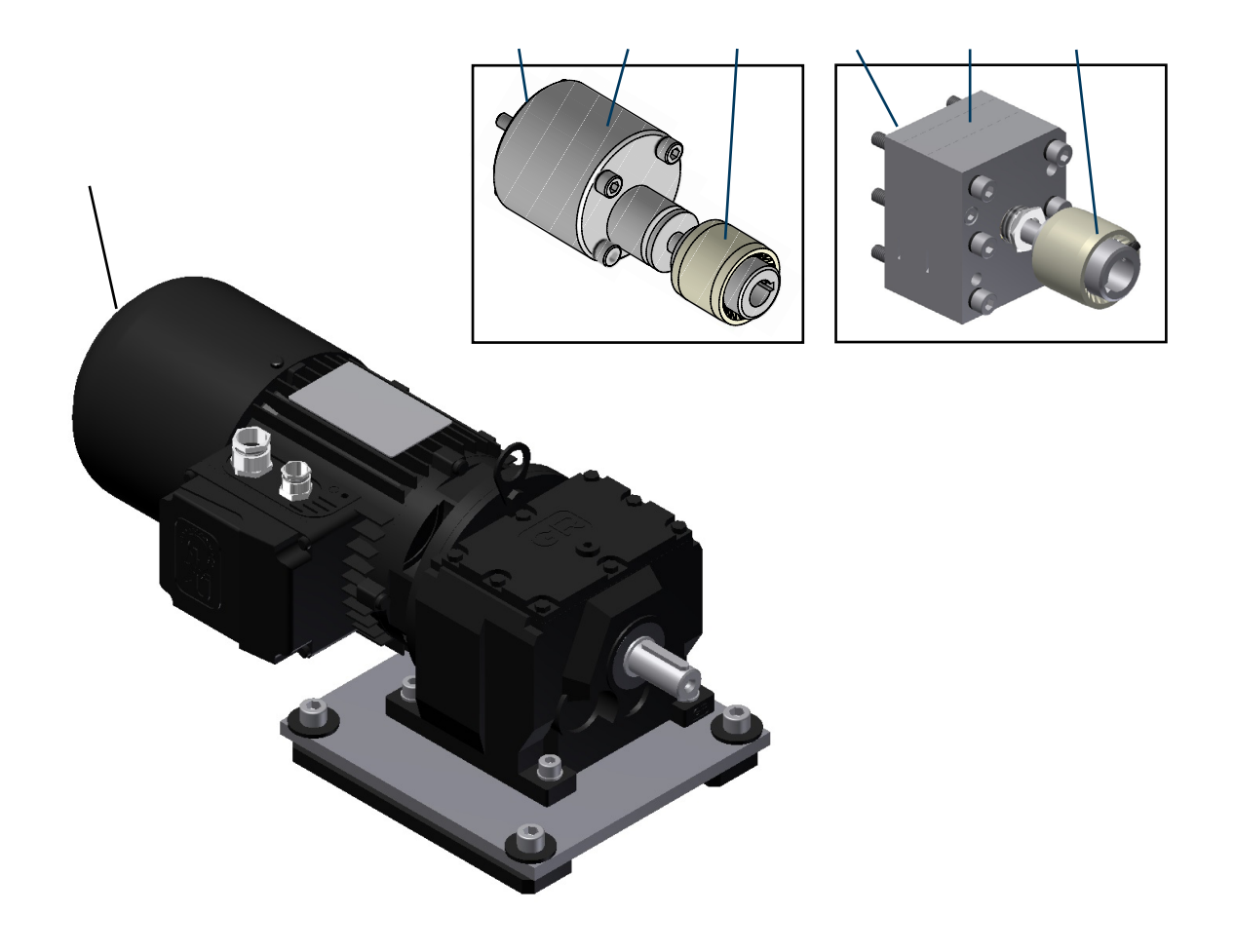

| N٥           | Ref.           | Description                                              |
|--------------|----------------|----------------------------------------------------------|
| 1 <b>(*)</b> | 150117140      | Micron electrical cabinet door casing                    |
| 2            | 150113290      | Electrical cabinet casing assembly without warning light |
| 2            | 150113360      | Electrical cabinet casing assembly with warning light    |
| 3            | 150113300      | Micron 5 tank housing assembly                           |
| 3            | 150113310      | Micron 10 tank housing assembly                          |
| 3            | 150113320      | Micron 20 tank housing assembly                          |
| 3            | 150114950      | Micron 35 tank housing assembly                          |
| 4            | 150113330      | Micron 5 tank cover assembly                             |
| 4            | 150113340      | Micron 10 tank cover assembly                            |
| 4            | 150113350      | Micron 20 tank cover assembly                            |
| 4.1          | 150114960      | Micron 35 tank cover assembly                            |
| (*) For e    | quipments with | two motors, ask for the reference.                       |

## E. CHASSIS ASSEMBLY

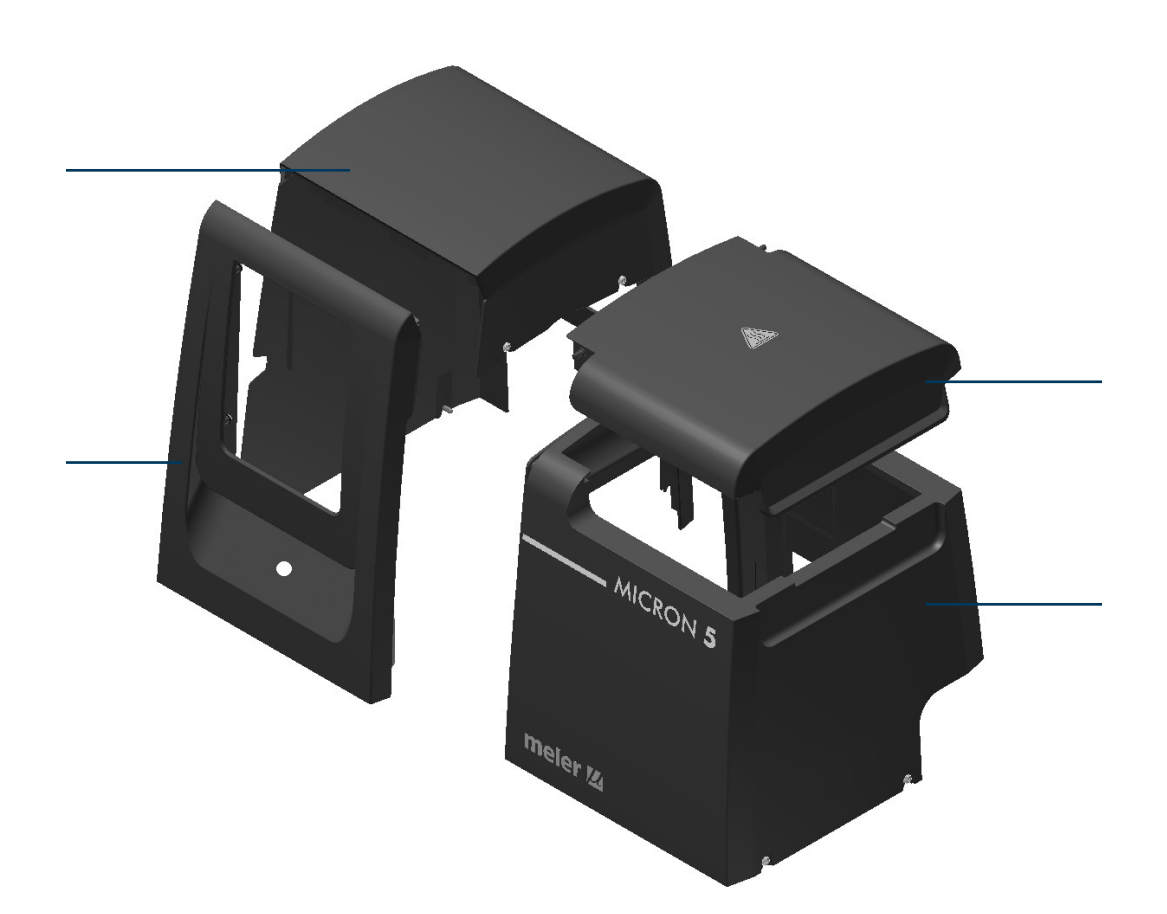

# F. ELECTRIC ASSEMBLY

| N٥ | Ref.      | Description                                         |
|----|-----------|-----------------------------------------------------|
| 1  | 150112410 | Fuse 6,3A 5x20 ultra fast                           |
| 2  | 150112560 | Fuse 6,3A 6x32 ultra fast                           |
| 3  | 150112570 | Fuse 16A 10x38 ultra fast                           |
| 4  | 150114450 | Control to power board ribbon cable assembly        |
| 5  | 150024740 | Control to sensor board cable assembly              |
| 6  | 16010003  | Female connector 8 pin (base housing)               |
| 7  | 150020720 | Female connector 12 pin (base housing)              |
| 8  | 10140040  | Cable gland Pg13.5                                  |
| 9  | 150110570 | Cable gland Pg16                                    |
| 10 | 150114470 | Main switch                                         |
| 11 | 150114460 | Power board to DC power supply cable micron 5-10-20 |
| 11 | 150114980 | Power board to DC power supply cable micron 35      |

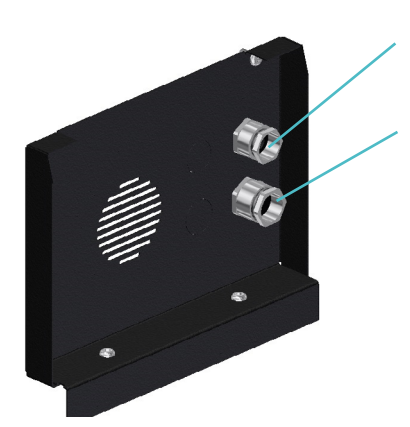

0

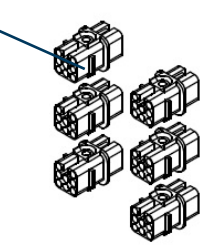

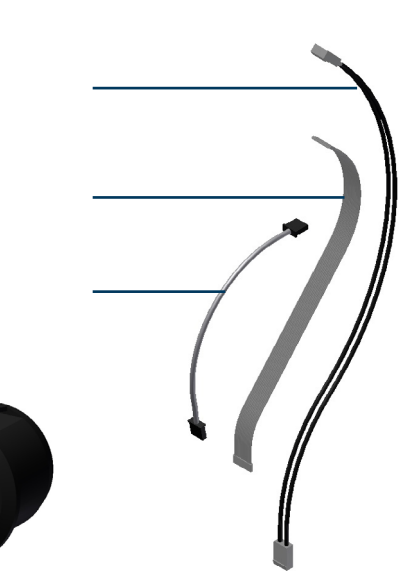

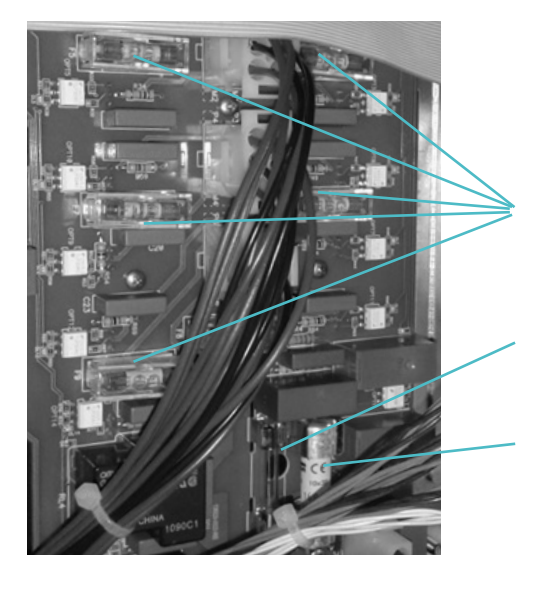

| N٥ | Ref.      | Description                                      |
|----|-----------|--------------------------------------------------|
| 1  | 150113660 | Control board Micron                             |
| 2  | 150113670 | Power board Micron 2 outlets                     |
| 3  | 150113680 | Power board Micron 6 outlets                     |
| 4  | 150024710 | Sensor board Micron Pt100/Ni120                  |
| 5  | 150110970 | Fuse 0,315A 5x20                                 |
| 6  | 150117100 | Pump control board                               |
| 7  | 150117110 | Variator Siemens G110 0,55KW                     |
| 8  | 150117120 | Power supply 24V 2,2A                            |
| 9  | 150117130 | Programmable relay Siemens Logo (only Micron 35) |
| 10 | 150114760 | Capacitive detector and amplifier kit            |

# G. ELECTRONIC ASSEMBLY

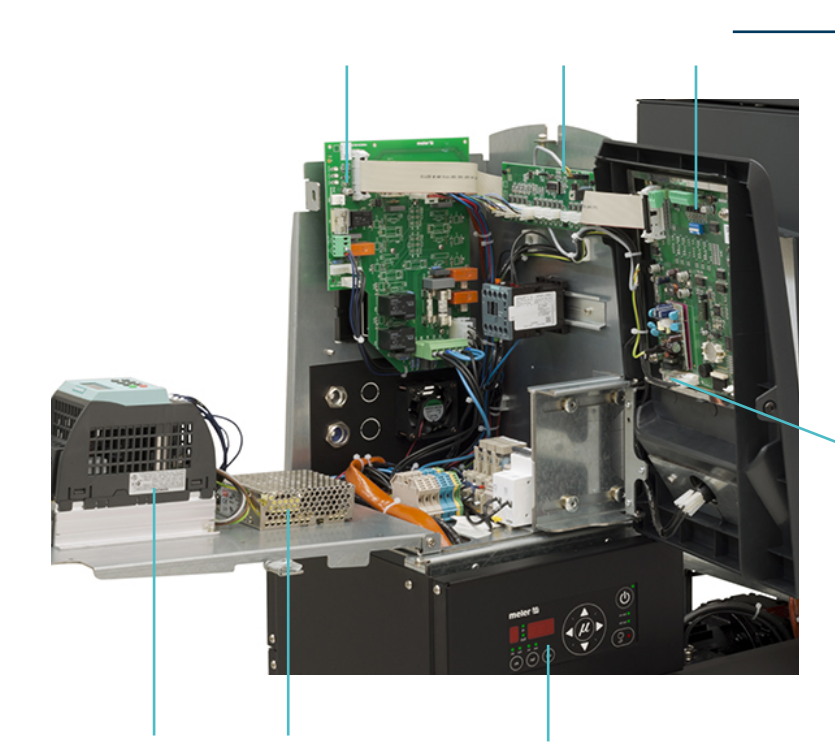

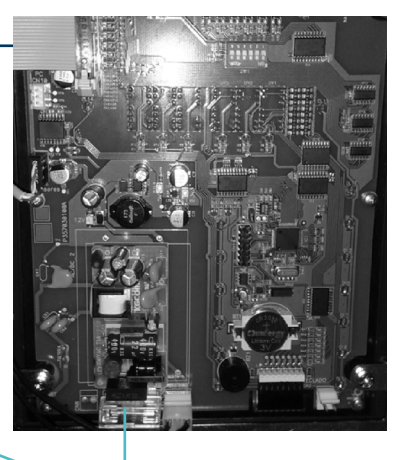

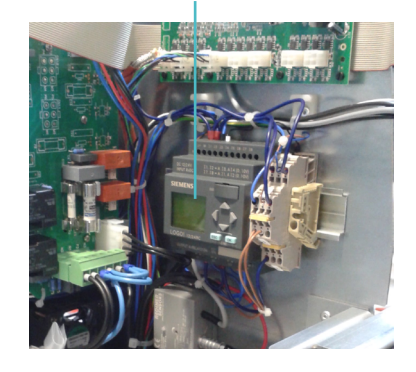

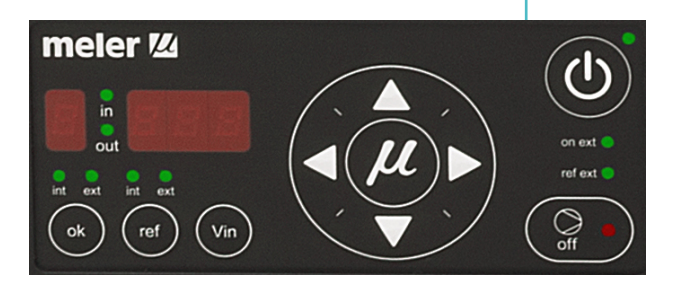

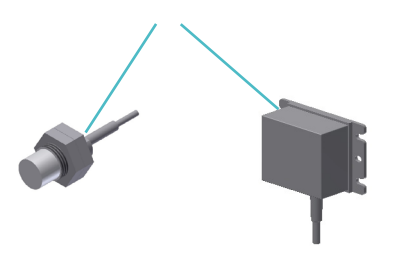

# **H. PNEUMATIC COMPONENTS**

| N٥       | Ref.             | Description                                               |
|----------|------------------|-----------------------------------------------------------|
| 1        | 150110730        | Pneumatic limit valve                                     |
| 2        | 150114480        | Pressure gauge                                            |
| 3        | 10110031         | Pressure regulator                                        |
| Note: th | ese elements are | added to the equipment when by-pass pneumatic regulation. |

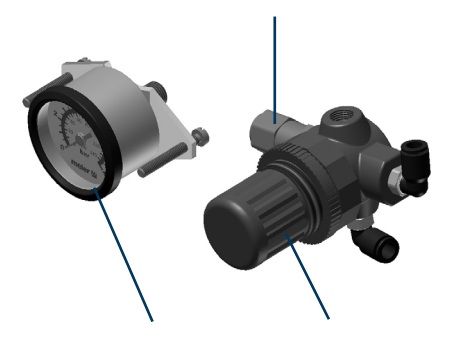

## I. GAS INJECTION ASSEMBLY (OPTIONAL)

| N٥ | Ref.      | Description                        |
|----|-----------|------------------------------------|
| 1  | 150028420 | Solenoid valve 3/2 1/8 24V DC 5.4W |
| 2  | 10110031  | Pressure regulator                 |
| 3  | 150114040 | Pressure gauge 10-130 bar          |
| 4  | 10110051  | Silencer                           |

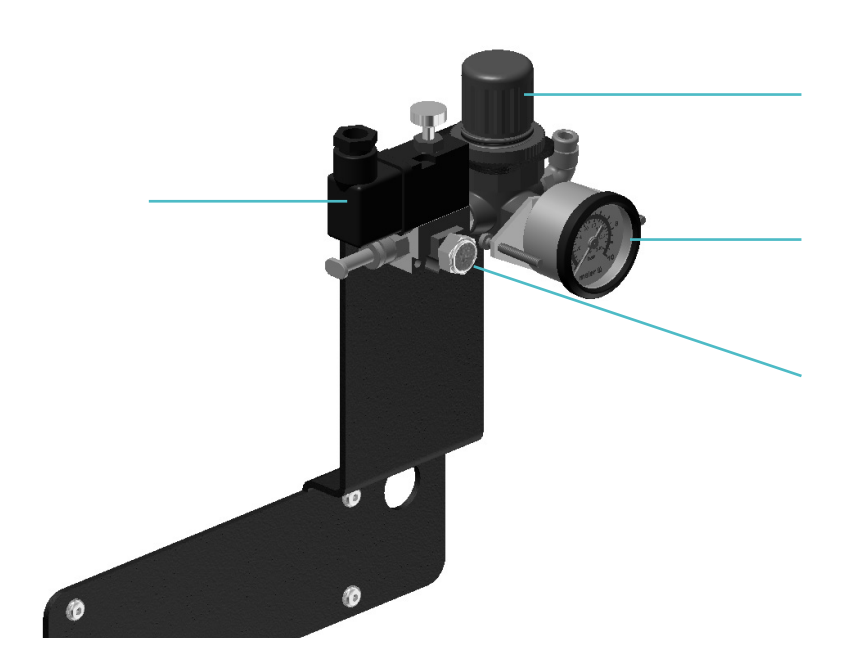

| N٥ | Ref.      | Description                        |
|----|-----------|------------------------------------|
| 1  | 150110410 | Air dryer excelon pro 92 series    |
| 2  | 150110390 | Filter F92C-NND-AT0                |
| 3  | 150110400 | Filter F92G-NNN-AT1                |
| 4  | 10110031  | Pressure regulator                 |
| 5  | 150029540 | Pressure regulator 0,1-0,7 bar     |
| 6  | 150029550 | Pressure gauge 0-1,6 bar           |
| 7  | 150028380 | Pneumatic limit vale 0.5 bar 1/4'  |
| 8  | 150028420 | Solenoid valve 3/2 1/8 24V DC 5.4W |

# J. AIR DRYER ASSEMBLY (OPTIONAL)

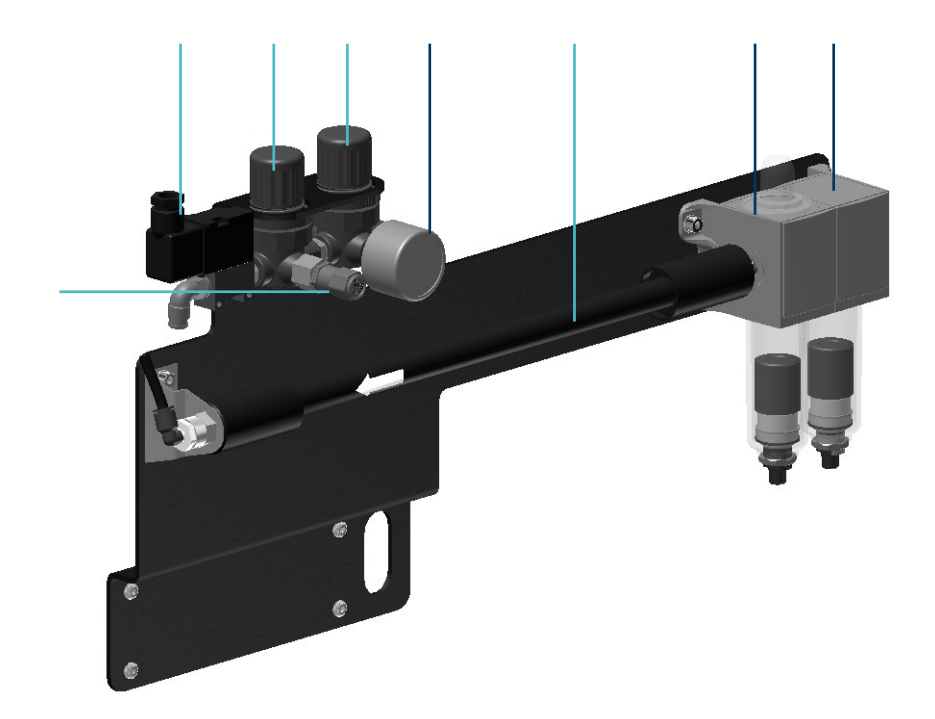